# Inspiron 5505 サービスマニュアル

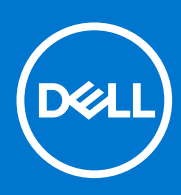

規制モデル: P102F 規制タイプ: P102F004 8 月 2021 年 Rev. A02

#### メモ、注意、警告

()メモ:製品を使いやすくするための重要な情報を説明しています。

△ 注意: ハードウェアの損傷やデータの損失の可能性を示し、その危険を回避するための方法を説明しています。

警告:物的損害、けが、または死亡の原因となる可能性があることを示しています。

©2020-2021 Dell Inc.またはその関連会社。All rights reserved.(不許複製・禁無断転載)Dell、EMC、およびその他の商標は、Dell Inc.またはその子 会社の商標です。その他の商標は、それぞれの所有者の商標である場合があります。

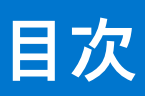

| 1: コンピューター内部の作業                            | 6 |
|--------------------------------------------|---|
|                                            | 6 |
| 安全にお使いいただくために                              | 6 |
| ESD(静電気放出)保護                               | 7 |
| ESD フィールド・サービス・キット                         |   |
| 敏感なコンポーネントの輸送                              |   |
| PC 内部の作業を終えた後に                             |   |
|                                            |   |
| 2:コンポーネントの取り外しと取り付け                        |   |
|                                            |   |
| ネジのリスト                                     |   |
| Inspiron 15 5505 の主要なコンポーネント               |   |
| ベースカバー                                     |   |
| ベースカバーの取り外し                                |   |
| ベース カバーの取り付け                               |   |
| バッテリー                                      |   |
| 3 セル バッテリーの取り外し                            |   |
| 3 セル バッテリーの取り付け                            |   |
| 4 セル バッテリーの取り外し                            |   |
| 4 セル バッテリーの取り付け                            |   |
| メモリー モジュール                                 |   |
| メモリー モジュールの取り外し                            |   |
| メモリー モジュールの取り付け                            |   |
| ソリッドステート ドライブ:M.2 スロット 1                   |   |
| M.2 スロット1から M.2 2230 ソリッドステート ドライブを取り外す    |   |
| M.2 2230 ソリッドステート ドライブを M.2 スロット 1 に取り付ける  |   |
| M.2 スロット1から M.2 2280 ソリッドステート ドライブを取り外す    |   |
| M.2 2280 ソリッドステート ドライブを M.2 スロット 1 に取り付ける  |   |
| ソリッドステート ドライブの取り付けブラケットを M.2 スロット 1に取り付ける  |   |
| ソリッドステート ドライブ : M.2 スロット 2                 |   |
| M.2 スロット 2 にある M.2 2230 ソリッドステート ドライブの取り外し |   |
| M.2 2230 ソリッドステート ドライブを M.2 スロット 2 に取り付ける  |   |
| M.2 スロット 2 にある M.2 2280 ソリッドステート ドライブの取り外し |   |
| M.2 2280 ソリッドステート ドライブを M.2 スロット 2 に取り付ける  |   |
| ソリッドステート ドライブの取り付けブラケットを M.2 スロット 2 に取り付ける |   |
| ワイヤレスカード                                   |   |
| ワイヤレス カードの取り外し                             |   |
| ワイヤレス カードの取り付け                             |   |
| ファン                                        |   |
| ファンの取り外し                                   |   |
| ファンの取り付け                                   |   |
| コイン型電池                                     |   |
|                                            |   |
| コイン型電池の取り付け                                |   |

| ヒートシンク                                |          |
|---------------------------------------|----------|
| ヒート シンクの取り外し                          |          |
| ヒート シンクの取り付け                          |          |
| ディスプレイアセンブリ                           |          |
| ディスプレイ アセンブリーの取り外し                    |          |
| ディスプレイ アセンブリーの取り付け                    |          |
| 電源アダプタポート                             | 43       |
| 電源アダプターポートの取り外し                       |          |
| 電源アダプター ポートの取り付け                      |          |
| スピーカー                                 |          |
| スピーカーの取り外し                            | 45       |
| スピーカーの取り付け                            |          |
| 電源ボタン(オプションの指紋認証リーダー内蔵)               |          |
| オプションの指紋認証リーダー内蔵電源ボタンの取り外しりいたのである     |          |
| オプションの指紋認証リーダー内蔵電源ボタンの取り付けりいたのである     |          |
| タッチパッド                                |          |
| タッチパッドの取り外し                           |          |
| タッチパッドの取り付け                           | 50       |
| 1/0 ボード                               | 52       |
| I/O ボードの取り外し                          | 52       |
| I/O ボードの取り付け                          | 52       |
| システム ボード                              | 53       |
| システム ボードの取り外し                         | 53       |
| システム ボードの取り付け                         | 55       |
| パームレストとキーボードアセンブリ                     | 58       |
| パームレストとキーボード アセンブリーの取り外し              | 58       |
| パームレストとキーボード アセンブリーの取り付け              |          |
| 章 3: ドライバおよびダウンロード                    | 61       |
| 音ムシュニトセットマップ                          | 60       |
| 早日/2 キットアッププログラムの記動                   | 02<br>62 |
| 100 ピットアップフラロアラムの超動                   |          |
| システム セットアップのオプション                     |          |
| システムパスワードおよびセットアップパスワード               | 67       |
| システム セットアップパスワードの割り当て                 |          |
| 既存のシステム セットアップパスワードの削除または変更           | 68       |
| CMOS 設定のクリア                           | 68       |
| BIOS(システム セットアップ)パスワードとシステム パスワードのクリア | 68       |
|                                       |          |
| Windows での BIOS のアップデート               | 69<br>69 |
| Windows の USB ドライブを使用した BIOS のアップデート  |          |
| F12 ワンタイム ブート メニューからの BIOS のアップデート    | 69       |
| BitLocker が有効なシステムでの BIOS のアップデート     |          |
|                                       |          |
| 章 5: トラブルシューティング                      |          |
|                                       |          |

| SupportAssist 診断            | . 71 |
|-----------------------------|------|
| ビルトイン自己テスト (BIST)           | 71   |
| システム ボード ビルトイン自己テスト(M-BIST) | .72  |

| モニター パネル母線のビルトイン自己テスト(L-BIST) | 72 |
|-------------------------------|----|
| モニター パネルのビルトイン自己テスト(LCD-BIST) | 73 |
| 結果                            | 73 |
| システム診断ライト                     | 74 |
| オペレーティング システムのリカバリ            | 74 |
| バックアップ メディアとリカバリー オプション       | 75 |
| Wi-Fi 電源の入れ直し                 | 75 |
| 待機電力の放電(ハード リセットの実行)          | 75 |
|                               |    |

### 章 6: 「困ったときは」と「Dell へのお問い合わせ」...... 77

# コンピューター内部の作業

## PC 内部の作業を始める前に

#### このタスクについて

(i) メモ:本書の画像は、ご注文の構成によってお使いの PC と異なる場合があります。

#### 手順

- 1. 開いているファイルをすべて保存してから閉じ、実行中のアプリケーションをすべて終了します。
- 2. PC をシャットダウンします。[Start]>[ŮPower]>[Shut down]の順にクリックします。
- () メモ: 他のオペレーティング システムを使用している場合は、お使いのオペレーティング システムのシャットダウン方法 に関するマニュアルを参照してください。
- 3. PC および取り付けられているすべてのデバイスをコンセントから外します。
- 4. キーボード、マウス、モニターなど取り付けられているすべてのネットワークデバイスや周辺機器を PC から外します。
  - △ 注意: ネットワーク ケーブルを外すには、まずケーブルのプラグを PC から外し、次にケーブルをネットワークデバイスから外します。
- 5. すべてのメディアカードと光ディスクを PC から取り外します (取り付けている場合)。

## 安全にお使いいただくために

身体の安全を守り、PC を損傷から保護するために、次の安全に関する注意に従ってください。特に記載のない限り、この文書に 記載される各手順は、お使いの PC に付属の「安全にお使いいただくための注意事項」をすでにお読みいただいていることを前提 とします。

- ▲ 警告: PC 内部の作業を行う前に、お使いの PC に付属している「安全にお使いいただくために」をお読みください。安全にお 使いいただくためのベストプラクティスの詳細については、法令遵守ホームページ(www.dell.com/regulatory\_compliance) をご覧ください。
- ▲ 警告: PC につないでいる電源をすべて外してから、PC カバーまたはパネルを開きます。PC 内部の作業を終えた後は、PC を 電源コンセントに接続する前に、カバー、パネル、およびネジをすべて取り付けてください。
- ││<u>注意</u>: PC の損傷を避けるため、平らで乾いた清潔な場所で作業を行うようにしてください。
- △ 注意: 許可されている、あるいは Dell テクニカルサポートチームによって指示を受けた内容のトラブルシューティングと修理のみを行うようにしてください。Dell が許可していない修理による損傷は、保証できません。製品に付属の「安全にお使いいただくために」、または www.dell.com/regulatory\_compliance を参照してください。
- ▲ 注意: ケーブルを外すときは、コネクターまたはコネクターのプル タブを持つようにし、ケーブル自体を引っ張らないでください。ケーブルには、ケーブルを外す前に外しておく必要のあるロック タブや蝶ネジが付いたコネクターを持つものがあります。ケーブルを外すときは、コネクター ピンを曲げないように、まっすぐ引き抜いてください。ケーブルを接続するときは、 ポートとコネクターの向きが合っていることを確認してください。

││注意: メディアカード リーダーに取り付けられたカードは、押して取り出します。

<u>
 △ 注意:</u> ノート PC でリチウムイオン バッテリーを取り扱う際は、十分に注意してください。膨張したバッテリーは絶対に使用
 せず、適切に交換および廃棄してください。

(i) メモ:お使いの PC の色および一部のコンポーネントは、本書で示されているものと異なる場合があります。

## ESD(静電気放出)保護

電気パーツを取り扱う際、ESD は重要な懸案事項です。特に、拡張カード、プロセッサー、メモリ DIMM、およびシステムボード などの静電気に敏感なパーツを取り扱う際に重要です。ほんのわずかな静電気でも、断続的に問題が発生したり、製品寿命が短く なったりするなど、目に見えない損傷が回路に発生することがあります。省電力および高密度設計の向上に向けて業界が前進する 中、ESD からの保護はますます大きな懸念事項となってきています。

最近のデル製品で使用されている半導体の密度が高くなっているため、静電気による損傷の可能性は、以前のデル製品よりも高く なっています。このため、以前承認されていたパーツ取り扱い方法の一部は使用できなくなりました。

ESDによる障害には、「致命的」および「断続的」の2つの障害のタイプがあります。

- 致命的 致命的な障害は、ESD 関連障害の約 20 %を占めます。障害によりデバイスの機能が完全に直ちに停止します。致命的 な障害の一例としては、静電気ショックを受けたメモリ DIMM が直ちに [No POST/No Video (POST なし/ビデオなし)] 症状 を起こし、メモリが存在または機能しないことを示すビープコードが鳴るケースが挙げられます。
- 断続的 断続的なエラーは、ESD 関連障害の約80%を占めます。この高い割合は、障害が発生しても、大半のケースにおいて すぐにはそれを認識することができないことを意味しています。DIMM が静電気ショックを受けたものの、トレースが弱まった だけで、外から見て分かる障害関連の症状はすぐには発生しません。弱まったトレースが機能停止するまでには数週間または 数ヶ月かかることがあり、それまでの間に、メモリ整合性の劣化、断続的メモリエラーなどが発生する可能性があります。

認識とトラブルシューティングが困難なのは、「断続的」(「潜在的」または「障害を負いながら機能」とも呼ばれる)障害です。

ESD による破損を防ぐには、次の手順を実行します。

- 適切に接地された、有線の ESD リストバンドを使用します。ワイヤレスの静電気防止用リストバンドの使用は、現在許可されていません。これらのリストバンドでは、適切な保護がなされません。パーツの取り扱い前にシャーシに触れる方法では、感度が増したパーツを ESD から十分に保護することができません。
- 静電気の影響を受けやすいすべてのコンポーネントは、静電気のない場所で扱います。可能であれば、静電気防止フロアパッドおよび作業台パッドを使用します。
- 静電気の影響を受けやすいコンポーネントを輸送用段ボールから取り出す場合は、コンポーネントを取り付ける準備ができる まで、静電気防止梱包材から取り出さないでください。静電気防止パッケージを開ける前に、必ず身体から静電気を放出して ください。
- 静電気の影響を受けやすいコンポーネントを輸送する場合は、あらかじめ静電気防止コンテナまたは静電気防止パッケージに 格納します。

## ESD フィールド・サービス・キット

最も頻繁に使用されるサービスキットは、監視されないフィールド・サービス・キットです。各フィールド・サービス・キット は、静電対策マット、リストストラップ、そしてボンディングワイヤーの3つの主要コンポーネントから構成されています。

### ESD フィールド・サービス・キットのコンポーネント

ESD フィールド・サービス・キットのコンポーネントは次のとおりです。

- 静電対策マット 静電対策マットは散逸性があるため、サービス手順の間にパーツを置いておくことができます。静電対策マットを使用する際には、リストストラップをしっかりと装着し、ボンディングワイヤーをマットと作業中のシステムの地金部分のいずれかに接続します。正しく準備できたら、サービスパーツを ESD 袋から取り出し、マット上に直接置きます。ESD に敏感なアイテムは、手のひら、ESD マット上、システム内、または ESD 袋内で安全です。
- リストストラップとボンディングワイヤー リストストラップとボンディングワイヤーは、ESD マットが不要な場合に手首とハードウェアの地金部分に直接接続したり、マット上に一時的に置かれたハードウェアを保護するために静電対策マットに接続したりできます。皮膚、ESD マット、そしてハードウェアをつなぐ、リストストラップとボンディングワイヤーの物理的接続をボンディングと呼びます。リストストラップ、マット、そしてボンディングワイヤーが含まれたフィールド・サービス・キットのみを使用してください。ワイヤレスのリストストラップは使用しないでください。リストストラップの内部ワイヤーは、通常の装着によって損傷が発生します。よって、事故による ESD のハードウェア損傷を避けるため、リスト・ストラップ・テスターを使用して定期的に確認する必要があります。リストストラップとボンディングワイヤーは少なくとも週に一度テストすることをお勧めします。

- ESD リスト・ストラップ・テスター ESD ストラップの内側にあるワイヤーは、時間の経過に伴って損傷を受けます。監視されないキットを使用する場合には、サービスコールのたびに定期的にストラップをテストすることがベストプラクティスです。 最低でも週に一度テストします。テストには、リスト・ストラップ・テスターを使用することが最善です。リスト・ストラッ プ・テスターを所有していない場合には、地域オフィスに在庫を問い合わせてください。テストを実行するには、リストスト ラップを手首に装着した状態で、リストストラップのボンディングワイヤーをテスターに接続し、ボタンを押してテストを行 います。テスト合格の場合には緑の LED が点灯し、テスト不合格の場合には赤い LED が点灯し、アラームが鳴ります。
- 絶縁体要素 プラスチック製のヒートシンクの覆いなど、ESD に敏感なデバイスを、高く帯電していることが多いインシュレータ内蔵パーツから遠ざけることが重要です。
- 作業現場環境 ESD フィールド・サービス・キットを配備する前に、お客様の場所の状況を評価します。たとえば、サーバ環境用にキットを配備するのと、デスクトップや携帯デバイス用にキットを配備することは異なります。サーバは通常、データセンター内のラックに設置され、デスクトップや携帯デバイスはオフィスのデスク上か、仕切りで区切られた作業場所に配置されます。物品が散乱しておらず ESD キットを広げるために十分な平らな広いエリアを探してください。このとき、修理対象のシステムのためのスペースも考慮してください。また、作業場所に ESD の原因と成り得る絶縁体がないことも確認します。ハードウェアコンポーネントを実際に取り扱う前に、作業場所では常に発泡スチロールおよびその他のプラスチックなどのインシュレータは敏感なパーツから最低 30 cm (12 インチ)離して置きます。
- 静電気を防止する梱包 すべての ESD に敏感なデバイスは、静電気の発生しない梱包材で発送および受領する必要があります。メタルアウト/静電気防止袋の使用をお勧めします。なお、損傷した部品は、新しい部品が納品されたときと同じ ESD 保護袋とパッケージを使用して返却される必要があります。ESD 保護袋は折り重ねてテープで封をし、新しい部品が納品されたときの箱に同じエアクッション梱包材をすべて入れてください。ESD に敏感なデバイスは、ESD 保護の作業場でのみパッケージから取り出すようにします。ESD 保護袋では、中身のみ保護されるため、袋の表面に部品を置かないでください。パーツは常に、手の中、ESD マット上、システム内、または静電気防止袋内にあるようにしてください。
- **敏感なコンポーネントの輸送** 交換用パーツやデルに返却するパーツなど、ESD に敏感なパーツを輸送する場合には、安全に 輸送するため、それらのパーツを静電気防止袋に入れることが非常に重要です。

### ESD 保護の概要

すべてのフィールドサービス技術者は、デル製品を保守する際には、従来型の有線 ESD 接地リストバンドおよび保護用の静電対策 マットを使用することをお勧めします。さらに技術者は、サービスを行う際に、静電気に敏感なパーツからあらゆる絶縁体パーツ を遠ざけ、静電気に敏感なパーツの運搬には静電気防止バッグを使用することが非常に重要です。

## 敏感なコンポーネントの輸送

交換パーツまたはデルに返送する部品など、ESD に敏感なコンポーネントを輸送する場合は、安全輸送用の静電気防止袋にこれら の部品を入れることが重要です。

## PC 内部の作業を終えた後に

#### このタスクについて

│<u>│ 注意:</u> PC 内部にネジが残っていたり、緩んでいたりすると、PC に深刻な損傷を与える恐れがあります。

#### 手順

1. すべてのネジを取り付けて、PC内部に外れたネジが残っていないことを確認します。

- 2. PC での作業を始める前に、取り外したすべての外付けデバイス、周辺機器、ケーブルを接続します。
- **3.** PC での作業を始める前に、取り外したすべてのメディアカード、ディスク、その他のパーツを取り付けます。
- **4.** PC、および取り付けられているすべてのデバイスをコンセントに接続します。
- 5. PC の電源を入れます。

# 2

# コンポーネントの取り外しと取り付け

(i) メモ:本書の画像は、ご注文の構成によってお使いの PC と異なる場合があります。

## 推奨ツール

この文書で説明する操作には、以下のツールが必要です。

- プラスドライバ No.1
- プラスドライバ No.0
- プラスチック製スクライブ

# ネジのリスト

- () メモ: コンポーネントからネジを取り外す際は、ネジの種類、ネジの数量をメモし、その後ネジの保管箱に入れておくことを お勧めします。これは、コンポーネントを交換する際に正しいネジの数量と正しいネジの種類を保管しておくようにするため です。
- () メモ: 一部のコンピューターには、磁性面があります。コンポーネントを交換する際、ネジが磁性面に取り付けられたままに なっていないことを確認してください。

() メモ:ネジの色は、発注時の構成によって異なります。

#### 表 1. ネジのリスト

| コンポーネント                       | 固定先                    | ネジの種類              | 数      | ネジの画像    |
|-------------------------------|------------------------|--------------------|--------|----------|
| ベース カバー                       | パームレストとキーボー<br>ドアセンブリー | M2x4               | 7      | <b>?</b> |
| バッテリ (3セル)                    | パームレストとキーボー<br>ドアセンブリー | M2x3               | 4      | Ŷ        |
| バッテリ(4セル)                     | パームレストとキーボー<br>ドアセンブリー | M2x3               | 5      | Ŷ        |
| ソリッドステート ドライ<br>ブ取り付けブラケット    | パームレストとキーボー<br>ドアセンブリー | M2x3               | 1      | ę        |
| ソリッドステート ドライ<br>ブ(M.2 スロット1)  | パームレストとキーボー<br>ドアセンブリー | M2x3               | 1      | Ŷ        |
| ソリッドステート ドライ<br>ブ(M.2 スロット 2) | パームレストとキーボー<br>ドアセンブリー | M2x3               | 1      | <b>P</b> |
| ワイヤレスカードブラケ<br>ット             | システム ボード               | M2x3               | 1      | <b>@</b> |
| ファン                           | パームレストとキーボー<br>ドアセンブリー | M2x2               | 2      | <b>3</b> |
| 左のヒンジ                         | パームレストとキーボー<br>ドアセンブリー | M2.5x5<br>M2.5x3.5 | 2<br>1 | autor a  |

#### 表1. ネジのリスト (続き)

| コンポーネント                            | 固定先                    | ネジの種類  | 数 | ネジの画像    |
|------------------------------------|------------------------|--------|---|----------|
|                                    |                        |        |   |          |
| 右のヒンジ                              | パームレストとキーボー<br>ドアセンブリー | M2.5x5 | 3 | ennue (  |
| 電源アダプター ポート                        | パームレストとキーボー<br>ドアセンブリー | M2x3   | 1 | <b>?</b> |
| 電源ボタン(オプション<br>の指紋認証リーダー内<br>蔵)    | パームレストとキーボー<br>ドアセンブリー | M1.6x2 | 2 |          |
| タッチパッドのブラケッ<br>ト                   | パームレストとキーボー<br>ドアセンブリー | M2x2   | 5 | 33       |
| 1/0 ボード                            | パームレストとキーボー<br>ドアセンブリー | M2x2   | 2 | 89       |
| USB 3.2 Gen 1 Type-C ポ<br>ート ブラケット | システム ボード               | M2x5   | 2 |          |
| システム ボード                           | パームレストとキーボー<br>ドアセンブリー | M2x2   | 2 | 28       |

# Inspiron 15 5505 の主要なコンポーネント

次の画像は、Inspiron 15 5505の主要なコンポーネントを示しています。

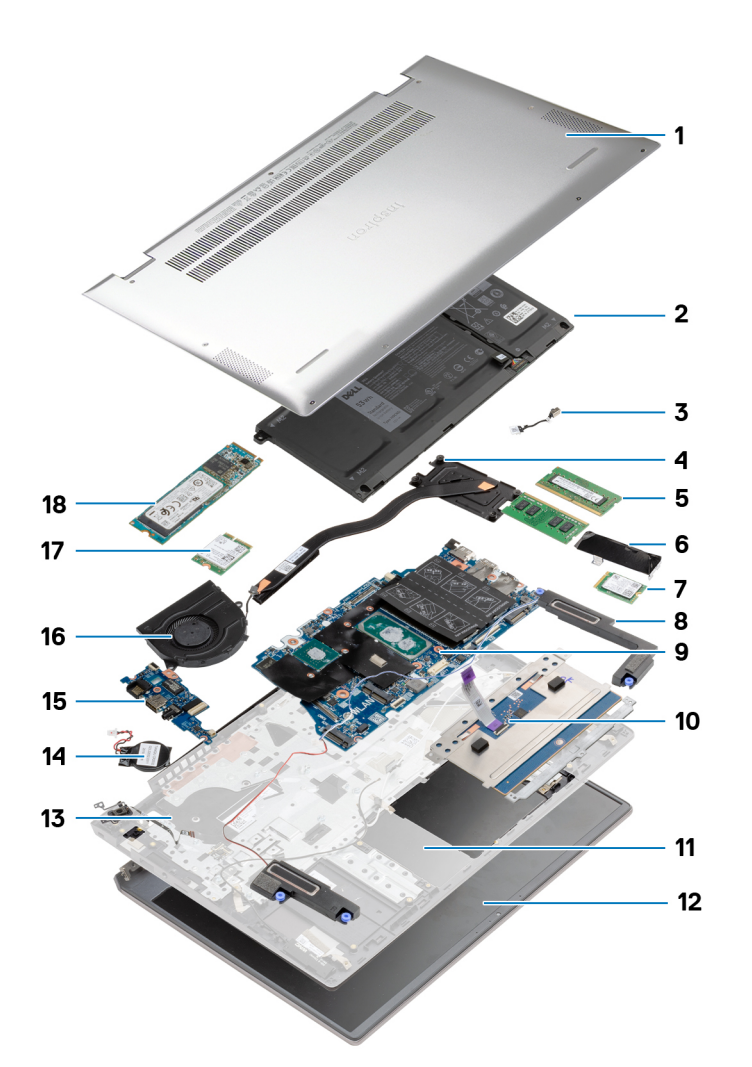

- 1. ベース カバー
- 2. バッテリー
- 3. 電源アダプター ポート
- 4. ヒートシンク
- 5. メモリー モジュール
- 6. ソリッドステート ドライブ ブラケット
- 7. M.2 2230 SSD
- 8. スピーカー
- 9. システム ボード
- 10. タッチパッド
- 11. パームレストとキーボード アセンブリー
- 12. ディスプレイ アセンブリー
- 13. オプションの指紋認証リーダー内蔵電源ボタン
- 14. コイン型電池
- 15. 1/0 ボード
- 16. ファン
- 17. ワイヤレスカード
- 18. M.2 2280 SSD

ベースカバー

## ベースカバーの取り外し

#### 前提条件

「PC 内部の作業を始める前に」の手順に従います。

#### このタスクについて

図はベース カバーの場所を示すもので、取り外し手順を視覚的に表しています。

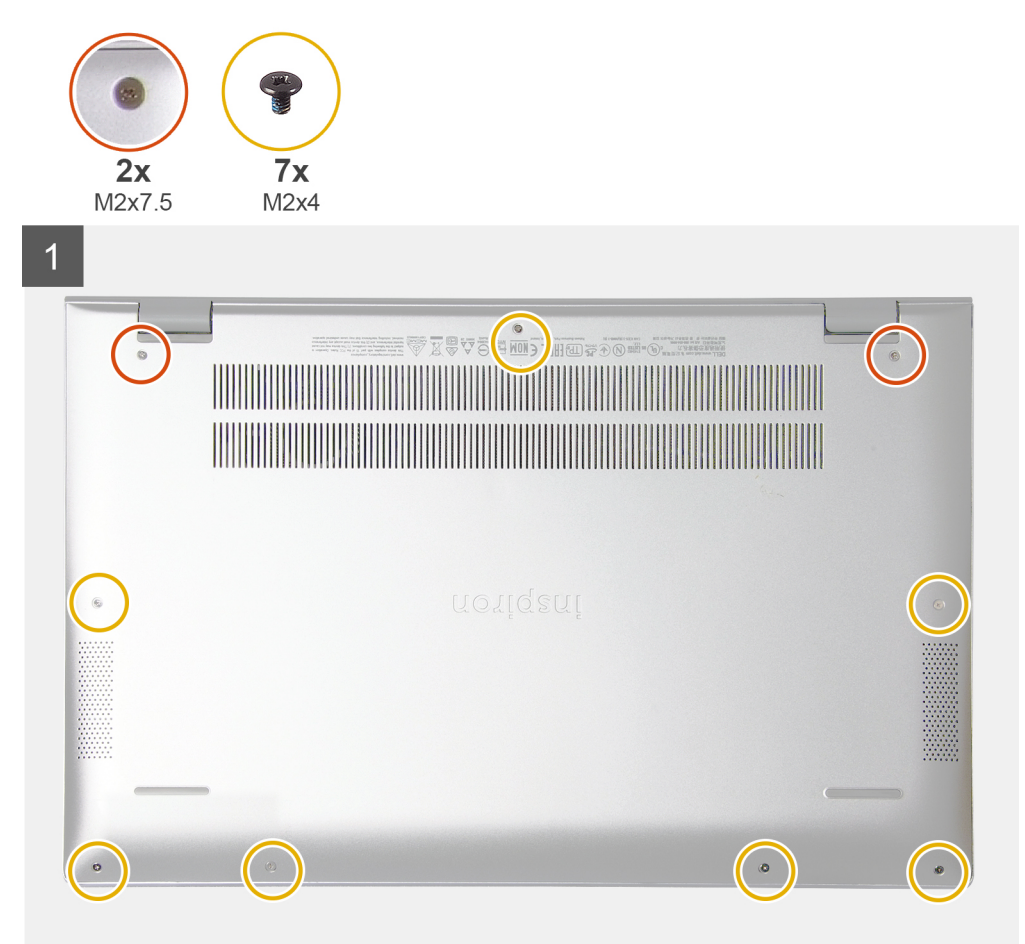

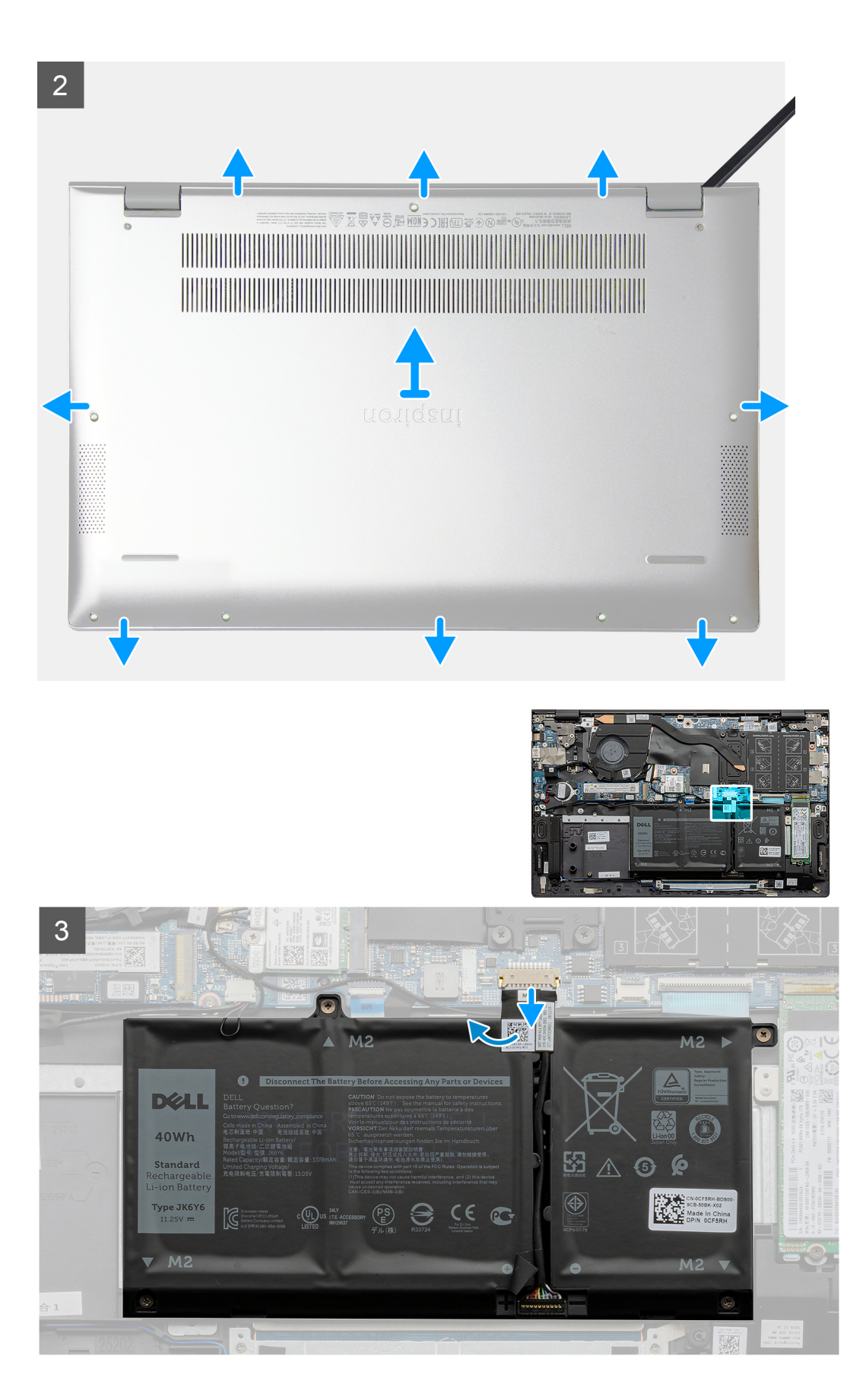

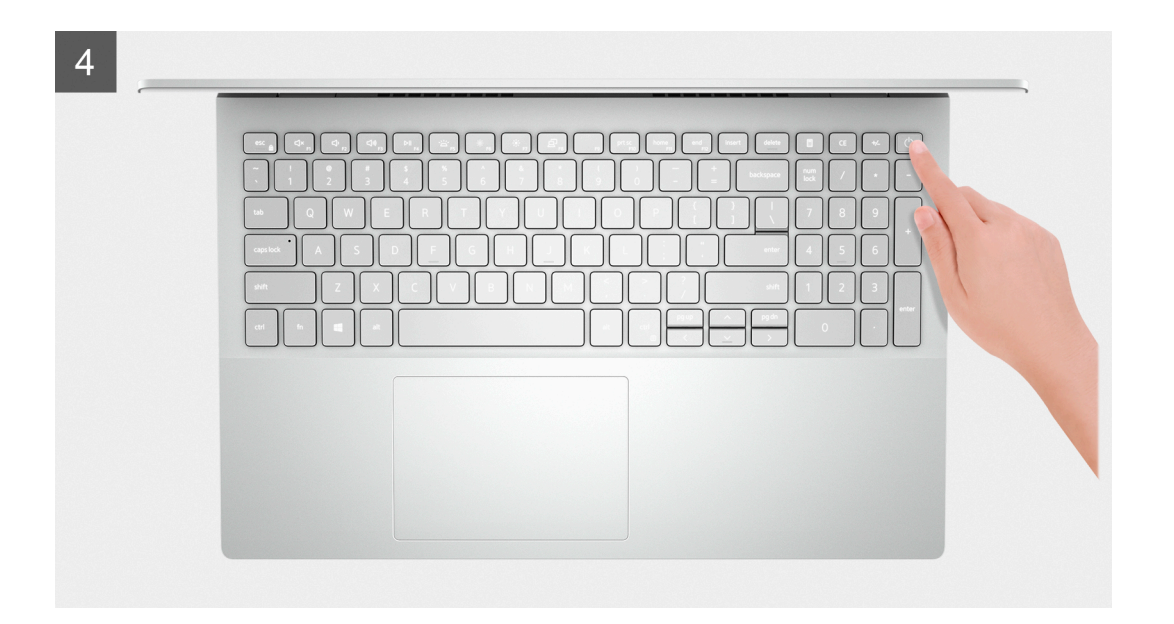

- 1. ベース カバーをパームレストとキーボード アセンブリーに固定している 2 本の拘束ネジ(M2x7.5)を緩めます。
- 2. ベース カバーをパームレストとキーボード アセンブリーに固定している 7 本のネジ(M2x4)を外します。
- プラスチック スクライブを使用して、ベース カバーをディスプレイ ヒンジのくぼみから持ち上げ、側面に沿って進めていき、 ベース カバーを取り外します。
- 4. ベース カバーを持ち上げて、パームレストとキーボード アセンブリーから取り外します。
- 5. テープをはがして、バッテリ ケーブルをシステム ボードから外します。

(i)メモ: バッテリー ケーブルは、PC から引き続き他のコンポーネントも取り外す場合にのみ取り外してください。

6. 電源ボタンを5秒間長押しして、PCの静電気を除去して待機電力を放出します。

### ベース カバーの取り付け

#### 前提条件

コンポーネントを交換する場合、取り付け手順を実行する前に、既存のコンポーネントを取り外してください。

#### このタスクについて

図はベース カバーの場所を示すもので、取り付け手順を視覚的に表しています。

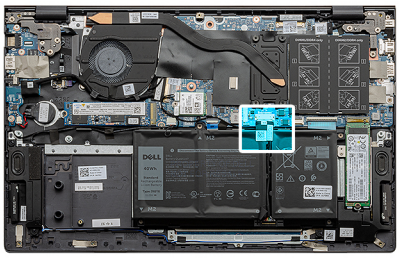

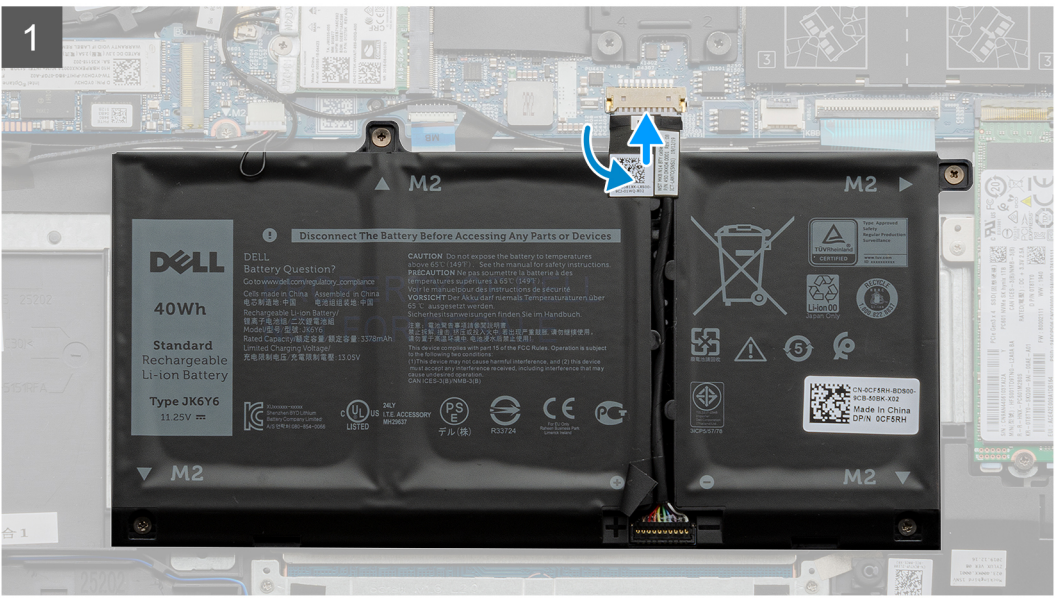

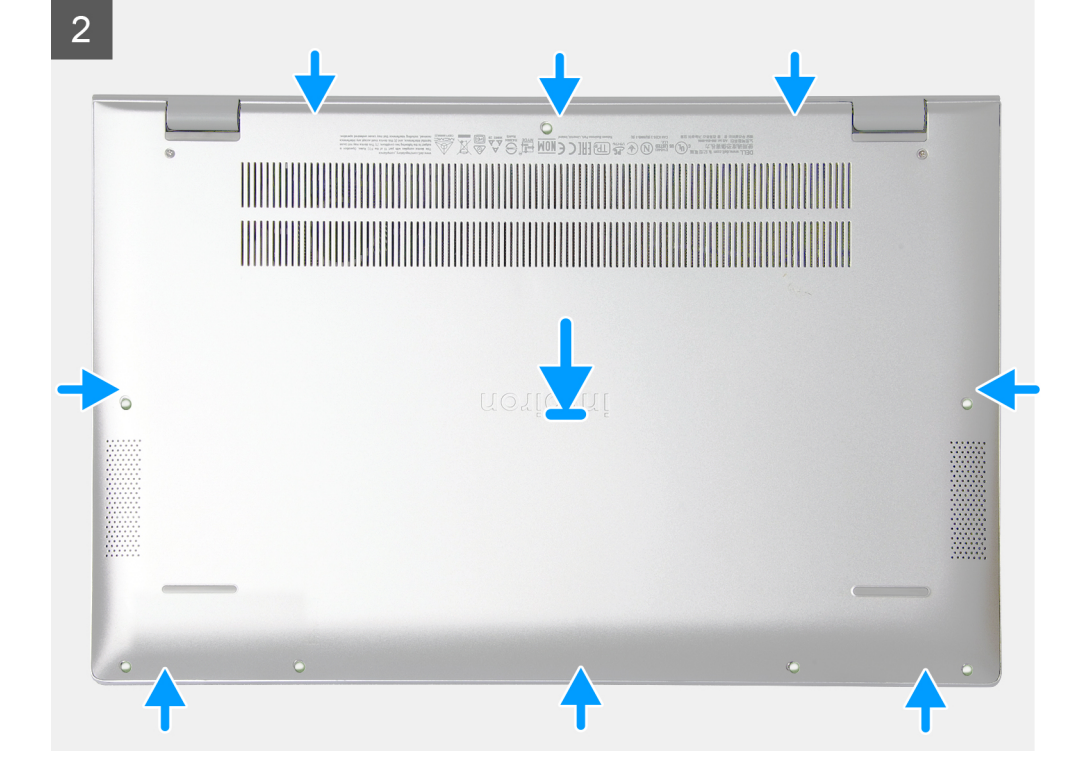

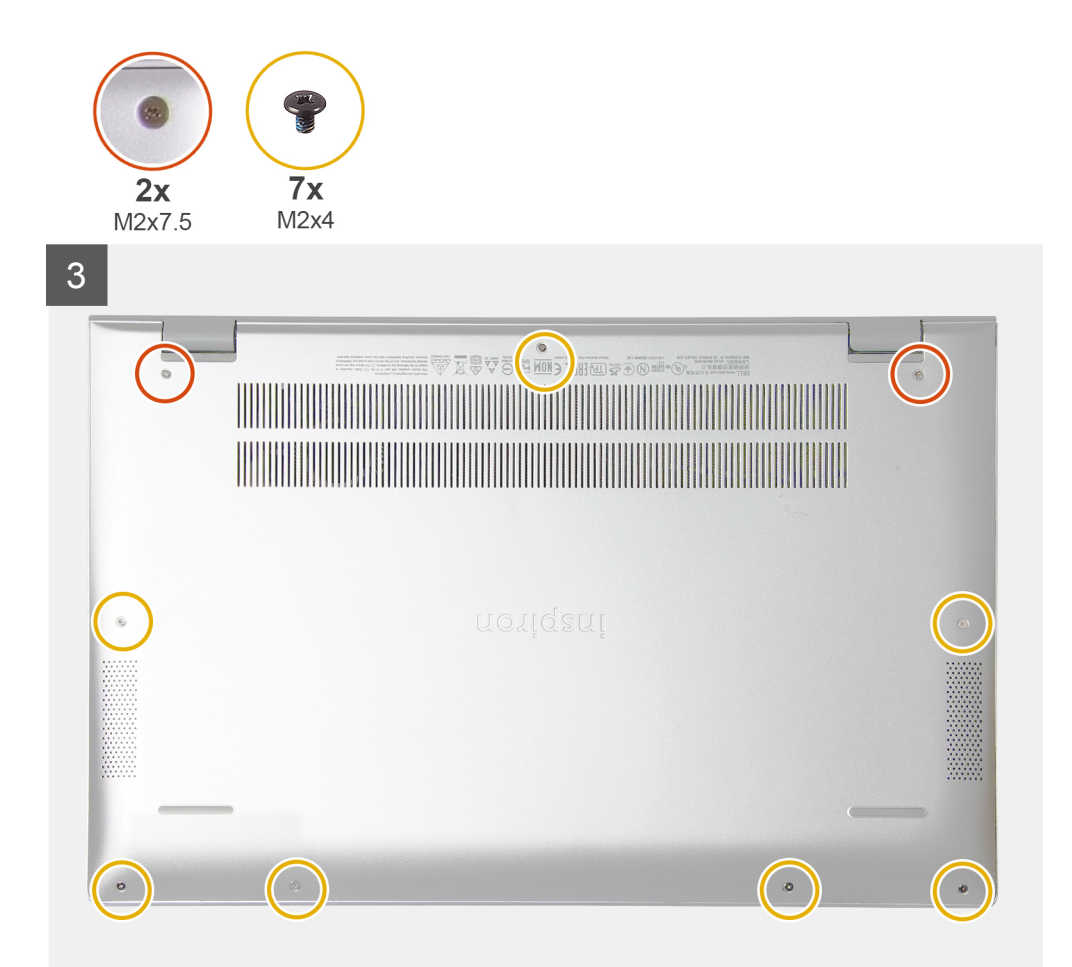

- 1. テープを貼り付けて、バッテリー ケーブルをシステム ボードに接続します(該当する場合)。
- 2. ベース カバーをパームレストとキーボード アセンブリーの上にセットします。
- 3. ベースカバーのネジ穴をパームレストとキーボード アセンブリーのネジ穴に合わせて、ベース カバーを所定の位置にはめ込み ます。
- 4. ベース カバーをパームレストとキーボード アセンブリーに固定する 2本の拘束ネジを締めます。
- 5. ベース カバーをパームレストとキーボード アセンブリーに固定する 7 本のネジ(M2x4)を取り付けます。

#### 次の手順

「PC内部の作業を終えた後に」の手順に従います。

## バッテリー

## 3セル バッテリーの取り外し

#### 前提条件

- 1. 「PC 内部の作業を始める前に」の手順に従います。
- 2. ベース カバーを取り外します。

#### このタスクについて

次の図は3セルバッテリーの位置を示すもので、取り外し手順を視覚的に表しています。

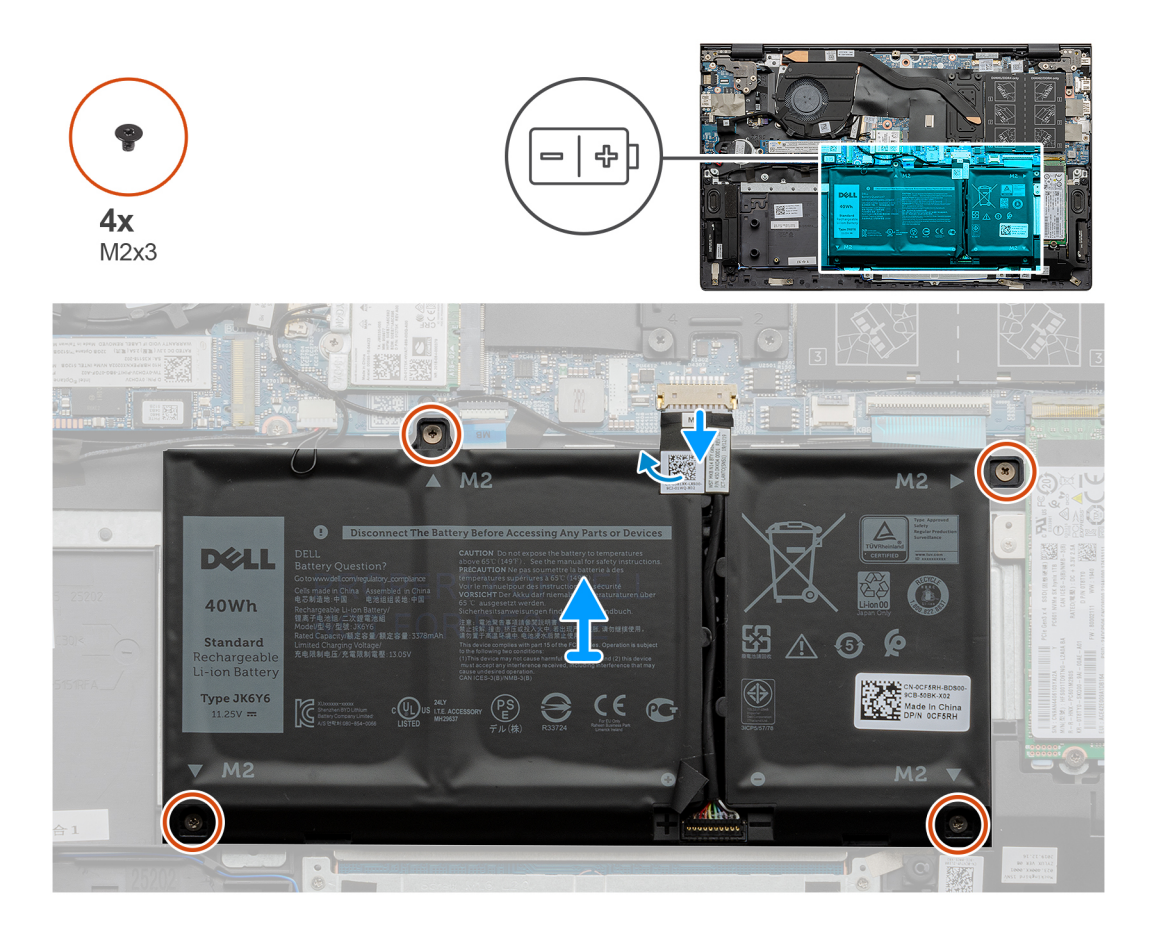

- 1. テープをはがして、バッテリー ケーブルを外します(該当する場合)。
- 2. 3 セルバッテリーをパームレストとキーボードアセンブリーに固定している4本のネジ(M2x3)を取り外します。
- 3. バッテリーをケーブルと一緒に持ち上げて、パームレストとキーボードアセンブリーから取り外します。

### 3セル バッテリーの取り付け

#### 前提条件

コンポーネントを交換する場合、取り付け手順を実行する前に、既存のコンポーネントを取り外してください。

#### このタスクについて

次の図は3セルバッテリーの位置を示すもので、取り付け手順を視覚的に表しています。

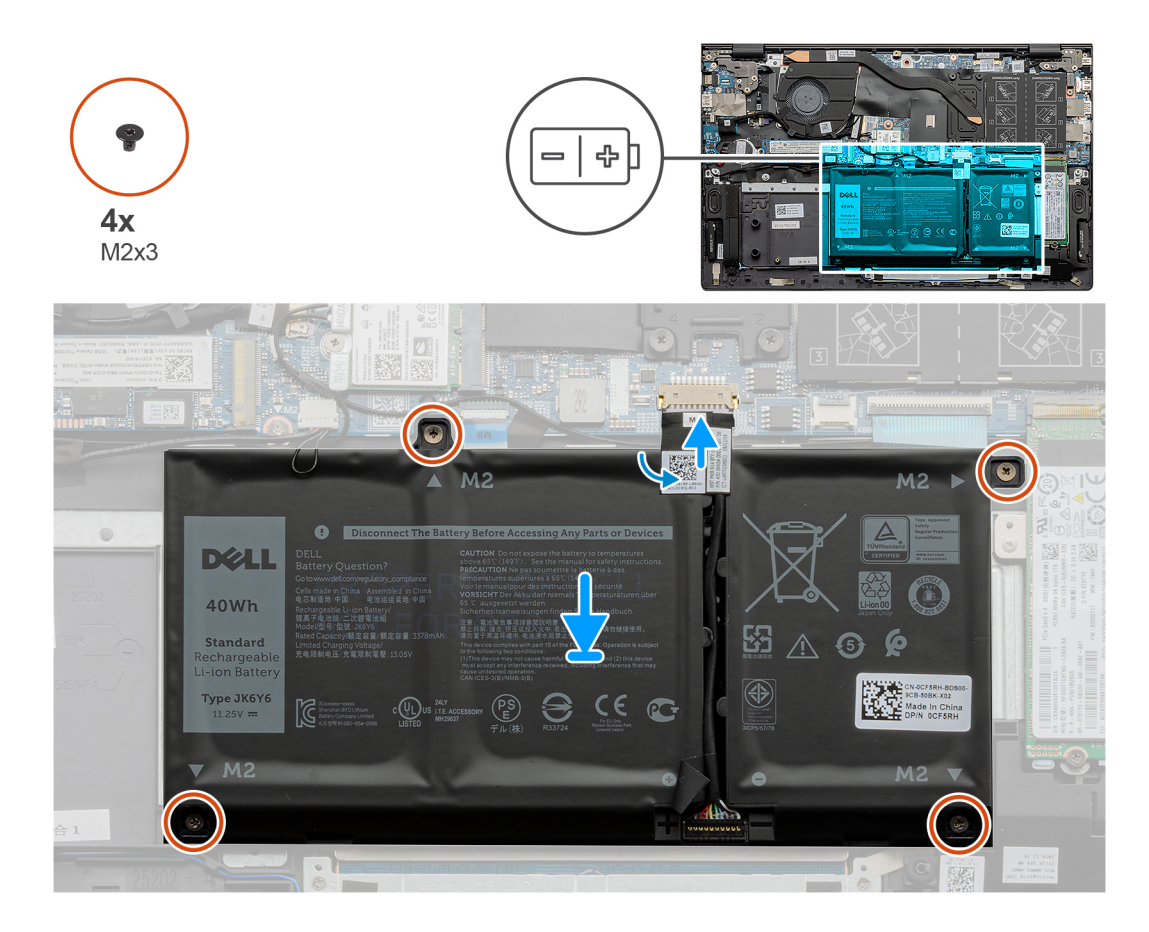

- 1. バッテリーをパームレストとキーボード アセンブリーにセットします。
- 2. バッテリーのネジ穴をパームレストとキーボードアセンブリーのネジ穴に合わせます。
- 3. バッテリーをパームレストとキーボードアセンブリーに固定する4本のネジ(M2x3)を取り付けます。
- 4. バッテリー ケーブルをシステム ボードに接続し、バッテリー ケーブルをシステム ボードに固定するテープを貼り付けます。

#### 次の手順

- 1. ベース カバーを取り付けます。
- 2. [PC 内部の作業を終えた後に]の手順に従います。

## 4 セル バッテリーの取り外し

#### 前提条件

- 1. 「PC 内部の作業を始める前に」の手順に従います。
- 2. ベース カバーを取り外します。

#### このタスクについて

次の図は4セルバッテリーの場所を示すもので、取り外し手順を視覚的に表しています。

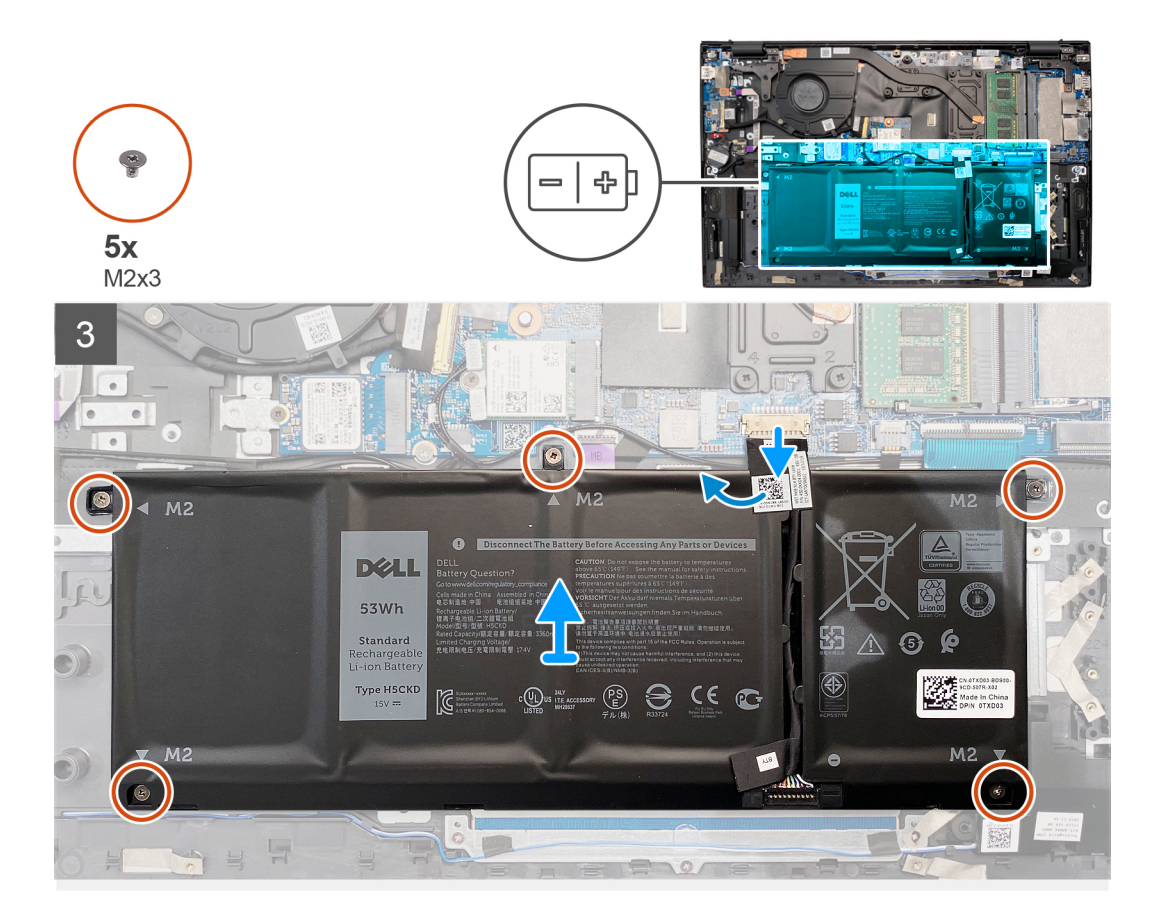

- 1. テープをはがして、バッテリーケーブルを外します(該当する場合)。
- 2. 4 セルバッテリーをパームレストとキーボードアセンブリーに固定している5本のネジ(M2x3)を外します。
- 3. バッテリーをケーブルと一緒に持ち上げて、パームレストとキーボードアセンブリーから取り外します。

### 4 セル バッテリーの取り付け

#### 前提条件

コンポーネントを交換する場合、取り付け手順を実行する前に、既存のコンポーネントを取り外してください。

#### このタスクについて

次の図は4セルバッテリーの場所を示すもので、取り付け手順を視覚的に表しています。

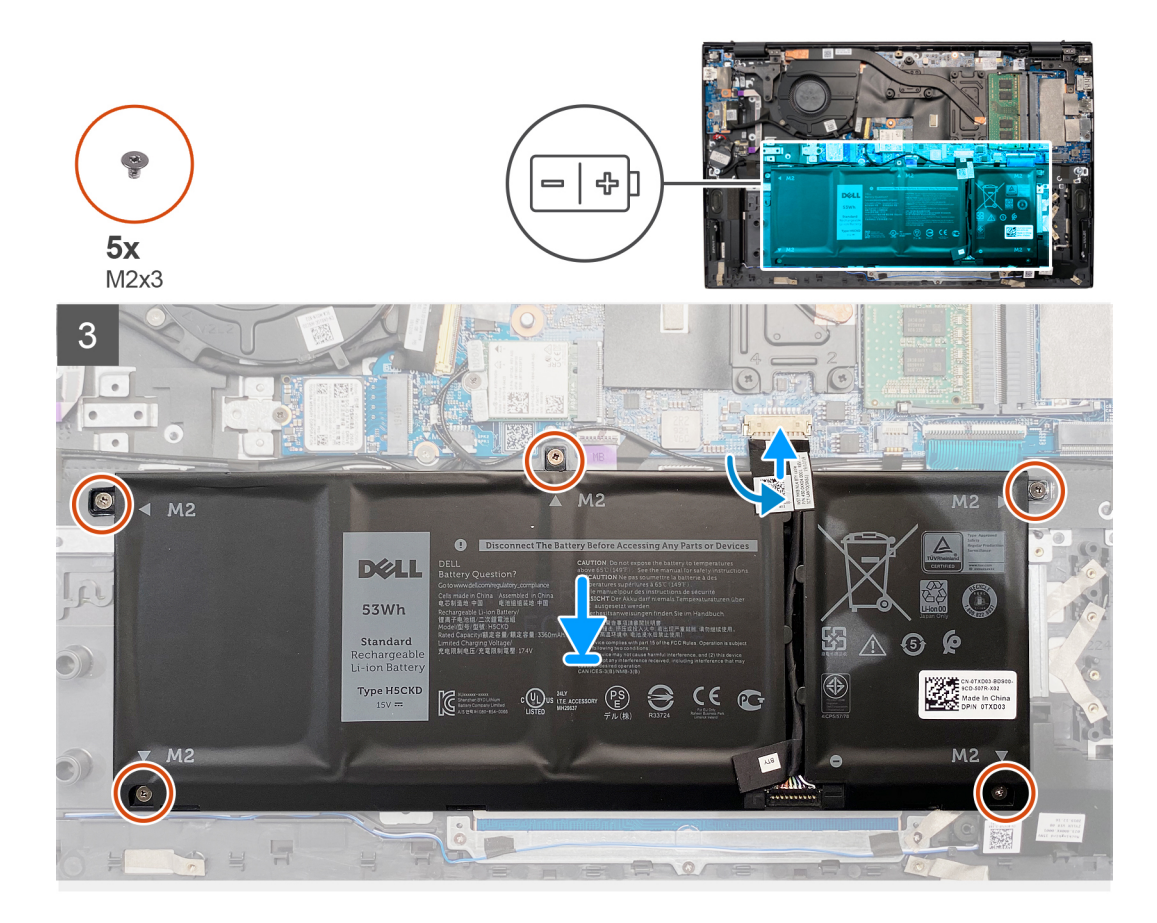

- 1. バッテリーをパームレストとキーボード アセンブリーにセットします。
- 2. バッテリーのネジ穴をパームレストとキーボードアセンブリーのネジ穴に合わせます。
- **3.** 4 セル バッテリーをパームレストとキーボード アセンブリーに固定する 5 本のネジ(M2x3)を取り付けます。
- 4. バッテリー ケーブルをシステム ボードに接続し、バッテリー ケーブルをシステム ボードに固定するテープを貼り付けます。

#### 次の手順

- 1. ベース カバーを取り付けます。
- 2. [PC 内部の作業を終えた後に]の手順に従います。

## メモリー モジュール

## メモリー モジュールの取り外し

#### 前提条件

- 1. 「PC 内部の作業を始める前に」の手順に従います。
- 2. ベース カバーを取り外します。

このタスクについて

図はメモリーモジュールの場所を示すもので、取り外し手順を視覚的に表しています。

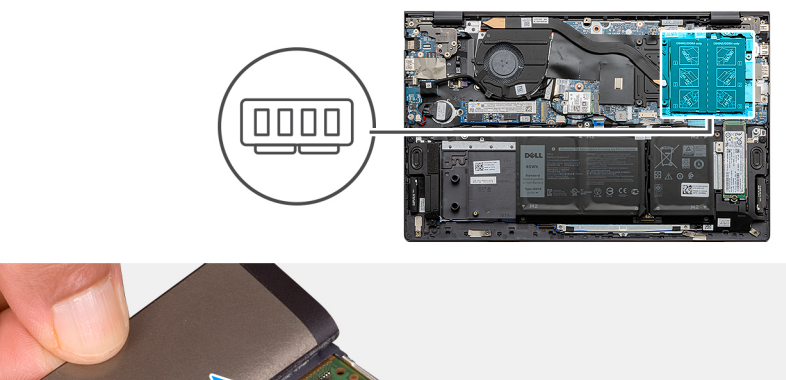

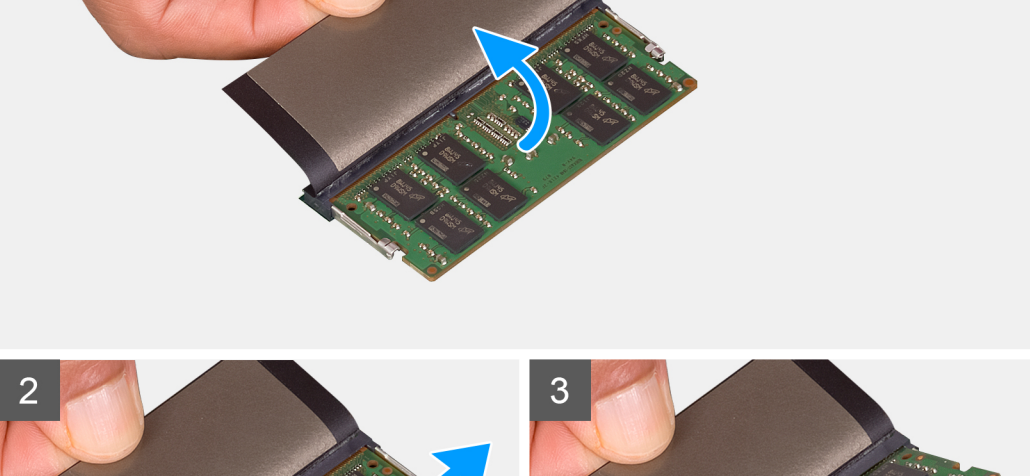

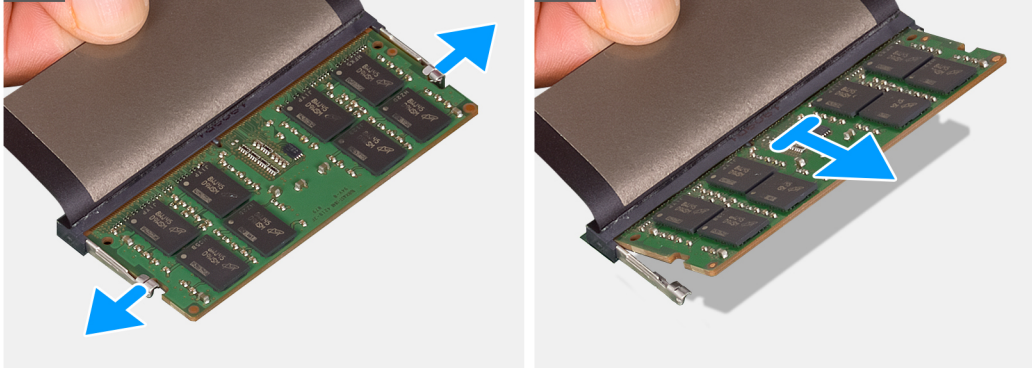

- 1. 透明シートをはがしてメモリー モジュールが見えるようにします。
- メモリモジュールスロットの両端にある固定クリップを、メモリモジュールが持ち上がるまで指先で慎重に広げます。
   メモリーモジュールをメモリーモジュールスロットから取り外します。

(i) メモ: 手順 1~3 を繰り返して、お使いの PC に取り付けられている他のメモリー モジュールを取り外します。

## メモリー モジュールの取り付け

#### 前提条件

コンポーネントを交換する場合、取り付け手順を実行する前に、既存のコンポーネントを取り外してください。

#### このタスクについて

図はメモリーモジュールの場所を示すもので、取り付け手順を視覚的に表しています。

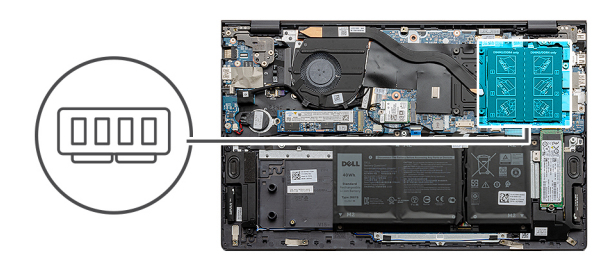

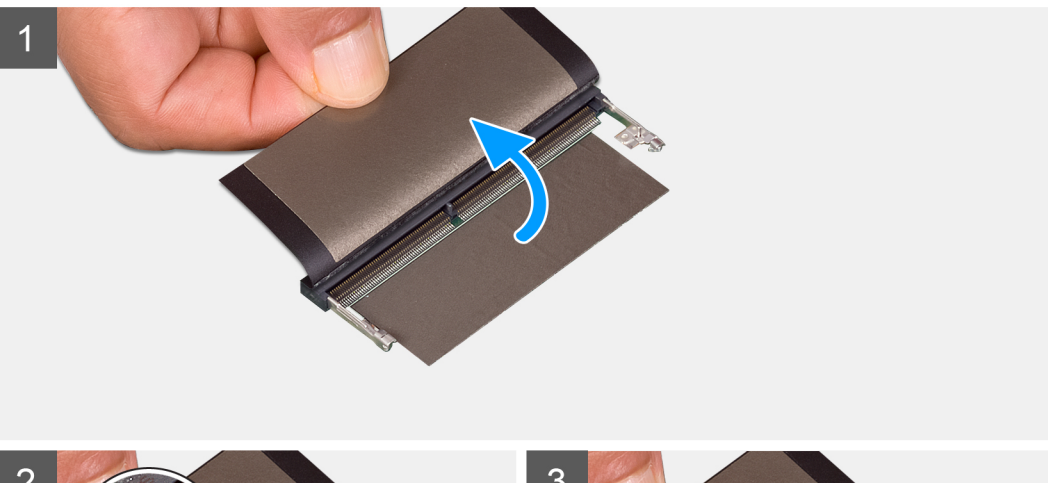

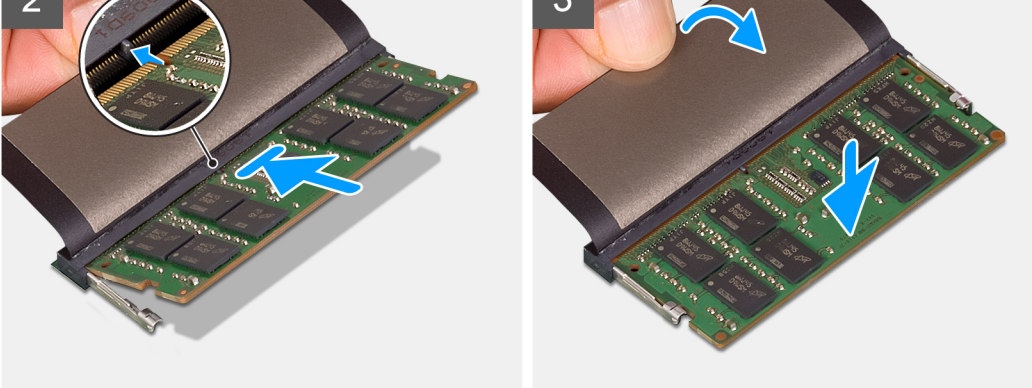

- 1. 透明シートをはがして、メモリ モジュールの切り込みをメモリ モジュール スロットのタブに合わせます。
- 2. メモリー モジュールを傾けてスロットにしっかりと差し込みます。
- 3. 所定の位置にカチッと収まるまで、メモリーモジュールを押し込みます。

() メモ:カチッという感触がない場合は、メモリーモジュールを取り外して、もう一度差し込んでください。

()メモ:他のメモリーモジュールを取り付けている場合は、手順1~3を繰り返します。

#### 次の手順

- 1. ベース カバーを取り付けます。
- 2. [PC 内部の作業を終えた後に] の手順に従います。

## ソリッドステート ドライブ:M.2 スロット1

### M.2 スロット1から M.2 2230 ソリッドステート ドライブを取り外す

#### 前提条件

- 1. [PC 内部の作業を始める前に]の手順に従います。
- 2. ベース カバーを取り外します。

#### このタスクについて

- (i) メモ:発注時の構成に応じて、お使いの PC は、M.2 スロット1の M.2 2230 ソリッドステート ドライブまたは M.2 2280 ソリッドステート ドライブのいずれかをサポートする場合があります。
- (〕メモ: この手順は、M.2 スロット1に取り付けられた M.2 2230 ソリッドステート ドライブが搭載されている PC にのみ適用されます。

この図は、M.2 スロット1に取り付けられている M.2 2230 ソリッドステート ドライブの位置を示すもので、取り外し手順を視覚的に表しています。

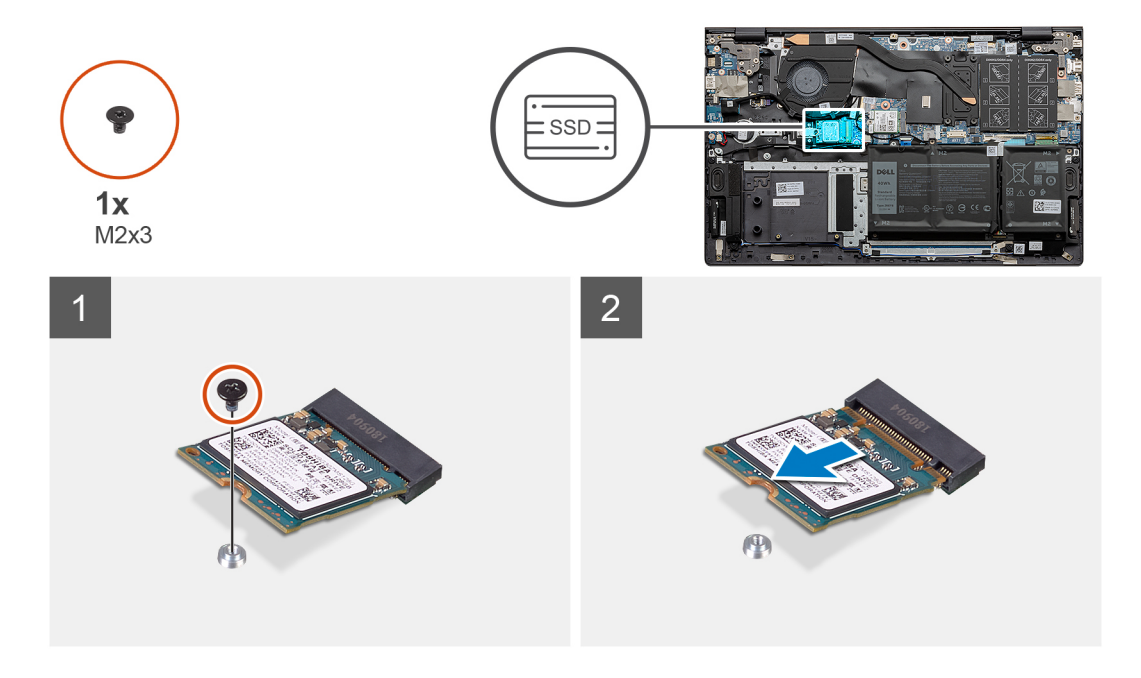

#### 手順

- 1. M.2 2230 ソリッドステート ドライブをソリッドステート ドライブの取り付けブラケットに固定しているネジ(M2x3)を外します。
- 2. M.2 2230 ソリッドステート ドライブをスライドさせて持ち上げ、システム ボードの M.2 スロット1から取り外します。

### M.2 2230 ソリッドステート ドライブを M.2 スロット1 に取り付ける

#### 前提条件

コンポーネントを交換する場合、取り付け手順を実行する前に、既存のコンポーネントを取り外してください。

#### このタスクについて

() メモ:発注時の構成に応じて、お使いの PC は、M.2 スロット1の M.2 2230 ソリッドステート ドライブまたは M.2 2280 ソリッドステート ドライブのいずれかをサポートする場合があります。

() メモ:発注時の構成にソリッドステート ドライブが1台しかない場合は、もう一方の M.2 スロットに別のソリッドステート ドライブを取り付けることができます。ただし、追加のソリッドステート ドライブを取り付けるには、ソリッドステート ドラ イブの取り付けブラケット(別売り)が必要になる場合があります。

(i) メモ: この手順は、M.2 スロット1に M.2 2230 ソリッドステート ドライブを取り付ける場合にのみ適用されます。

() メモ: M.2 2230 または M.2 2280 のソリッドステート ドライブを取り付ける前に、取り付けブラケットが正しい位置にあるか どうかを確認します。詳細については、「ソリッドステート ドライブの取り付けブラケットの取り付け」を参照してください。

この図は、M.2 スロット1に取り付けられている M.2 2230 ソリッドステート ドライブの位置を示すもので、取り付け手順を視覚的に表しています。

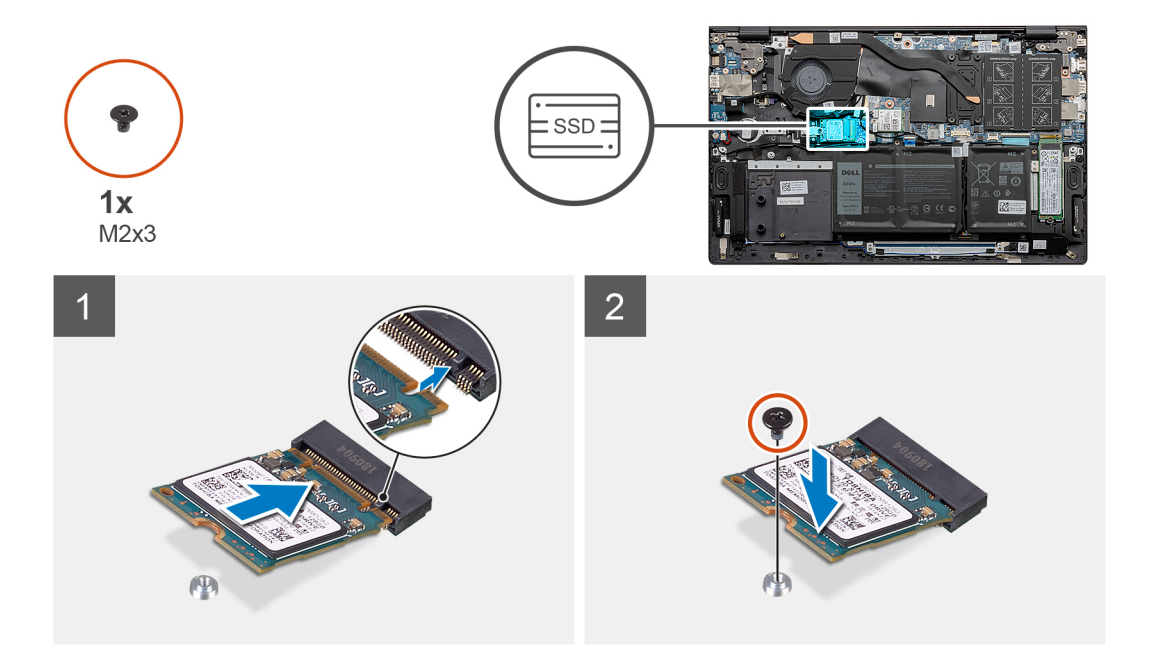

#### 手順

- 1. M.2 2230 ソリッドステート ドライブの切り込みを、システム ボードの M.2 スロット 1のタブに合わせます。
- **2.** M.2 2230 ソリッドステート ドライブをシステム ボードの M.2 スロット 1 に差し込みます。
- **3.** M.2 2230 ソリッドステート ドライブをソリッドステート ドライブの取り付けブラケットに固定するネジ(M2x3)を取り付け ます。

#### 次の手順

- 1. ベース カバーを取り付けます。
- 2. [PC 内部の作業を終えた後に」の手順に従います。

### M.2 スロット1から M.2 2280 ソリッドステート ドライブを取り外す

#### 前提条件

- 1. [PC 内部の作業を始める前に]の手順に従います。
- 2. ベース カバーを取り外します。

#### このタスクについて

- メモ:発注時の構成に応じて、お使いの PC は、M.2 スロット1の M.2 2230 ソリッドステート ドライブまたは M.2 2280 ソリッドステート ドライブのいずれかをサポートする場合があります。
- i メモ: この手順は、M.2 スロット1に取り付けられた M.2 2280 ソリッドステート ドライブが搭載されている PC にのみ適用されます。

この図は、M.2 スロット1に取り付けられている M.2 2280 ソリッドステート ドライブの位置を示すもので、取り外し手順を視覚的に表しています。

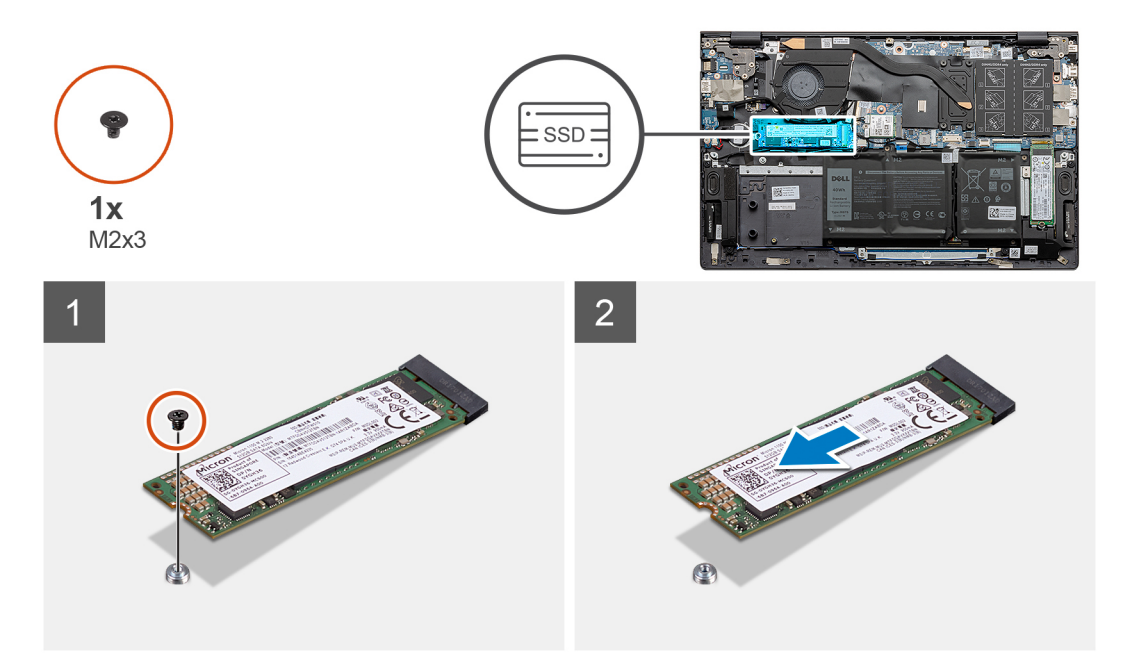

#### 手順

1. M.2 2280 ソリッドステート ドライブをパームレストとキーボード アセンブリーに固定しているネジ(M2x3)を外します。

2. M.2 2280 ソリッドステート ドライブをスライドさせて持ち上げ、システム ボードの M.2 スロット1から取り外します。

### M.2 2280 ソリッドステート ドライブを M.2 スロット1 に取り付ける

#### 前提条件

コンポーネントを交換する場合、取り付け手順を実行する前に、既存のコンポーネントを取り外してください。

#### このタスクについて

- i メモ:発注時の構成に応じて、お使いの PC は、M.2 スロット 1の M.2 2230 ソリッドステート ドライブまたは M.2 2280 ソリッドステート ドライブのいずれかをサポートする場合があります。
- () メモ:発注時の構成にソリッドステート ドライブが1台しかない場合は、もう一方の M.2 スロットに別のソリッドステート ドライブを取り付けることができます。ただし、追加のソリッドステート ドライブを取り付けるには、ソリッドステート ドライブの取り付けブラケット (別売り)が必要になる場合があります。
- (i) メモ: この手順は、M.2 スロット1に M.2 2280 ソリッドステート ドライブを取り付けている場合に適用されます。
- () メモ: M.2 2230 または M.2 2280 のソリッドステート ドライブを取り付ける前に、取り付けブラケットが正しい位置にあるか どうかを確認します。詳細については、「ソリッドステート ドライブの取り付けブラケットの取り付け」を参照してください。

この図は、M.2 スロット1に取り付けられている M.2 2280 ソリッドステート ドライブの位置を示すもので、取り付け手順を視覚的に表しています。

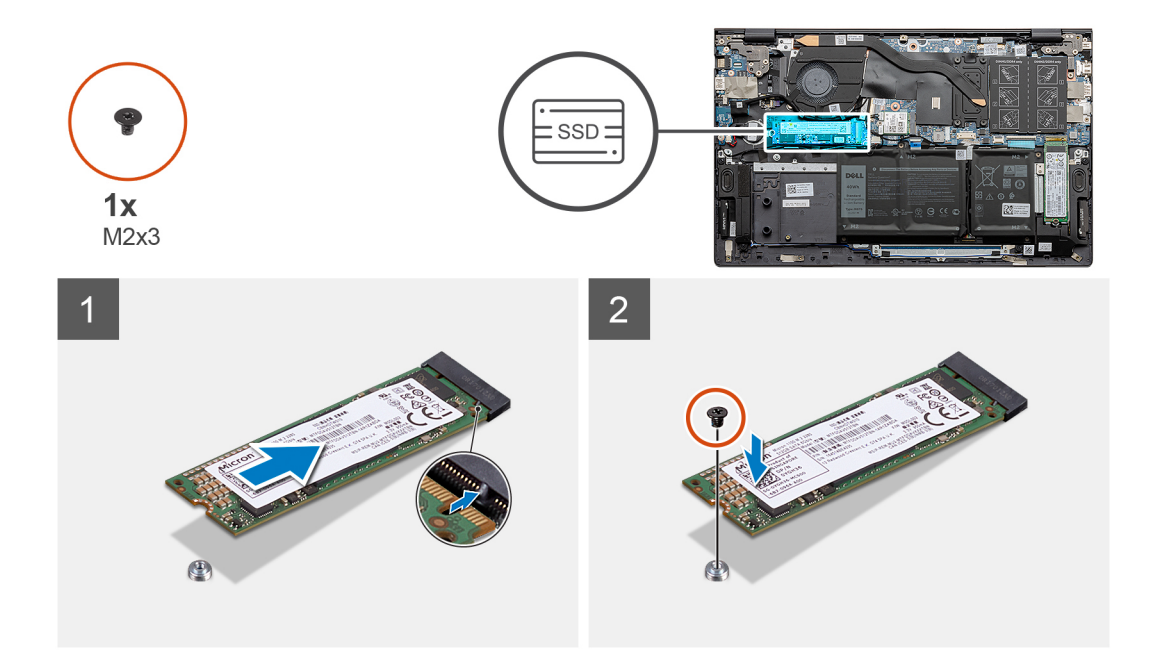

- 1. M.2 2280 ソリッドステート ドライブの切り込みを、システム ボードの M.2 スロット1のタブに合わせます。
- 2. M.2 2280 ソリッドステート ドライブをシステム ボードの M.2 スロット1 に差し込みます。
- 3. M.2 2280 ソリッドステート ドライブをパームレストとキーボード アセンブリーに固定するネジ(M2x3)を取り付けます。

#### 次の手順

- 1. ベース カバーを取り付けます。
- 2. [PC 内部の作業を終えた後に]の手順に従います。

### ソリッドステート ドライブの取り付けブラケットを M.2 スロット1に取 り付ける

#### 前提条件

- 1. 「PC 内部の作業を始める前に」の手順に従います。
- 2. ベース カバーを取り外します。
- 3. M.2 2230 ソリッドステート ドライブまたは M.2 2280 ソリッドステート ドライブを M.2 スロット 1から取り外します。

#### このタスクについて

() メモ:発注時の構成にソリッドステート ドライブが1台しかない場合は、もう一方の M.2 スロットに別のソリッドステート ドライブを取り付けることができます。ただし、追加のソリッドステート ドライブを取り付けるには、ソリッドステート ドラ イブの取り付けブラケット(別売り)が必要になる場合があります。

この図は、M.2 スロット1で M.2 2230 ソリッドステート ドライブを M.2 2280 ソリッドステート ドライブと交換する際に、ソリッドステート ドライブの取り付けブラケットを取り付ける手順を視覚的に表しています。

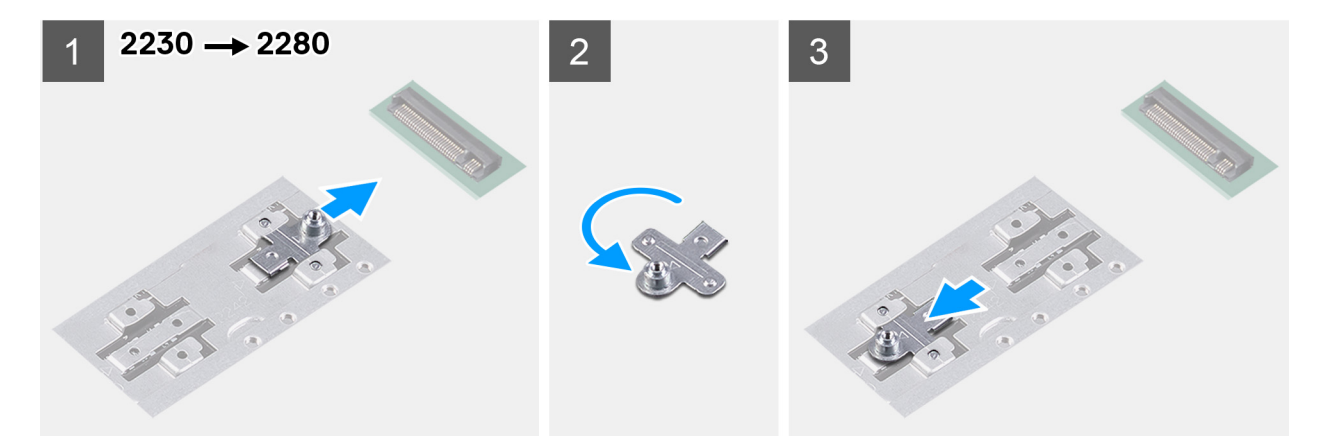

この図は、M.2 スロット1で M.2 2280 ソリッドステート ドライブを M.2 2230 ソリッドステート ドライブと交換する際に、ソリッドステート ドライブの取り付けブラケットを取り付ける手順を視覚的に表しています。

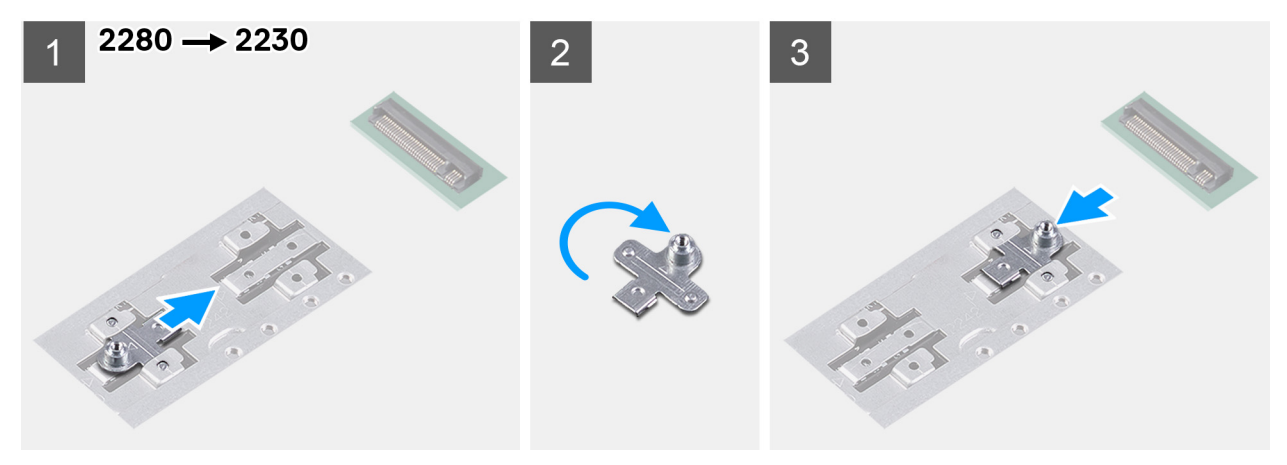

- ソリッドステート ドライブの取り付けブラケットをスライドさせて、パームレストとキーボード アセンブリーの取り付けブラ ケットのスロットから取り外します。
- 2. ソリッドステート ドライブの取り付けブラケットを回転させます。
- 3. ソリッドステートの取り付けブラケットを、パームレストとキーボードアセンブリーの取り付けスロットに差し込みます。
- 4. M.2 2230 ソリッドステート ドライブまたは M.2 2280 ソリッドステート ドライブ(いずれか該当する方)を取り付けます。

## ソリッドステート ドライブ:M.2 スロット 2

## M.2 スロット 2 にある M.2 2230 ソリッドステート ドライブの取り外し

#### 前提条件

- 1. 「PC 内部の作業を始める前に」の手順に従います。
- 2. ベース カバーを取り外します。

#### このタスクについて

- () メモ:発注時の構成に応じて、お使いの PC は、M.2 スロット 2 の M.2 2230 ソリッドステート ドライブまたは M.2 2280 ソリ ッドステート ドライブのいずれかをサポートする場合があります。
- i メモ: この手順は、M.2 スロット 2 に取り付けられた M.2 2230 ソリッドステート ドライブが搭載されている PC にのみ適用されます。

この図は、M.2 スロット 2 に取り付けられている M.2 2230 ソリッドステート ドライブの位置を示すもので、取り外し手順を視覚的に表しています。

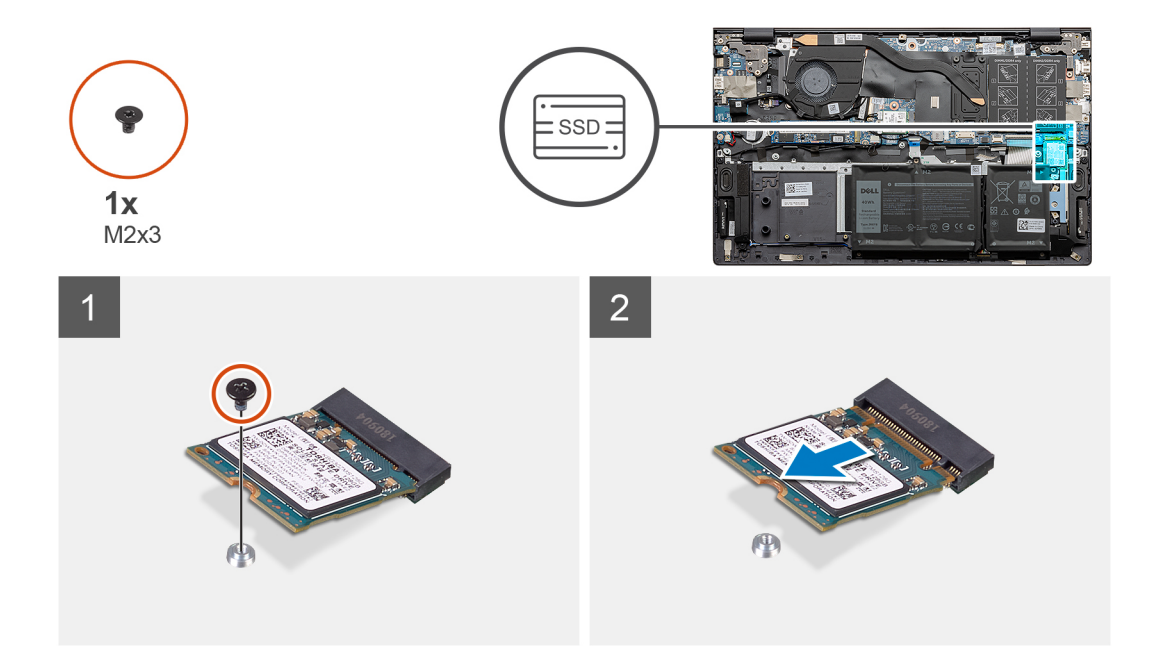

M.2 2230 ソリッドステート ドライブをパームレストとキーボード アセンブリーに固定しているネジ(M2x3)を外します。
 M.2 2230 ソリッドステート ドライブをスライドさせて持ち上げ、システム ボードの M.2 スロット 2 から取り外します。

## M.2 2230 ソリッドステート ドライブを M.2 スロット 2 に取り付ける

#### 前提条件

コンポーネントを交換する場合、取り付け手順を実行する前に、既存のコンポーネントを取り外してください。

#### このタスクについて

- (i) メモ:発注時の構成に応じて、お使いの PC は、M.2 スロット 2 の M.2 2230 ソリッドステート ドライブまたは M.2 2280 ソリ ッドステート ドライブのいずれかをサポートする場合があります。
- () メモ:発注時の構成にソリッドステート ドライブが1台しかない場合は、もう一方の M.2 スロットに別のソリッドステート ドライブを取り付けることができます。ただし、追加のソリッドステート ドライブを取り付けるには、ソリッドステート ドライブの取り付けブラケット (別売り)が必要になる場合があります。
- (i) メモ: この手順は、M.2 スロット 2 に M.2 2230 ソリッドステート ドライブを取り付けている場合にのみ適用されます。
- (〕メモ: M.2 2230 または M,2 2280 のソリッドステート ドライブを取り付ける前に、取り付けブラケットが正しい位置にあるが どうかを確認します。詳細については、「ソリッドステート ドライブの取り付けブラケットの取り付け」を参照してください。

次の図は、M.2 スロット 2 に取り付けられている M.2 2230 ソリッドステート ドライブの位置を示すもので、取り付け手順を視覚的に表しています。

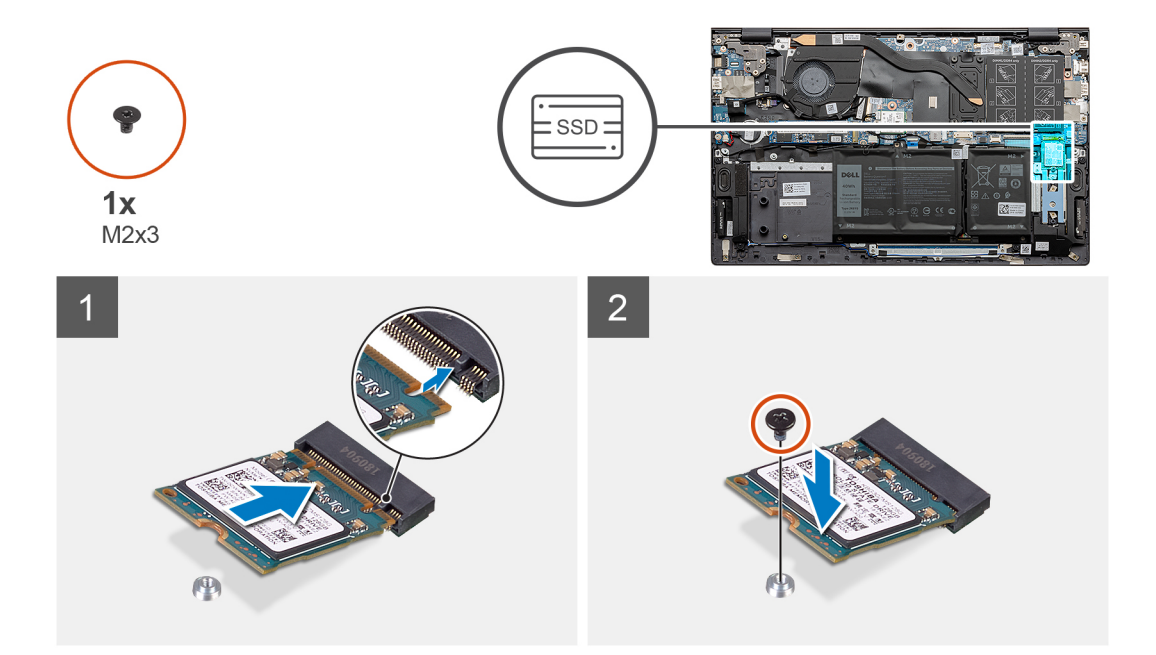

- ソリッドステート ドライブの取り付けブラケットをパームレストとキーボード アセンブリーのスロットに差し込みます(取り 付けられていない場合)。
- 2. M.2 2230 ソリッドステート ドライブの切り込みをシステム ボードの M.2 スロット 2 のタブに合わせます。
- 3. M.2 2230 ソリッドステート ドライブをシステム ボードの M.2 スロット 2 に差し込みます。
- 4. M.2 2230 ソリッドステート ドライブをパームレストとキーボード アセンブリーに固定するネジ(M2x3)を取り付けます。

#### 次の手順

- 1. ベース カバーを取り付けます。
- 2. 「PC 内部の作業を終えた後に」の手順に従います。

## M.2 スロット 2 にある M.2 2280 ソリッドステート ドライブの取り外し

#### 前提条件

- 1. [PC 内部の作業を始める前に]の手順に従います。
- 2. ベース カバーを取り外します。

#### このタスクについて

- i メモ:発注時の構成に応じて、お使いの PC は、M.2 スロット 2 の M.2 2230 ソリッドステート ドライブまたは M.2 2280 ソリ ッドステート ドライブのいずれかをサポートする場合があります。
- () メモ: この手順は、M.2 スロット 2 に取り付けられた M.2 2280 ソリッドステート ドライブが搭載されている PC にのみ適用されます。

この図は、M.2 スロット 2 に取り付けられている M.2 2280 ソリッドステート ドライブの位置を示すもので、取り外し手順を視覚的に表しています。

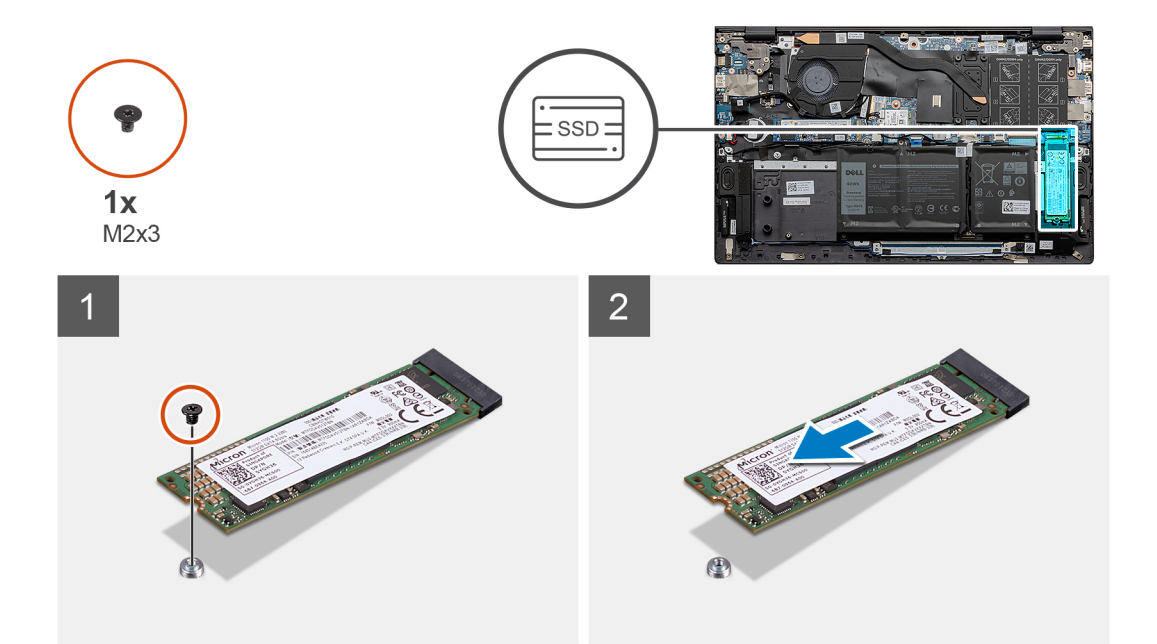

M.2 2280 ソリッドステート ドライブをパームレストとキーボード アセンブリーに固定しているネジ(M2x3)を外します。
 M.2 2280 ソリッドステート ドライブのブラケットをスライドさせて持ち上げ、ソリッドステート ドライブから取り外します。

## M.2 2280 ソリッドステート ドライブを M.2 スロット 2 に取り付ける

#### 前提条件

コンポーネントを交換する場合、取り付け手順を実行する前に、既存のコンポーネントを取り外してください。

#### このタスクについて

- (i) メモ:発注時の構成に応じて、お使いの PC は、M.2 スロット 2 の M.2 2230 ソリッドステート ドライブまたは M.2 2280 ソリ ッドステート ドライブのいずれかをサポートする場合があります。
- () メモ:発注時の構成にソリッドステート ドライブが1台しかない場合は、もう一方の M.2 スロットに別のソリッドステート ドライブを取り付けることができます。ただし、追加のソリッドステート ドライブを取り付けるには、ソリッドステート ドラ イブの取り付けブラケット (別売り)が必要になる場合があります。
- (i) メモ: この手順は、M.2 スロット 2 に 2280 ソリッドステート ドライブを取り付けている場合にのみ適用されます。
- (〕メモ: M.2 2230 または M.2 2280 のソリッドステート ドライブを取り付ける前に、取り付けブラケットが正しい位置にあるか どうかを確認します。詳細については、「ソリッドステート ドライブの取り付けブラケットの取り付け」を参照してください。

次の図は、M.2 スロット 2 に取り付けられている M.2 2280 ソリッドステート ドライブの位置を示すもので、取り付け手順を視覚的に表しています。

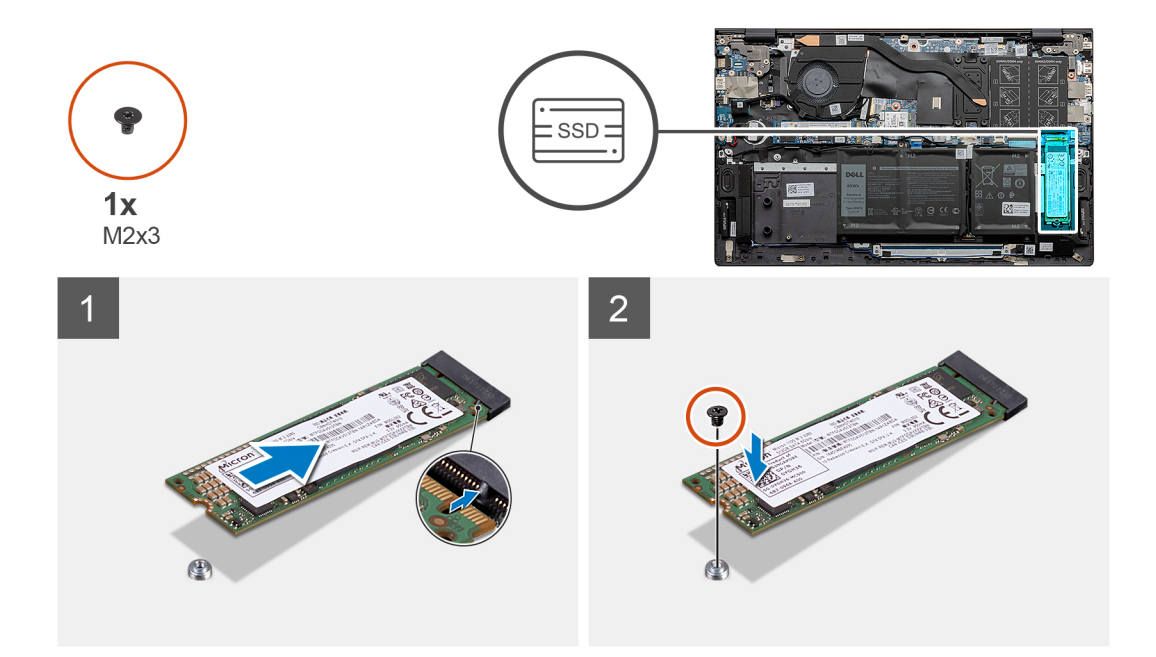

- 1. M.2 2280 ソリッドステート ドライブの切り込みを、システム ボードの M.2 スロット 2 のタブに合わせます。
- 2. M.2 2280 ソリッドステート ドライブをシステム ボードの M.2 スロット 2 に差し込みます。
- 3. M.2 2280 ソリッドステート ドライブをパームレストとキーボード アセンブリーに固定するネジ(M2x3)を取り付けます。

#### 次の手順

- 1. ベース カバーを取り付けます。
- 2. [PC 内部の作業を終えた後に]の手順に従います。

### ソリッドステート ドライブの取り付けブラケットを M.2 スロット 2 に 取り付ける

#### 前提条件

- 1. [PC 内部の作業を始める前に]の手順に従います。
- 2. ベース カバーを取り外します。
- 3. M.2 2230 ソリッドステート ドライブまたは M.2 2280 ソリッドステート ドライブを M.2 スロット 2 から取り外します。

#### このタスクについて

- () メモ:発注時の構成にソリッドステート ドライブが1台しかない場合は、もう一方の M.2 スロットに別のソリッドステート ドライブを取り付けることができます。ただし、追加のソリッドステート ドライブを取り付けるには、ソリッドステート ドラ イブの取り付けブラケット (別売り)が必要になる場合があります。
- この図は、M.2 スロット2にあるソリッドステートドライブの取り付けブラケットを移動させる手順を視覚的に表しています。

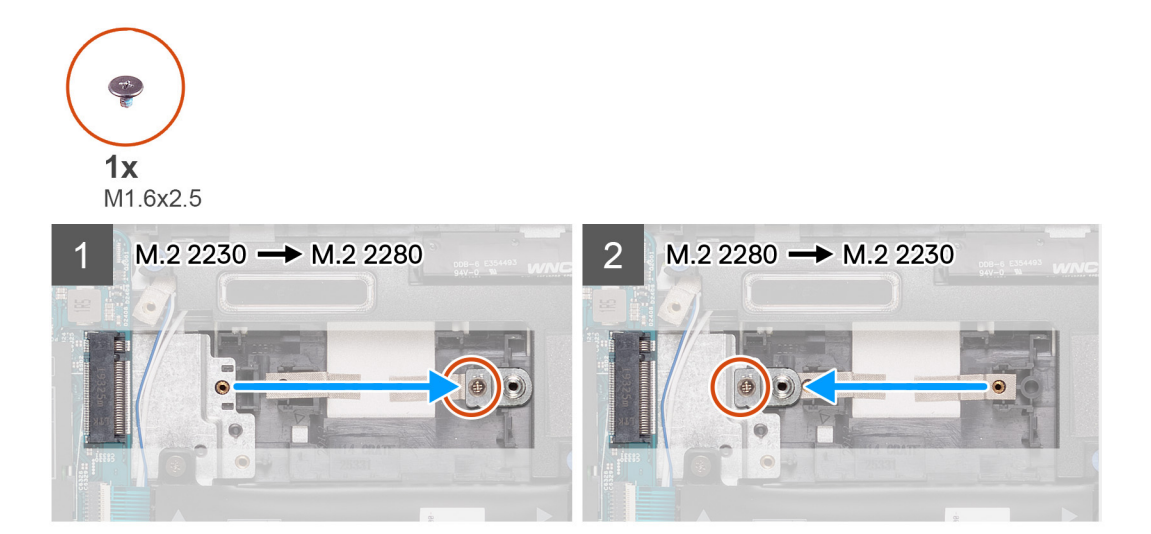

- 1. ソリッドステート ドライブの取り付けブラケットをパームレストとキーボード アセンブリーの M.2 2230/2280 ブラケット スロットに固定しているネジ(M1.6x2.5)を外します。
- 2. ソリッドステート ドライブの取り付けブラケットを、パームレストとキーボード アセンブリーの M.2 2230/2280 ブラケット スロットから持ち上げます。
- **3.** ソリッドステート ドライブの取り付けブラケットを、パームレストとキーボード アセンブリーの M.2 2230/2280 ブラケット スロットにセットします。
- 4. ソリッドステート ドライブの取り付けブラケットをパームレストとキーボード アセンブリーの M.2 2230/2280 ブラケット ス ロットに固定するネジ(M1.6x2.5)を取り付けます。
- 5. M.2 2230 ソリッドステート ドライブまたは M.2 2280 ソリッドステート ドライブ(いずれか該当する方)を取り付けます。

## ワイヤレスカード

## ワイヤレス カードの取り外し

#### 前提条件

- 1. 「PC 内部の作業を始める前に」の手順に従います。
- 2. ベース カバーを取り外します。

#### このタスクについて

次の図はワイヤレス カードの場所を示すもので、取り外し手順を視覚的に表しています。

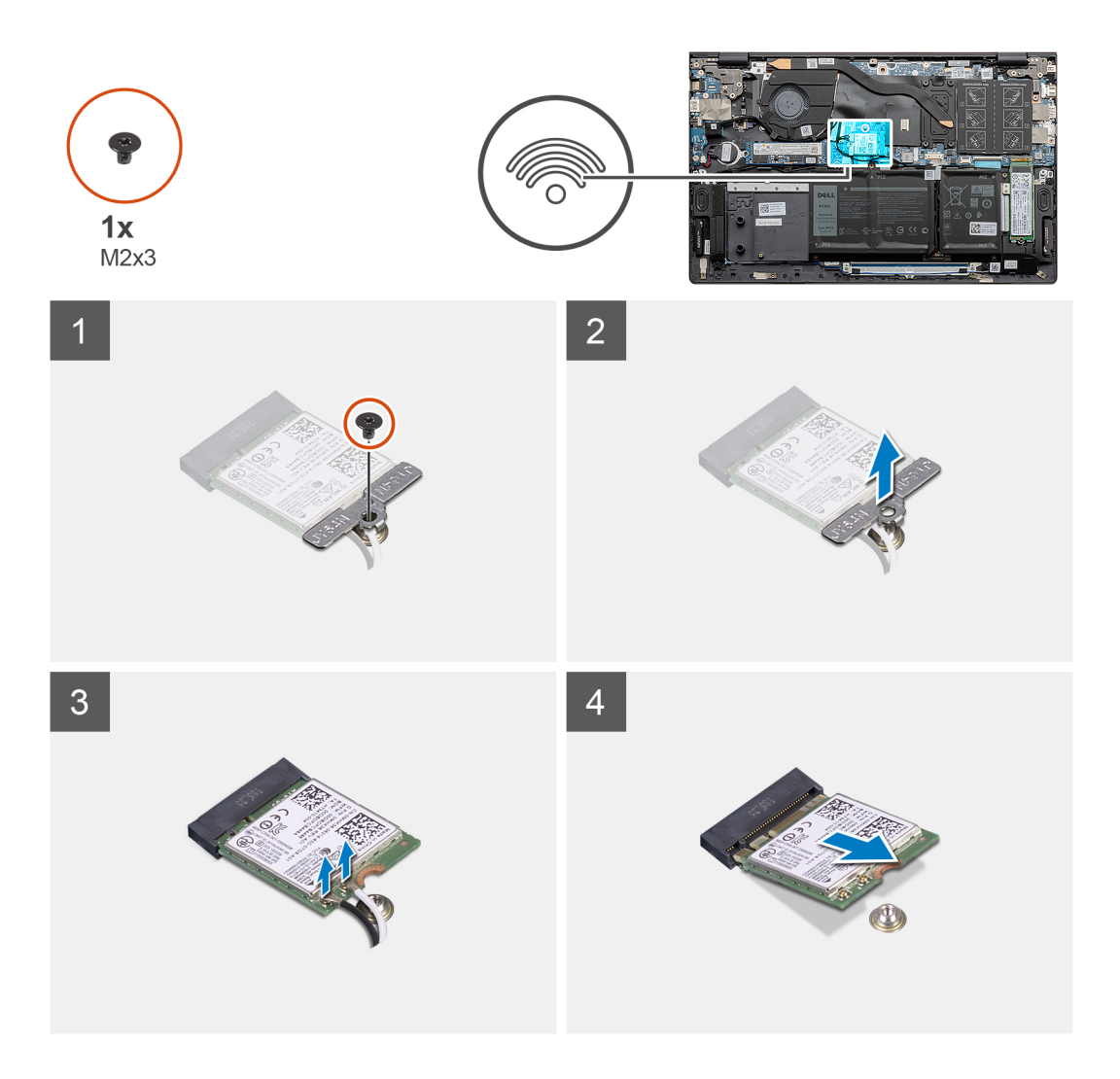

- 1. ワイヤレスカード ブラケットをワイヤレス カードに固定しているネジ(M2x3)を外します。
- 2. ワイヤレス カードをシステム ボードに固定しているブラケットを外します。
- 3. アンテナケーブルをワイヤレスカードから外します。
- 4. ワイヤレス カードをスライドさせて、ワイヤレスカード スロットから取り外します。

## ワイヤレス カードの取り付け

#### 前提条件

コンポーネントを交換する場合、取り付け手順を実行する前に、既存のコンポーネントを取り外してください。

#### このタスクについて

次の図はワイヤレス カードの場所を示すもので、取り付け手順を視覚的に表しています。

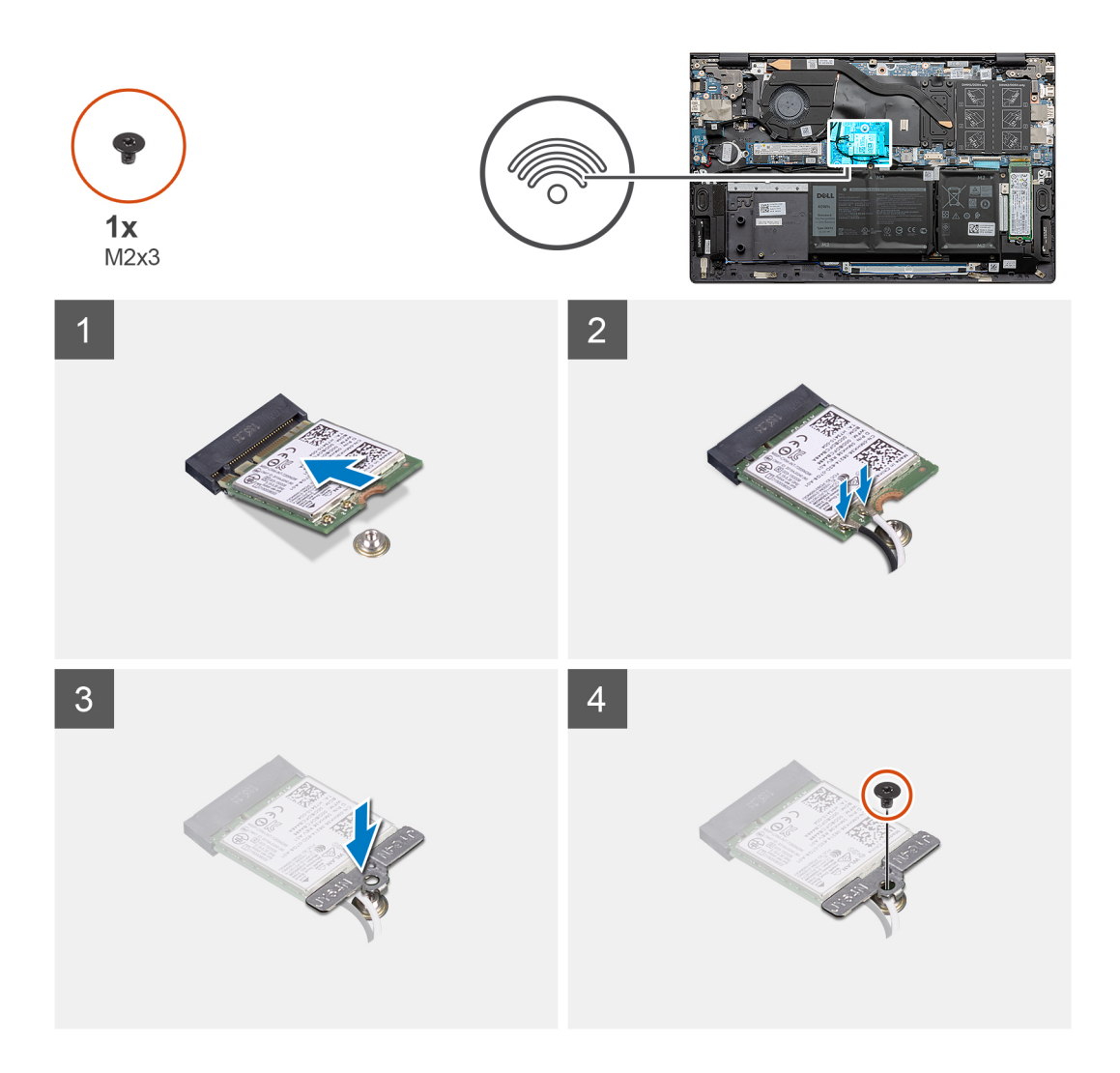

 ワイヤレス カードの切り込みをワイヤレスカード スロットのタブに合わせて、ワイヤレス カードを傾けてワイヤレスカード スロットに差し込みます。

2. アンテナケーブルをワイヤレスカードに接続します。

次の表に、お使いの PC がサポートするワイヤレス カード用アンテナケーブルの色分けを示します。

#### 表 2. アンテナケーブルの色分け

| ワイヤレスカード<br>のコネクター | アンテナケーブルの色 | シルクスクリーンのマーク |          |  |
|--------------------|------------|--------------|----------|--|
| メイン                | 白色         | メイン          | (白色の三角形) |  |
| 補助                 | 黒色         | 補助           | (黒色の三角形) |  |

- 3. ワイヤレスカードブラケットをワイヤレスカードにセットします。
- 4. ワイヤレスカードブラケットのネジ穴をシステム ボードのネジ穴に合わせます。
- 5. ワイヤレス カードをシステム ボードに固定するネジ(M2x3)を取り付けます。

#### 次の手順

- 1. ベース カバーを取り付けます。
- 2. [PC 内部の作業を終えた後に]の手順に従います。

## ファン

### ファンの取り外し

#### 前提条件

- 1. 「PC 内部の作業を始める前に」の手順に従います。
- 2. ベース カバーを取り外します。

#### このタスクについて

次の図はファンの位置を示すもので、取り外し手順を視覚的に表しています。

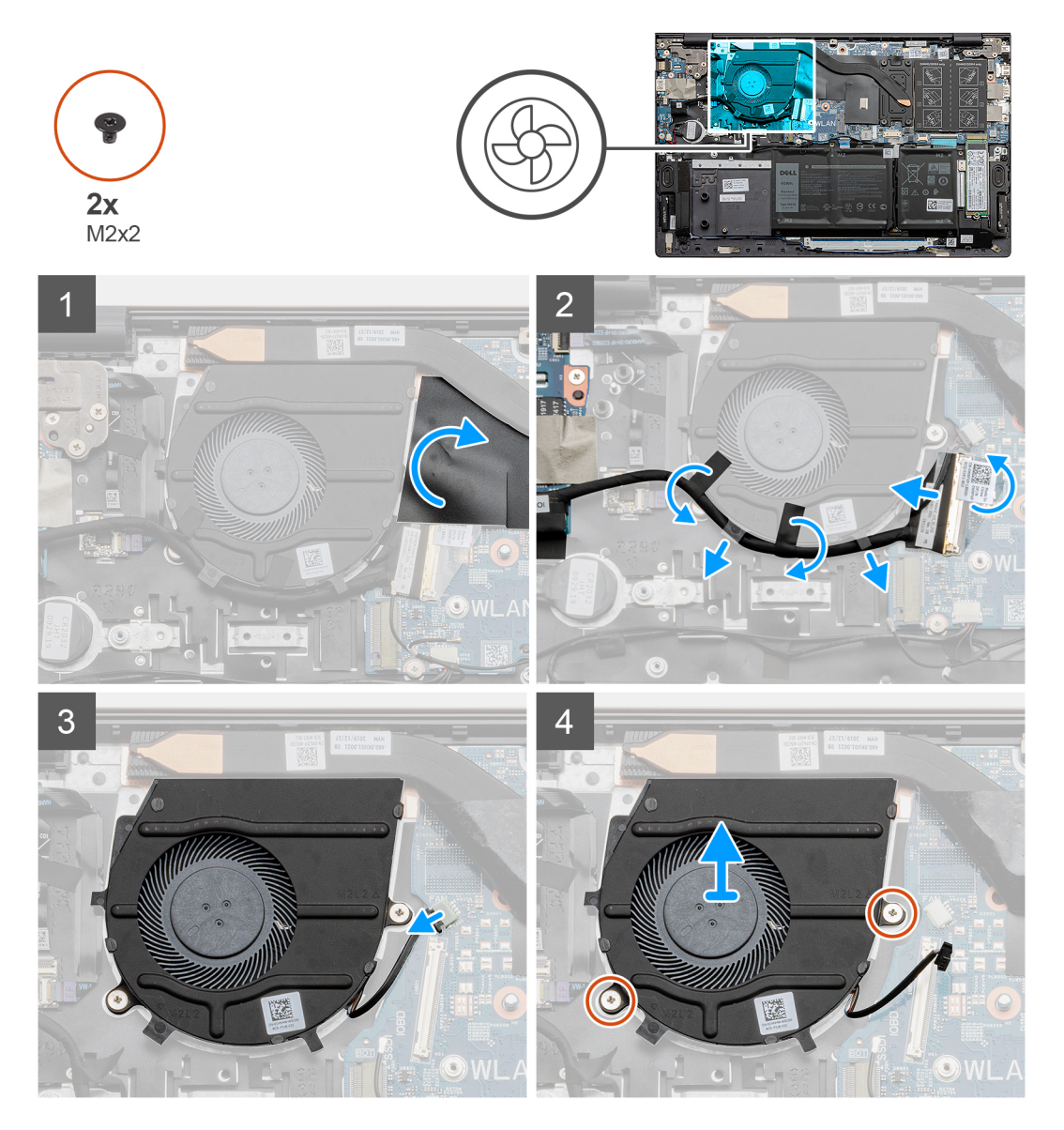

#### 手順

- 1. ファン ケーブルをカバーしているマイラー シートをはがして持ち上げます。
- 2. テープをはがしてラッチを持ち上げ、 1/O ボード ケーブルをシステム ボードから外します。
- 3. 1/〇 ボードケーブルをファンの配線ガイドから外します。
- **4**. ファン ケーブルをシステム ボードから外します。
- 5. ファンをパームレストとキーボードアセンブリーに固定している2本のネジ(M2x2)を外します。

6. ファンを持ち上げて、パームレストとキーボードアセンブリーから取り外します。

## ファンの取り付け

#### 前提条件

コンポーネントを交換する場合、取り付け手順を実行する前に、既存のコンポーネントを取り外してください。

#### このタスクについて

次の図はファンの位置を示すもので、取り付け手順を視覚的に表しています。

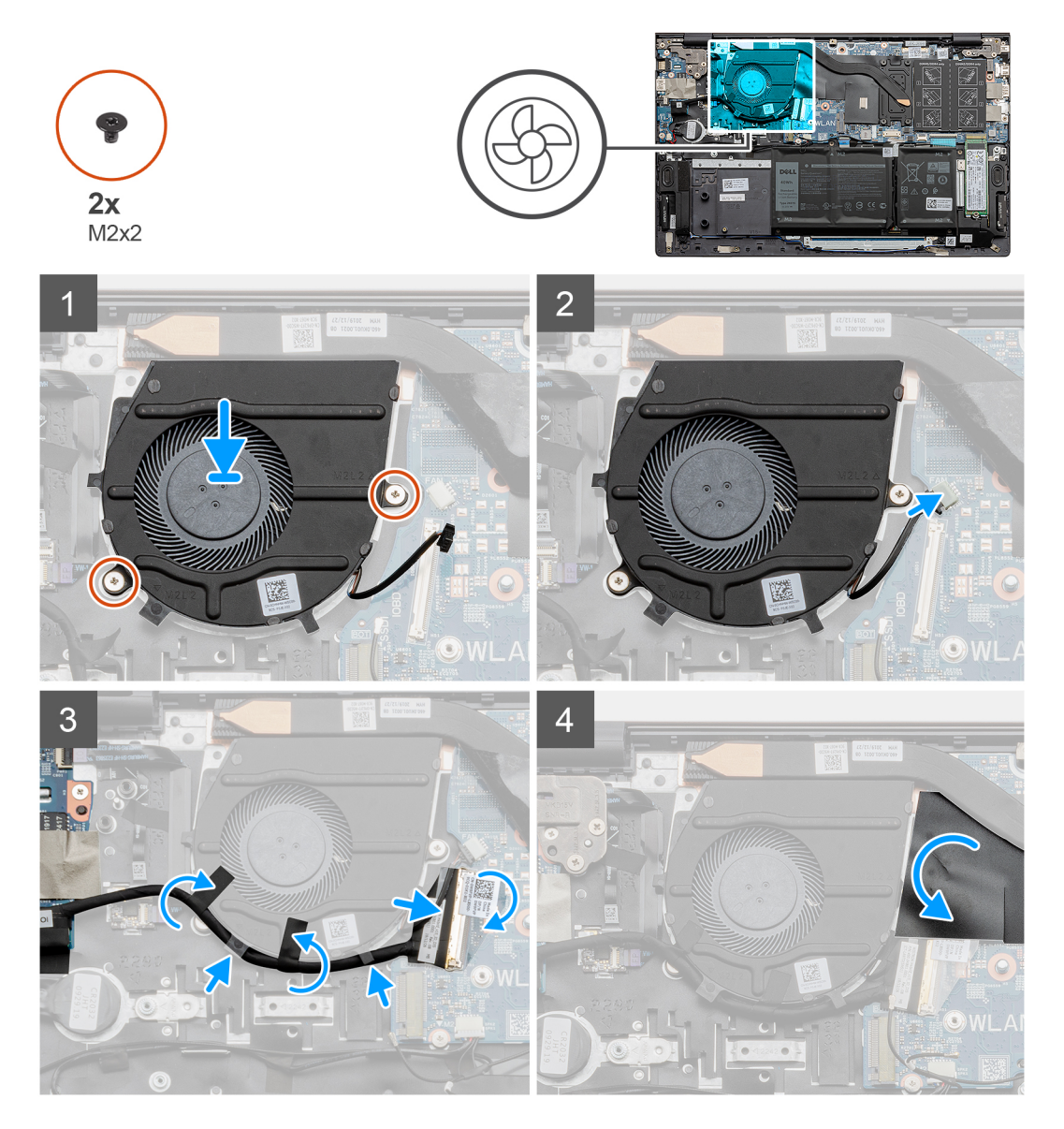

#### 手順

- 1. ファンをパームレストとキーボード アセンブリーにセットします。
- 2. ファンのネジ穴をパームレストとキーボード アセンブリーのネジ穴に合わせます。
- 3. ファンをパームレストとキーボードアセンブリーに固定する2本のネジ(M2x2)を取り付けます。
- **4**. I/O ボードケーブルをファンの配線ガイドに沿って配線します。
- 5. ファンケーブルをシステム ボードに接続します。
- 6. I/O ボード ケーブルをシステム ボードに接続し、ラッチを閉じます。
- 7. 1/〇 ボードケーブルをシステム ボードに固定するテープを貼り付けます。
8. ファン ケーブルを覆うマイラー シートを貼り付けます。

### 次の手順

- 1. ベース カバーを取り付けます。
- 2. [PC 内部の作業を終えた後に] の手順に従います。

## コイン型電池

### コイン型電池の取り外し

### 前提条件

- 1. 「PC 内部の作業を始める前に」の手順に従います。
- 2. ベース カバーを取り外します。
- () メモ: コイン型電池を取り外すと、BIOS セットアップ プログラムの設定がデフォルト状態にリセットされます。コイン型電池 を取り外す前に、BIOS セットアップ プログラムの設定をメモしておくことをお勧めします。

### このタスクについて

図はコイン型電池の場所を示すもので、取り外し手順を視覚的に表しています。

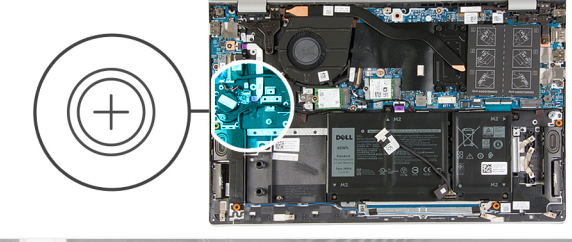

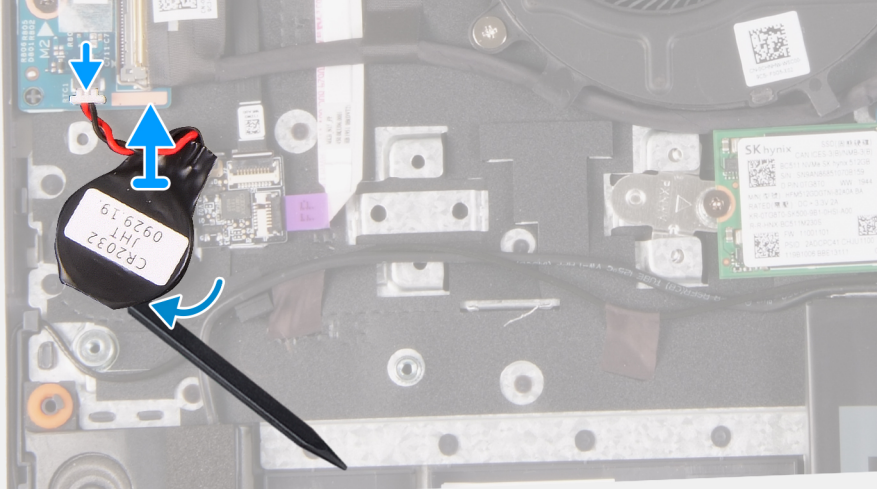

### 手順

- 1. コイン型電池ケーブルを I/O ボードから外します。
- 2. コイン型電池をパームレストとキーボードアセンブリーから取り外します。

### コイン型電池の取り付け

### 前提条件

コンポーネントを交換する場合、取り付け手順を実行する前に、既存のコンポーネントを取り外してください。

### このタスクについて

図はコイン型電池の場所を示すもので、取り付け手順を視覚的に表しています。

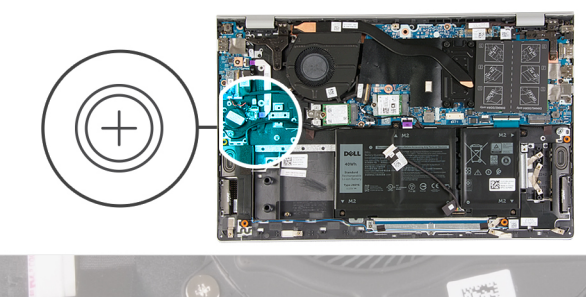

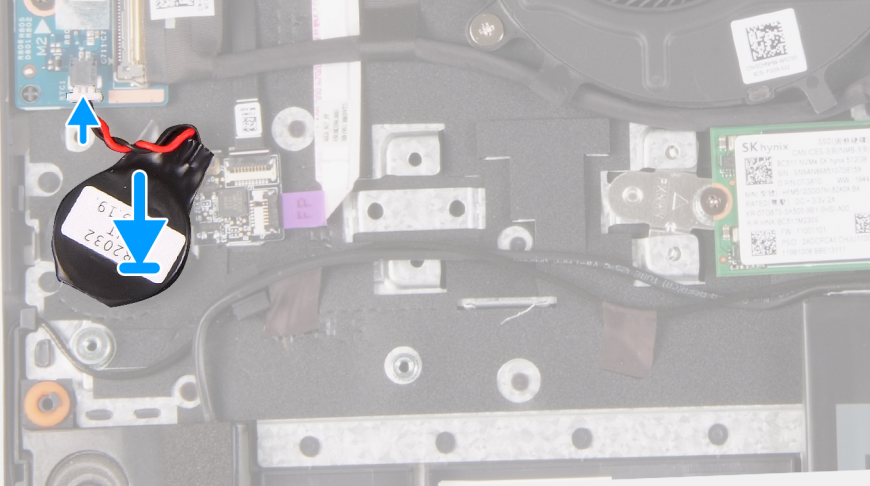

#### 手順

1. コイン型電池をパームレストとキーボード アセンブリーのコイン型電池スロットに貼り付けます。

2. コイン型電池ケーブルを図のように配線し、I/Oボードに接続します。

### 次の手順

- 1. ベース カバーを取り付けます。
- 2. [PC 内部の作業を終えた後に]の手順に従います。

## ヒートシンク

### ヒート シンクの取り外し

### 前提条件

- <u>
   ├注意:</u> 通常のオペレーション中に、ヒート シンクが高温になる場合があります。温度が十分に下がりヒート シンクが冷えるの を待って、触ってください。
- (i) メモ: ヒート シンクの外観と拘束ネジの数は、お使いの PC に取り付けられているグラフィックス カードによって異なります。
- 1. [PC 内部の作業を始める前に]の手順に従います。
- 2. ベース カバーを取り外します。

### このタスクについて

図はヒート シンクの場所を示すもので、取り外し手順を視覚的に表しています。

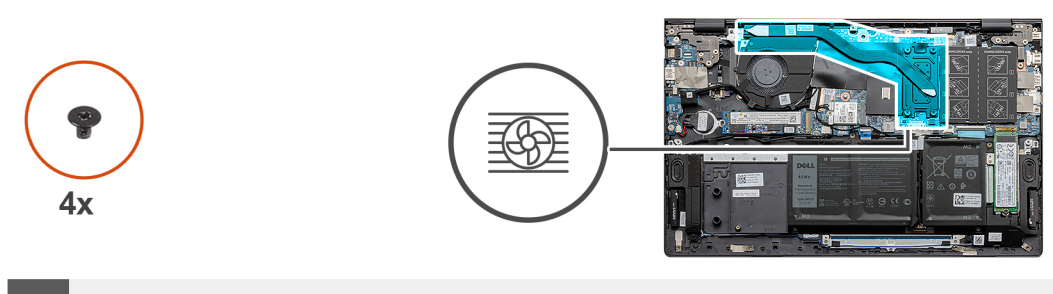

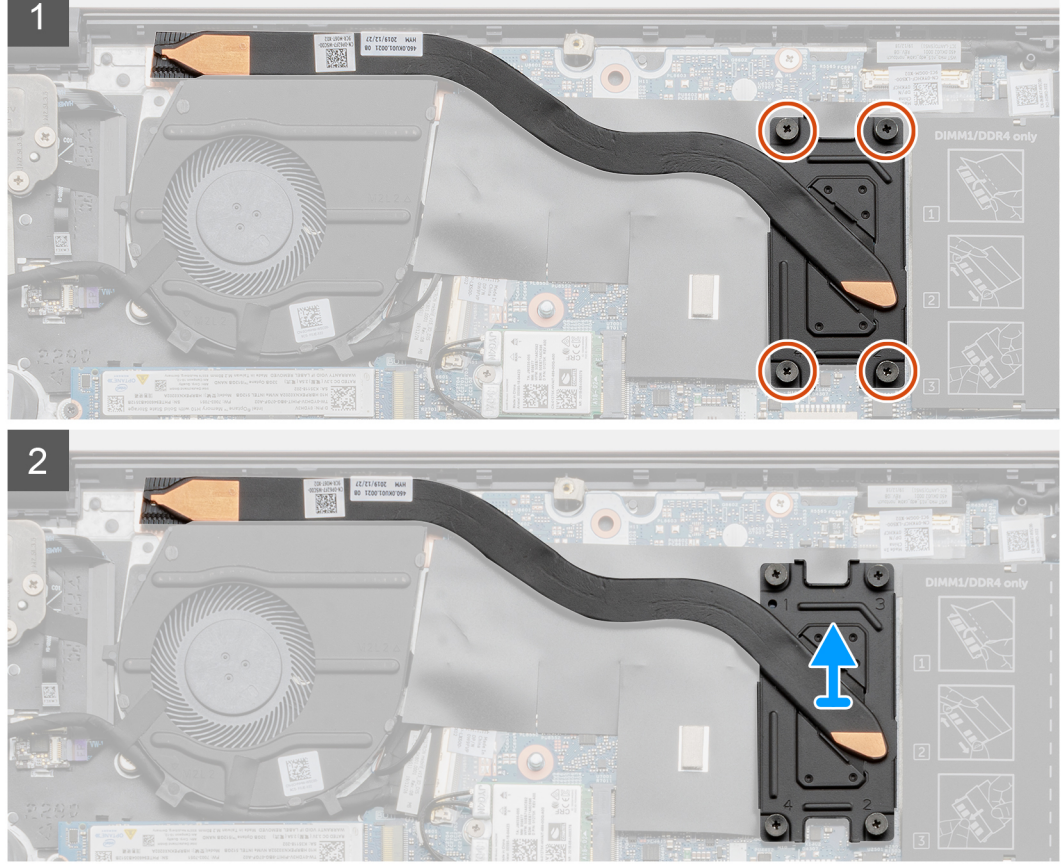

- 1. 降順(ヒート シンク上に表示されている 4~1の番号順)で、ヒート シンクをシステム ボードに固定している 4本の拘束ネジ を緩めます。
- 2. ヒート シンクをスライドさせて持ち上げ、パームレストとキーボード アセンブリーから取り外します。

### ヒート シンクの取り付け

### 前提条件

コンポーネントを交換する場合、取り付け手順を実行する前に、既存のコンポーネントを取り外してください。

### このタスクについて

図はヒート シンクの場所を示すもので、取り付け手順を視覚的に表しています。

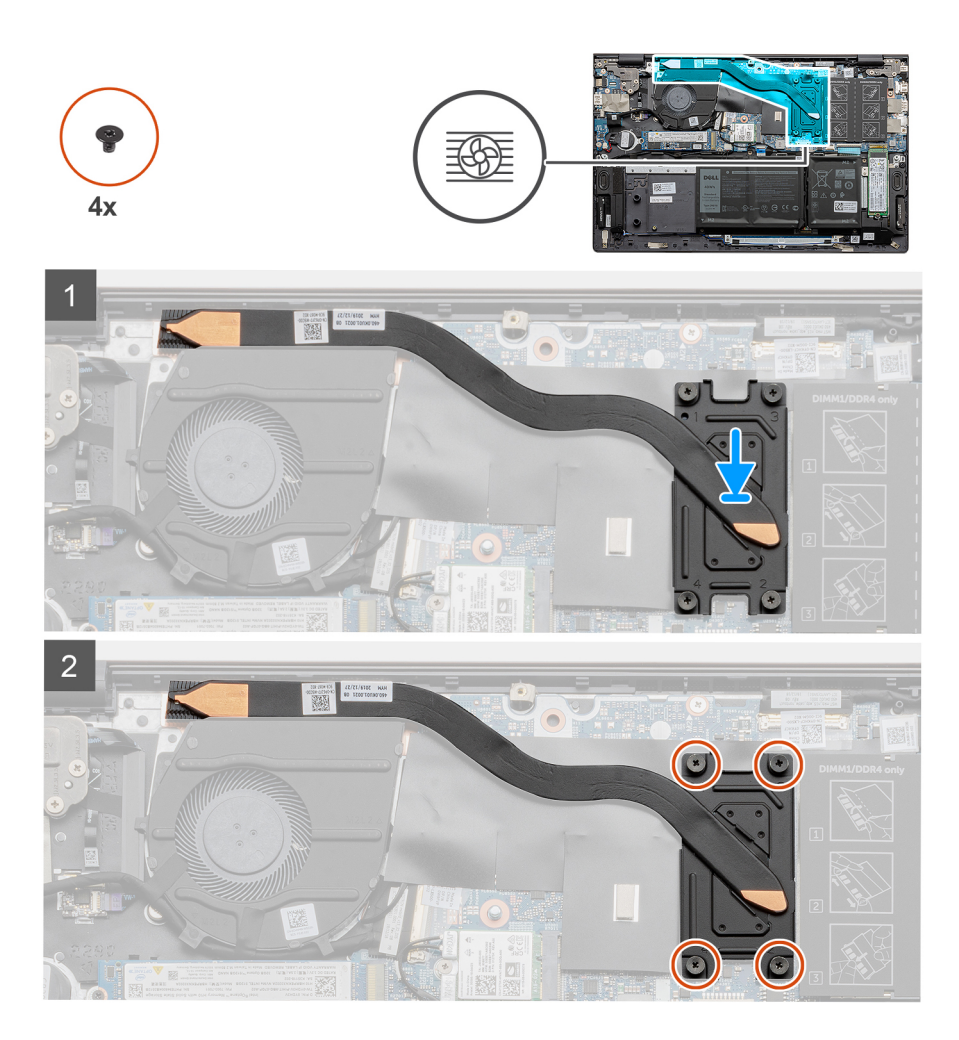

- 1. ヒート シンクをシステム ボードにセットし、ヒート シンクのネジ穴をシステム ボードのネジ穴に合わせます。
- 昇順(ヒート シンク上に表示されている1~4の番号順)で、ヒート シンクをシステム ボードに固定する4本の拘束ネジを締めます。

### 次の手順

- 1. ベース カバーを取り付けます。
- 2. 「PC内部の作業を終えた後に」の手順に従います。

## ディスプレイアセンブリ

### ディスプレイ アセンブリーの取り外し

#### 前提条件

- 1. 「PC 内部の作業を始める前に」の手順に従います。
- 2. ベース カバーを取り外します。

### このタスクについて

図はディスプレイ アセンブリーの場所を示すもので、取り外し手順を視覚的に表しています。

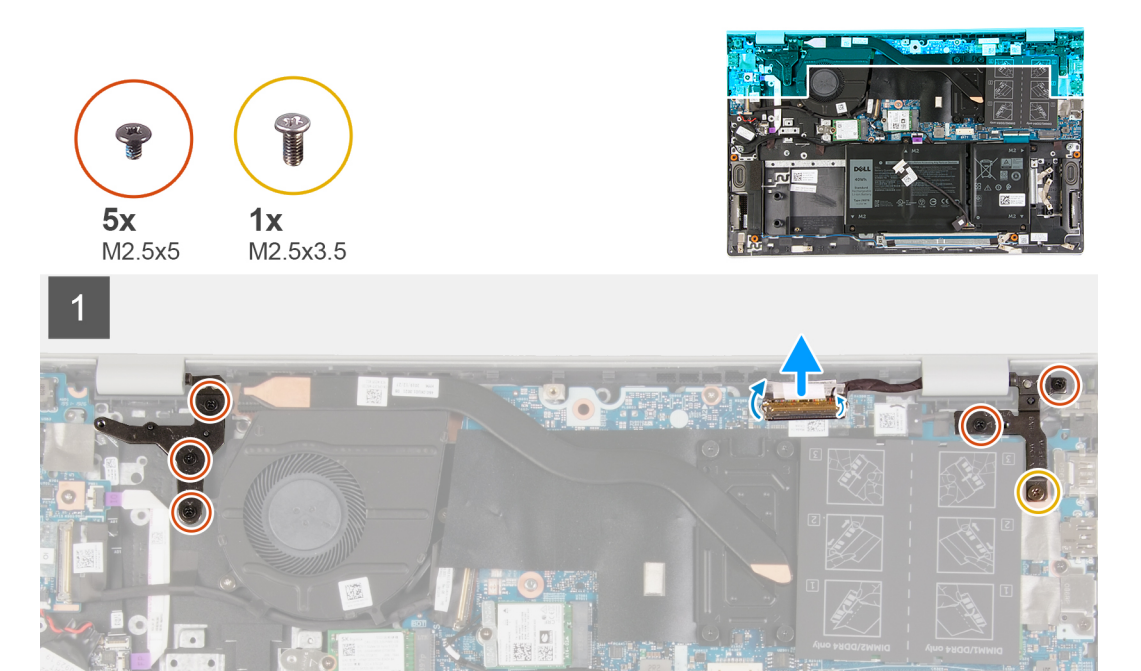

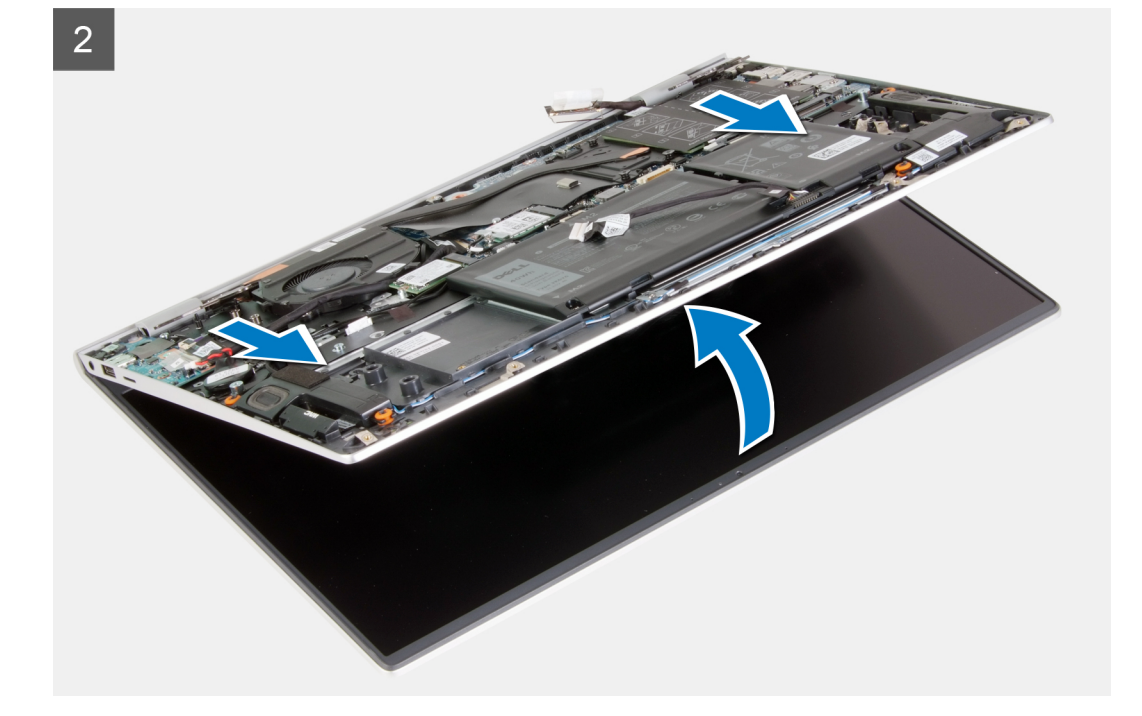

- 1. モニター ケーブルをシステム ボードに固定しているテープを剥がします。
- 2. ラッチを開き、モニター ケーブルをシステム ボードから外します。
- 3. 右のディスプレイ ヒンジをシステム ボードに固定しているネジ(M2.5x3.5)と2本のネジ(M2.5x5)を外します。
- 4. 左のディスプレイ ヒンジをシステム ボードに固定している 3 本のネジ(M2.5x5)を外します。
- 5. パームレストとキーボード アセンブリーを持ち上げて、ディスプレイ ヒンジを持ち上げます。
- 6. パームレストとキーボード アセンブリーをスライドさせて、ディスプレイ アセンブリーから慎重に取り外します。
  - () メモ: ディスプレイの損傷を防ぐため、ディスプレイ アセンブリーの上にパームレストとキーボード アセンブリーをスラ イドさせないでください。

### ディスプレイ アセンブリーの取り付け

### 前提条件

コンポーネントを交換する場合、取り付け手順を実行する前に、既存のコンポーネントを取り外してください。

### このタスクについて

図はディスプレイ アセンブリーの位置を示すもので、取り付け手順を視覚的に表しています。

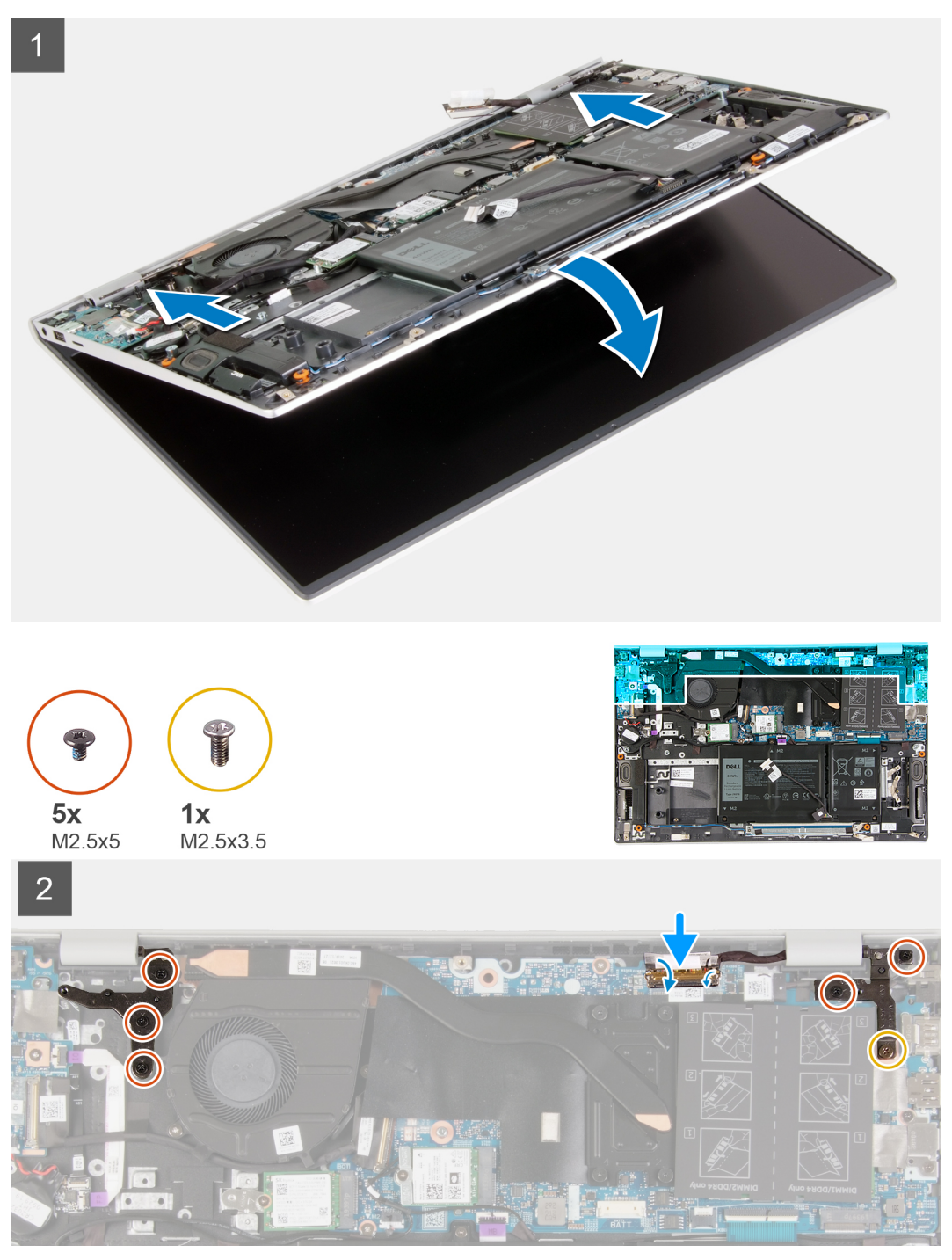

### 手順

1. ディスプレイアセンブリーを平らできれいな面に置きます。

2. パームレストとキーボード アセンブリーをディスプレイ ヒンジの下に合わせてからスライドさせます。

i メモ: ディスプレイの損傷を防ぐため、ディスプレイ アセンブリーの上にパームレストとキーボード アセンブリーをスラ イドさせないでください。

- ディスプレイ ヒンジを押し込んで、ディスプレイ ヒンジのネジ穴をパームレストとキーボード アセンブリーのネジ穴に合わせます。
- 4. 右のディスプレイ ヒンジをシステム ボードに固定するネジ(M2.5x3.5)と2本のネジ(M2.5x5)を取り付けます。
- 5. 左のディスプレイ ヒンジをシステム ボードに固定する 3 本のネジ(M2.5x5)を取り付けます。
- 6. モニター ケーブルをシステム ボードに接続し、ラッチを閉じてから、モニター ケーブルをシステム ボードに固定するテープ を貼り付けます。

### 次の手順

- 1. ベース カバーを取り付けます。
- 2. [PC 内部の作業を終えた後に]の手順に従います。

## 電源アダプタポート

### 電源アダプターポートの取り外し

#### 前提条件

- 1. 「PC 内部の作業を始める前に」の手順に従います。
- 2. ベース カバーを取り外します。

### このタスクについて

図は電源アダプタ ポートの場所を示すもので、取り外し手順を視覚的に表しています。

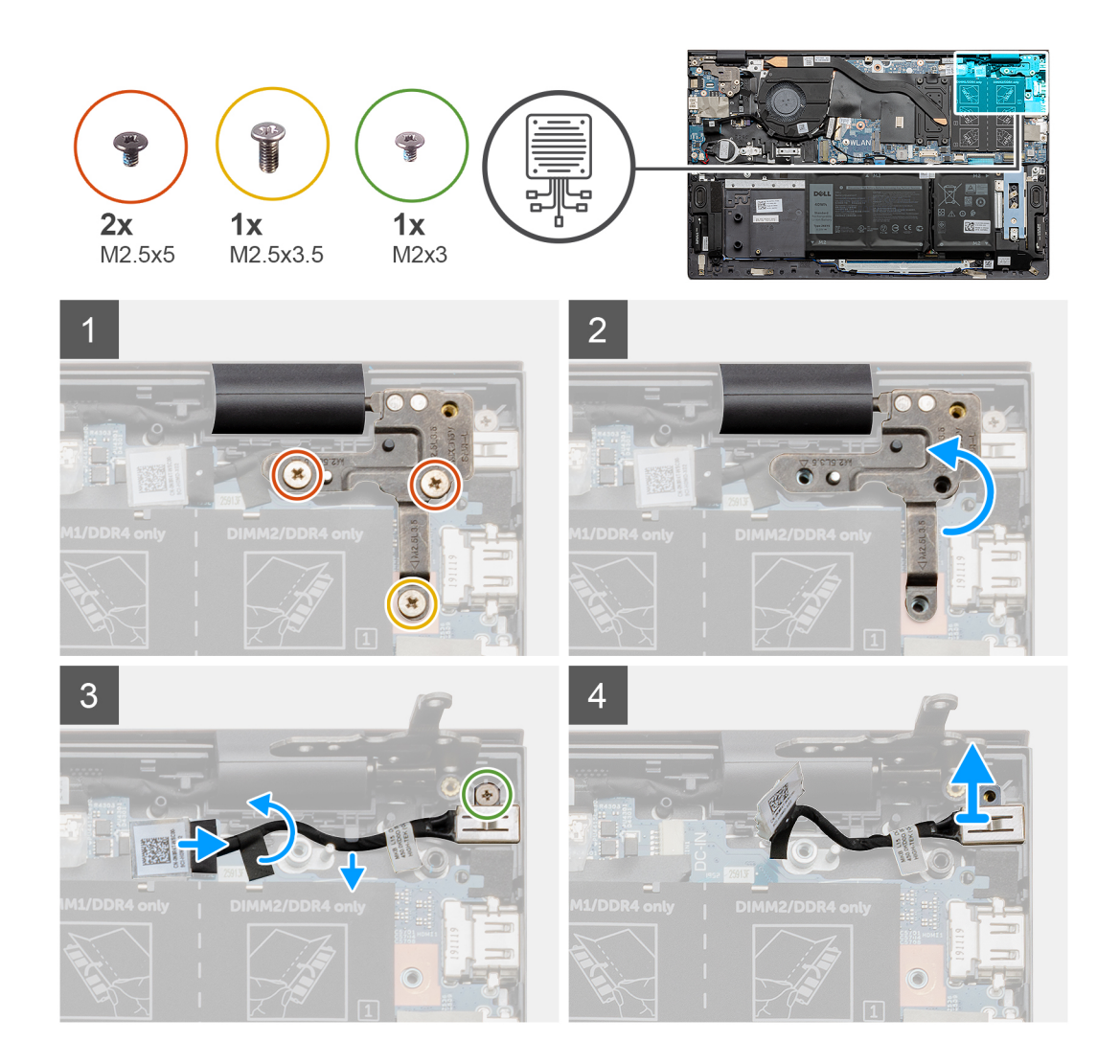

- 1. 右のディスプレイ ヒンジをシステム ボードに固定しているネジ(M2.5x3.5)と2本のネジ(M2.5x5)を外します。
- 2. 右のディスプレイヒンジ プレートを持ち上げて、電源アダプター ポート ケーブルが見えるようにします。
- 3. 電源アダプター ポート ケーブルをシステム ボードに固定しているテープをはがします。
- 4. 電源アダプター ポート ケーブルをシステム ボード上のコネクターから外します。
- 5. 電源アダプター ポート ケーブルをシステム ボードの配線ガイドから外します。
- 6. ネジ(M2x3)を外して、電源アダプター ポートをパームレストとキーボード アセンブリーから持ち上げて外します。

### 電源アダプター ポートの取り付け

### 前提条件

コンポーネントを交換する場合、取り付け手順を実行する前に、既存のコンポーネントを取り外してください。

### このタスクについて

図は電源アダプタ ポートの場所を示すもので、取り付け手順を視覚的に表しています。

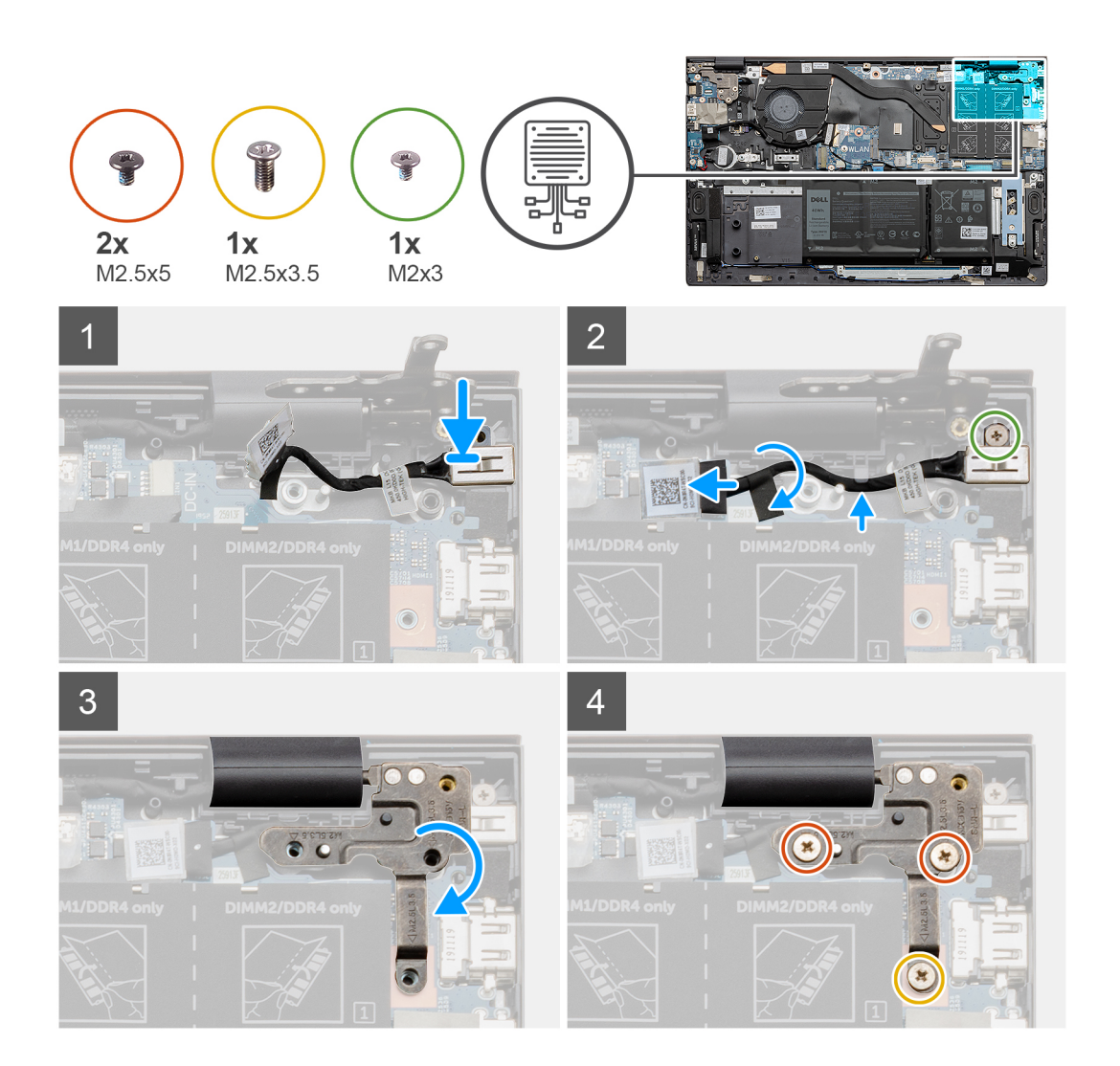

- 1. 電源アダプタ ポートをパームレストとキーボード アセンブリーのスロットにセットします。
- 2. 電源アダプタ ポートをパームレストとキーボード アセンブリーに固定するネジ(M2x3)を取り付けます。
- 3. 電源アダプター ポート ケーブルをシステム ボードの配線ガイドに沿って配線します。
- 4. 電源アダプターポートケーブルをシステム ボードに接続します。
- 5. 電源アダプター ポート ケーブルをシステム ボードに固定するテープを貼り付けます。
- 6. 右のディスプレイヒンジプレートを下げて、ネジ穴がシステムボードのネジ穴に合っていることを確認します。
- 7. 右のディスプレイ ヒンジをシステム ボードに固定するネジ(M2.5x3.5)と2本のネジ(M2.5x5)を取り付けます。

#### 次の手順

- 1. ベース カバーを取り付けます。
- 2. [PC 内部の作業を終えた後に」の手順に従います。

## スピーカー

## スピーカーの取り外し

### 前提条件

- 1. 「PC 内部の作業を始める前に」の手順に従います。
- 2. ベース カバーを取り外します。

3. 3セルバッテリーまたは4セルバッテリーを取り外します。

### このタスクについて

図はスピーカーの場所を示すもので、取り外し手順を視覚的に表しています。

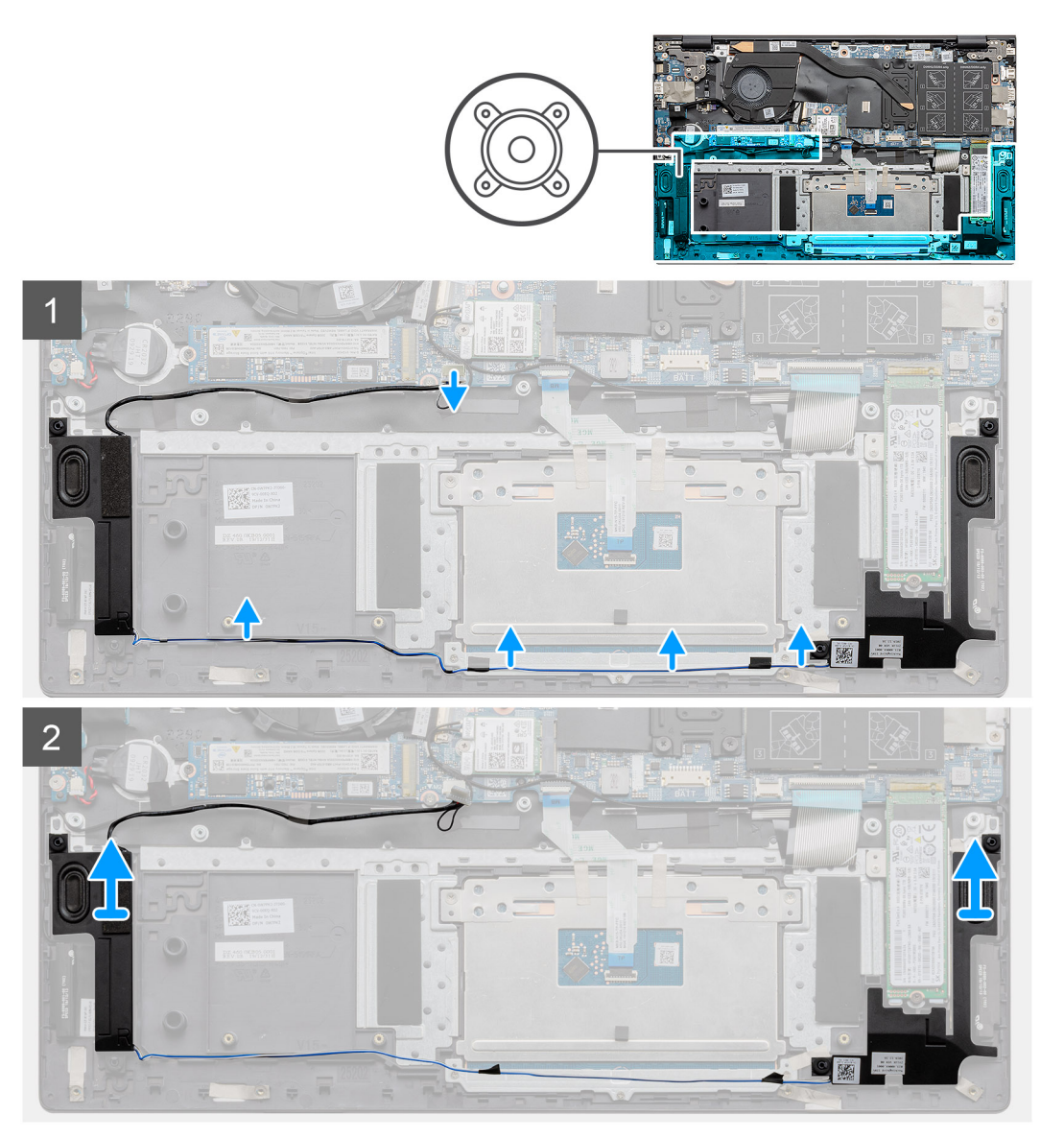

### 手順

- 1. スピーカー ケーブルをシステム ボードから外します。
- 2. スピーカー ケーブルの配線をメモしておきます。
- 3. スピーカー ケーブルをタッチパッド ブラケットに固定している黒いテープをはがします。
- パームレストとキーボード アセンブリーの配線ガイドからスピーカー ケーブルを外します。

   メモ:スピーカーを持ち上げる前にゴムグロメットの位置をメモします。
- 5. スピーカーをケーブルと一緒に持ち上げて、パームレストとキーボードアセンブリーから取り外します。

### スピーカーの取り付け

### 前提条件

コンポーネントを交換する場合、取り付け手順を実行する前に、既存のコンポーネントを取り外してください。

### このタスクについて

図はスピーカーの場所を示すもので、取り付け手順を視覚的に表しています。

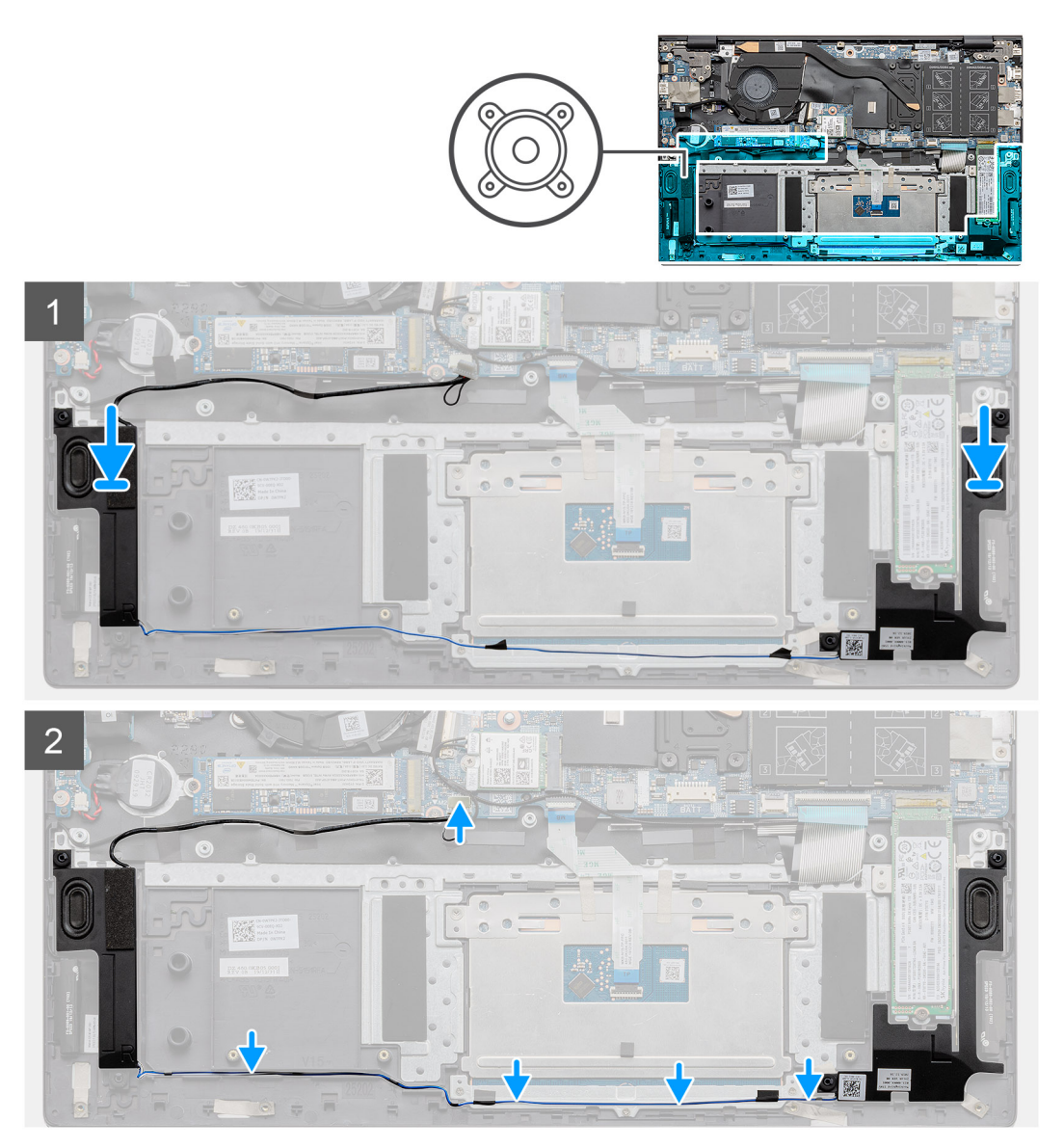

### 手順

- 位置合わせポストとゴム製グロメットを使用して、スピーカーをパームレストとキーボード アセンブリーのスロットにセット します。
  - () メモ:スピーカーを取り外す際にゴム製グロメットがスピーカーから押し出された場合は、グロメットをスピーカーの取り 付け前に押し戻します。
- 2. スピーカー ケーブルをパームレストとキーボード アセンブリーの配線ガイドに沿って配線します。
- 3. スピーカー ケーブルをタッチパッド ブラケットに固定する黒いテープを貼り付けます。
- 4. システム ボードにスピーカー ケーブルを接続します。

### 次の手順

- 1. 3 セルバッテリーまたは 4 セルバッテリーを取り付けます。
- 2. ベース カバーを取り付けます。
- 3. [PC 内部の作業を終えた後に] の手順に従います。

## 電源ボタン(オプションの指紋認証リーダー内蔵)

### オプションの指紋認証リーダー内蔵電源ボタンの取り外し

#### 前提条件

- 1. 「PC 内部の作業を始める前に」の手順に従います。
- 2. ベース カバーを取り外します。
- 3. ディスプレイ アセンブリーを取り外します。
- 4. I/O ボードを取り外します。

### このタスクについて

図は指紋認証リーダー内蔵電源ボタンの場所を示すもので、取り外し手順を視覚的に表しています。

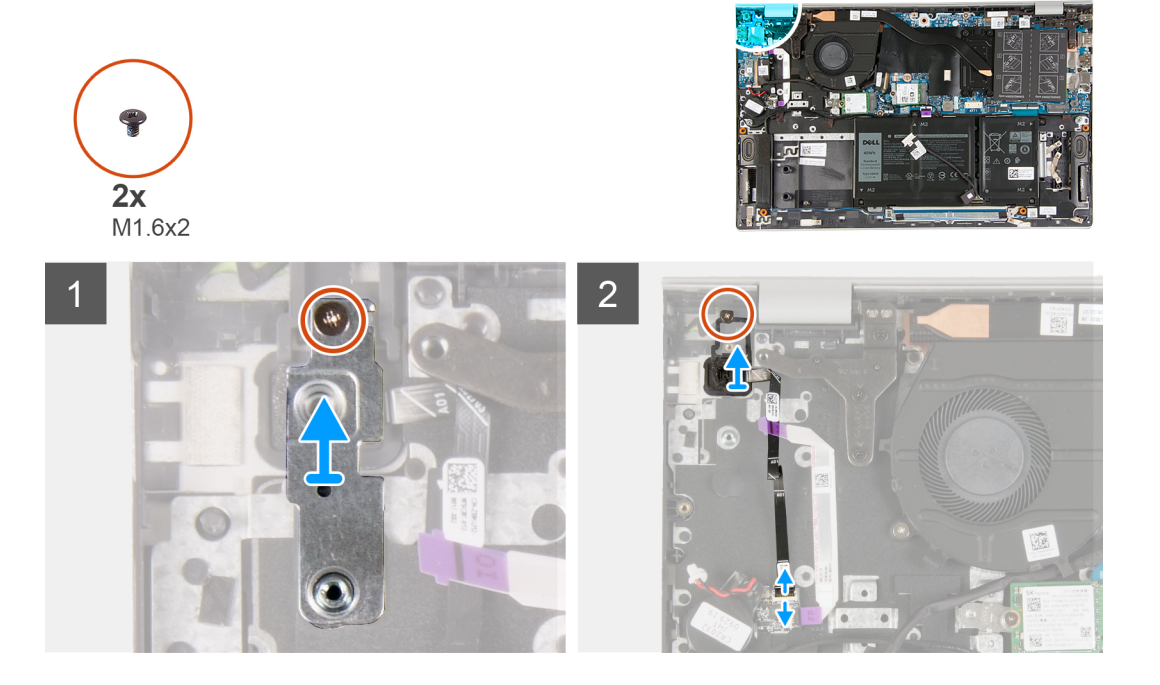

#### 手順

- 1. 電源ボタン ブラケットをパームレストとキーボード アセンブリーに固定しているネジ(M1.6x2)を外します。
- 2. 電源ボタン ブラケットを持ち上げて、オプションの指紋認証リーダー内蔵電源ボタンから取り外します。
- 3. 電源ボタンをパームレストとキーボード アセンブリーに固定しているネジ(M1.6x2)を外します。
- ラッチを持ち上げ、電源ボタン ケーブル(またはオプションの指紋認証リーダー ケーブル)をパームレストとキーボード アセンブリーのコネクターから外します。
- 5. 電源ボタンをケーブルとともに持ち上げて、パームレストとキーボードアセンブリーから取り外します。

### オプションの指紋認証リーダー内蔵電源ボタンの取り付け

#### 前提条件

コンポーネントを交換する場合、取り付け手順を実行する前に、既存のコンポーネントを取り外してください。

### このタスクについて

次の図はオプションの指紋認証リーダー内蔵電源ボタンの場所を示すもので、取り付け手順を視覚的に表しています。

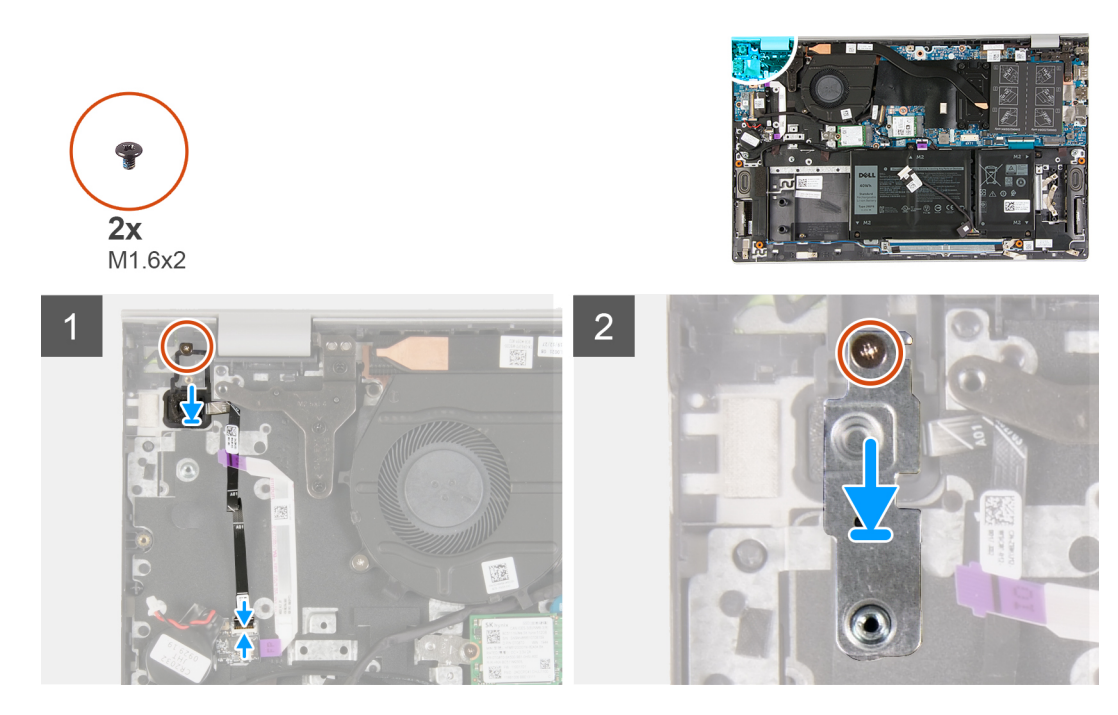

- 1. オプションの指紋認証リーダー内蔵電源ボタンのネジ穴を、パームレストとキーボード アセンブリーのネジ穴に合わせます。
- 2. 電源ボタンをパームレストとキーボード アセンブリーに固定するネジ(M1.6x2)を取り付けます。
- 3. 電源ボタン ケーブル(またはオプションの指紋認証リーダー ケーブル)をパームレストとキーボード アセンブリーのコネクタ ーに接続し、ラッチを閉じてケーブルをパームレストとキーボード アセンブリーに固定します。
- 4. 電源ボタン ブラケットのネジ穴をパームレストとキーボード アセンブリーのネジ穴に合わせます。
- 5. 電源ボタン ブラケットをパームレストとキーボード アセンブリーに固定するネジ(M1.6x2)を取り付けます。

### 次の手順

- 1. I/O ボードを取り付けます。
- 2. ディスプレイ アセンブリーを取り付けます。
- 3. ベース カバーを取り付けます。
- 4. 「PC 内部の作業を終えた後に」の手順に従います。

## タッチパッド

### タッチパッドの取り外し

#### 前提条件

- 1. 「PC 内部の作業を始める前に」の手順に従います。
- 2. ベース カバーを取り外します。
- 3. 3 セル バッテリーまたは 4 セル バッテリーを取り外します。

### このタスクについて

図はタッチパッドの場所を示すもので、取り外し手順を視覚的に表しています。

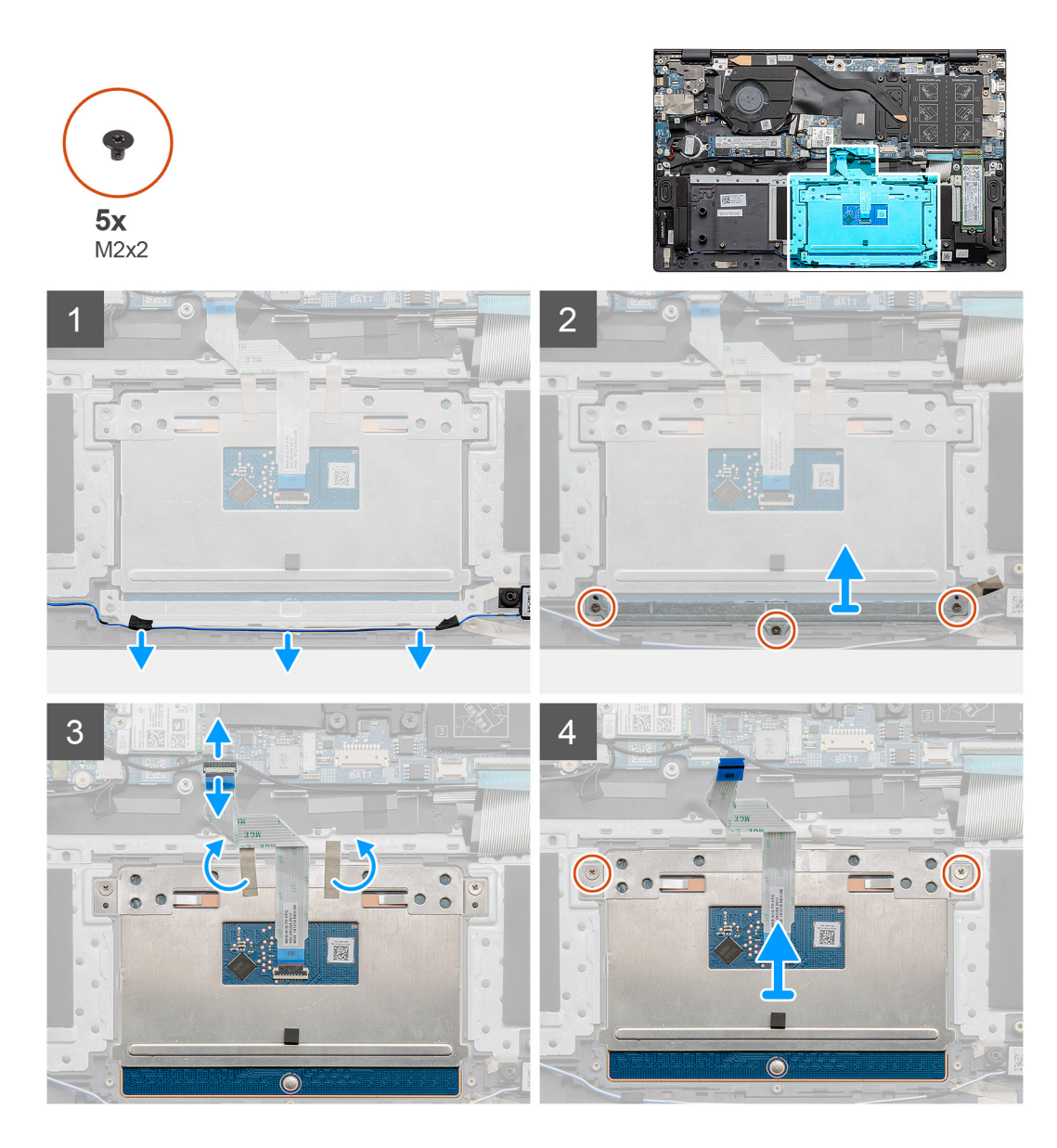

- 1. スピーカー ケーブルをタッチパッド ブラケットに固定しているテープをはがします。
- 2. スピーカー ケーブルを配線ガイドから外します。
- 3. タッチパッド ブラケットをパームレストとキーボード アセンブリーに固定している3本のネジ(M2x2)を取り外します。
- 4. タッチパッド ブラケットを持ち上げてパームレストとキーボード アセンブリーから取り外します。
- 5. ラッチを開き、タッチパッド ケーブルをシステム ボードから外します。
- 6. タッチパッドをパームレストとキーボードアセンブリーに固定しているテープをはがします。
- 7. タッチパッドをパームレストとキーボード アセンブリーに固定している2本のネジ(M2x2)を外します。
- 8. タッチパッドをケーブルと一緒に持ち上げて、パームレストとキーボード アセンブリーから取り外します。

### タッチパッドの取り付け

### 前提条件

コンポーネントを交換する場合、取り付け手順を実行する前に、既存のコンポーネントを取り外してください。

### このタスクについて

図はコンポーネントの場所を示すもので、取り付け手順を視覚的に表しています。

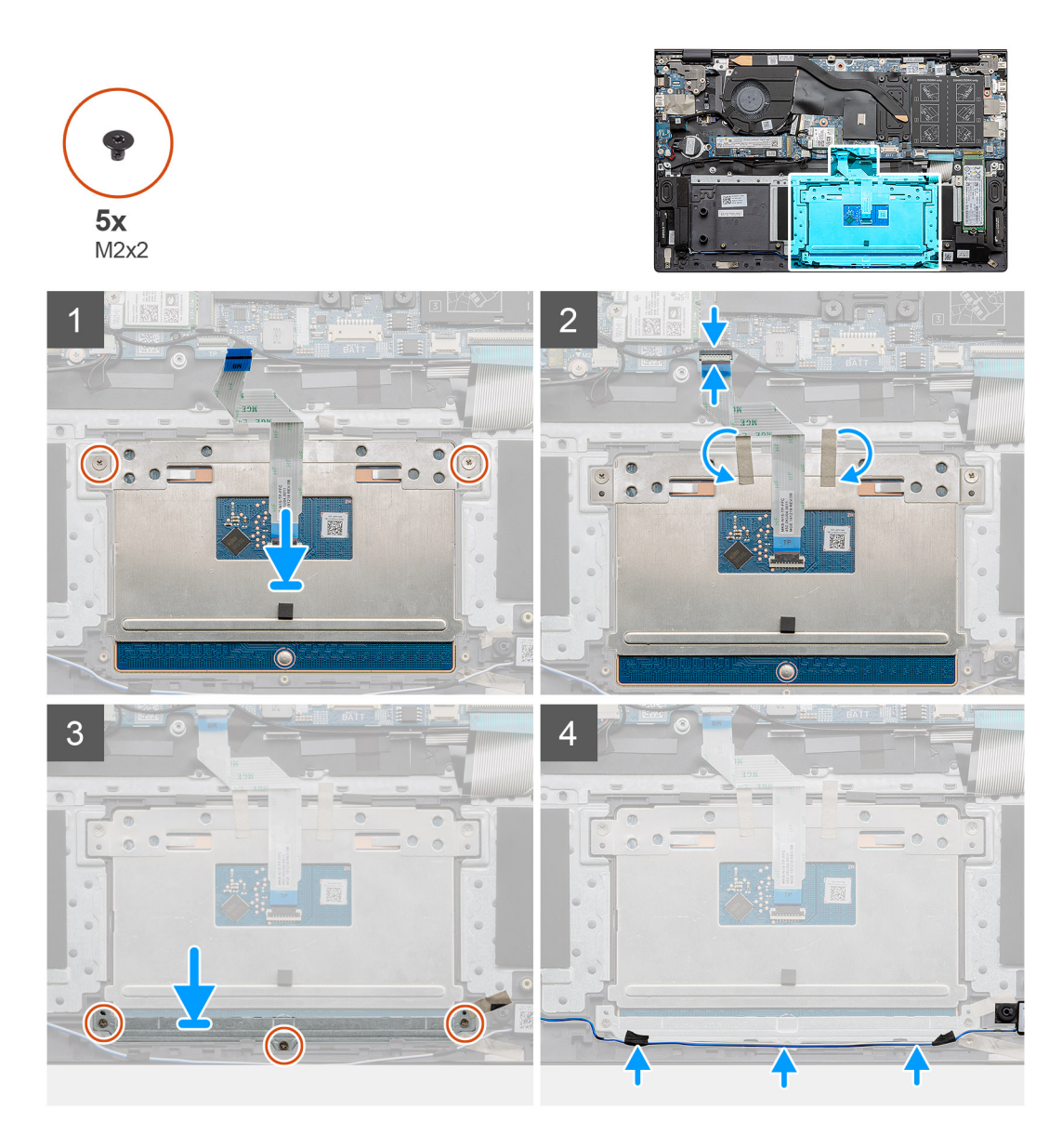

- 1. タッチパッドをパームレストとキーボード アセンブリーのスロットに合わせてセットします。
  - () メモ: PC を表向きに置いて、ディスプレイを開きます。タッチパッドが4つのすべての面に沿って均等に合っていること を確認します。
- 2. タッチパッドのネジ穴をパームレストとキーボード アセンブリーのネジ穴に合わせます。
- 3. タッチパッドをパームレストとキーボード アセンブリーに固定する 2 本のネジ(M2x2)を取り付けます。
- 4. タッチパッド ケーブルをシステム ボードに接続し、ラッチを閉じてタッチパッド ケーブルを固定します。
- 5. タッチパッドをパームレストとキーボードアセンブリーに固定するテープを貼り付けます。
- 6. タッチパッド ブラケットのネジ穴をパームレストとキーボード アセンブリーのネジ穴の位置に合わせます。
- 7. タッチパッド ブラケットをパームレストとキーボード アセンブリーに固定する3本のネジ(M2x2)を取り付けます。
- 8. スピーカー ケーブルを配線ガイドに沿って配線し、タッチパッド ブラケットにテープを貼り付けます。

### 次の手順

- 1. 3セルバッテリーまたは4セルバッテリーを取り付けます。
- 2. ベース カバーを取り付けます。
- 3. [PC 内部の作業を終えた後に]の手順に従います。

## 1/0 ボード

### I/O ボードの取り外し

### 前提条件

- 1. 「PC 内部の作業を始める前に」の手順に従います。
- 2. ベース カバーを取り外します。
- 3. コイン型電池を取り外します。
- 4. ディスプレイ アセンブリーを取り外します。

### このタスクについて

図は I/O ボードの場所を示すもので、取り外し手順を視覚的に表しています。

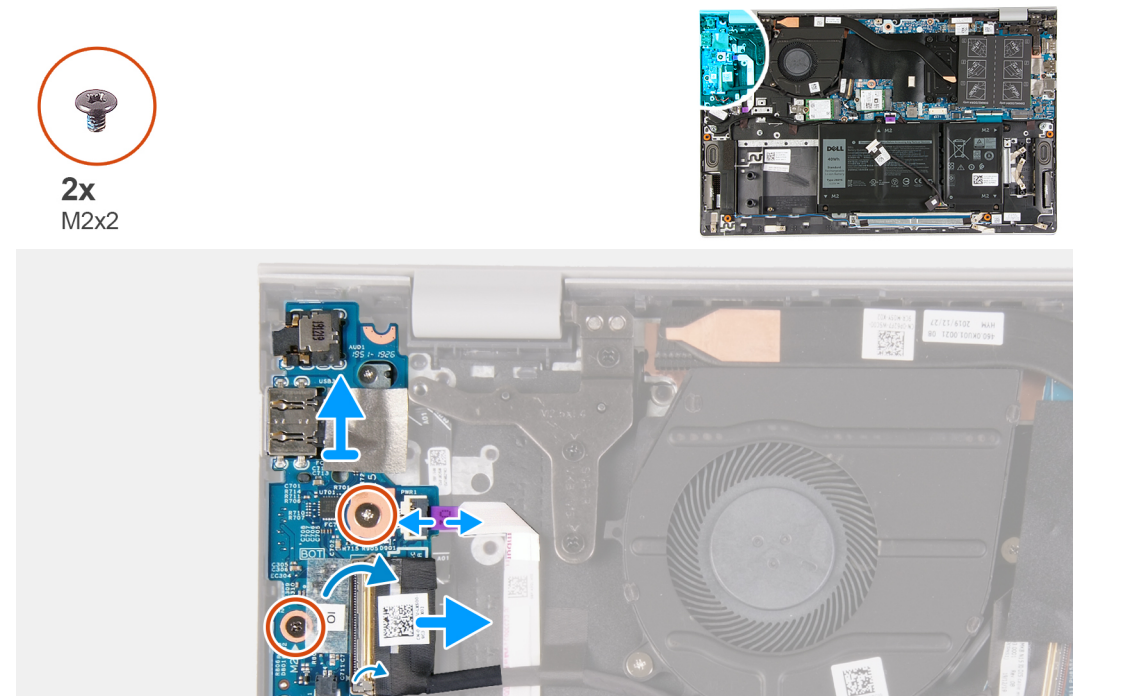

### 手順

- 1. 1/0 ボードケーブルを1/0 ボードに固定しているテープをはがします。
- 2. ラッチを開き、I/O ボードケーブルを I/O ボードから外します。
- 3. ラッチを開き、指紋認証リーダー ケーブルを I/O ボードから外します。
- 4. I/O ボードをパームレストとキーボード アセンブリーに固定している 2 本のネジ(M2x2)を外します。
- 5. 1/〇ボードを持ち上げて、パームレストとキーボードアセンブリーから取り外します。

### I/O ボードの取り付け

### 前提条件

コンポーネントを交換する場合、取り付け手順を実行する前に、既存のコンポーネントを取り外してください。

### このタスクについて

図は I/O ボードの場所を示すもので、取り付け手順を視覚的に表しています。

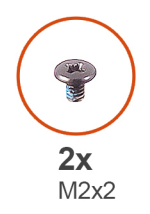

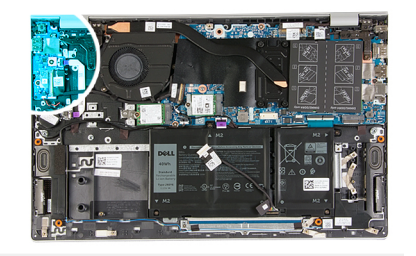

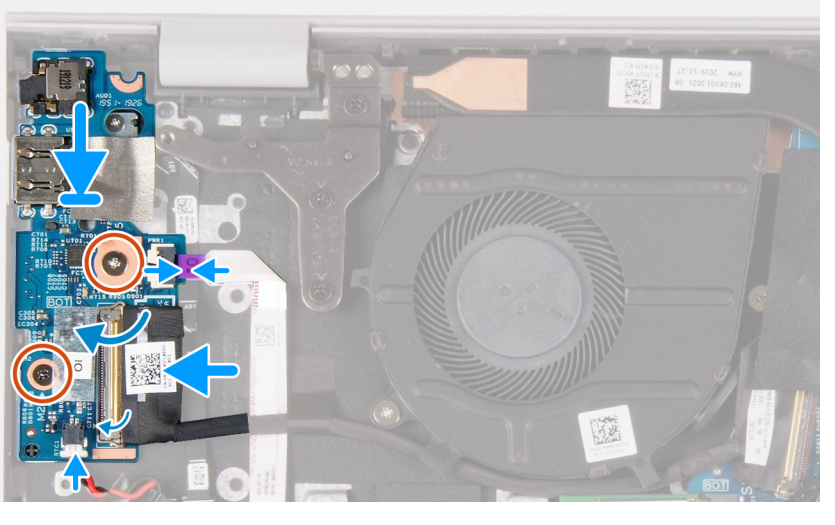

- 1. 1/0 ボードをパームレストとキーボード アセンブリーにセットします。
- 2. 1/〇 ボードのネジ穴をパームレストとキーボード アセンブリーのネジ穴に合わせます。
- 3. I/O ボードをパームレストとキーボード アセンブリーに固定する 2 本のネジ(M2x2)を取り付けます。
- 4. 指紋認証リーダー ケーブルを I/O ボードに接続し、ラッチを閉じてケーブルを固定します。
- 5. I/O ボード ケーブルを I/O ボードに接続し、ラッチを閉じてケーブルを固定します。
- 6. I/O ボードケーブルを I/O ボードに固定するテープを貼り付けます。

### 次の手順

- 1. ディスプレイ アセンブリーを取り付けます。
- 2. コイン型電池を取り付けます。
- 3. ベースカバーを取り付けます。
- 4. [PC 内部の作業を終えた後に]の手順に従います。

## システム ボード

### システム ボードの取り外し

### 前提条件

- 1. 「PC 内部の作業を始める前に」の手順に従います。
- 2. ベース カバーを取り外します。
- 3. 3セルバッテリーまたは4セルバッテリーを取り外します。
- 4. メモリー モジュールを取り外します。
- 5. M.2 2230 ソリッドステート ドライブまたは M.2 2280 ソリッドステート ドライブを M.2 スロット1から取り外します。
- 6. M.2 2230 ソリッドステート ドライブまたは M.2 2280 ソリッドステート ドライブを M.2 スロット 2 から取り外します。
- 7. ワイヤレスカードを取り外します。
- 8. ヒート シンクを取り外します。
- 9. オプションの指紋認証リーダー内蔵電源ボタンを取り外します。

### このタスクについて

図はシステム ボードの場所を示すもので、取り外し手順を視覚的に表しています。

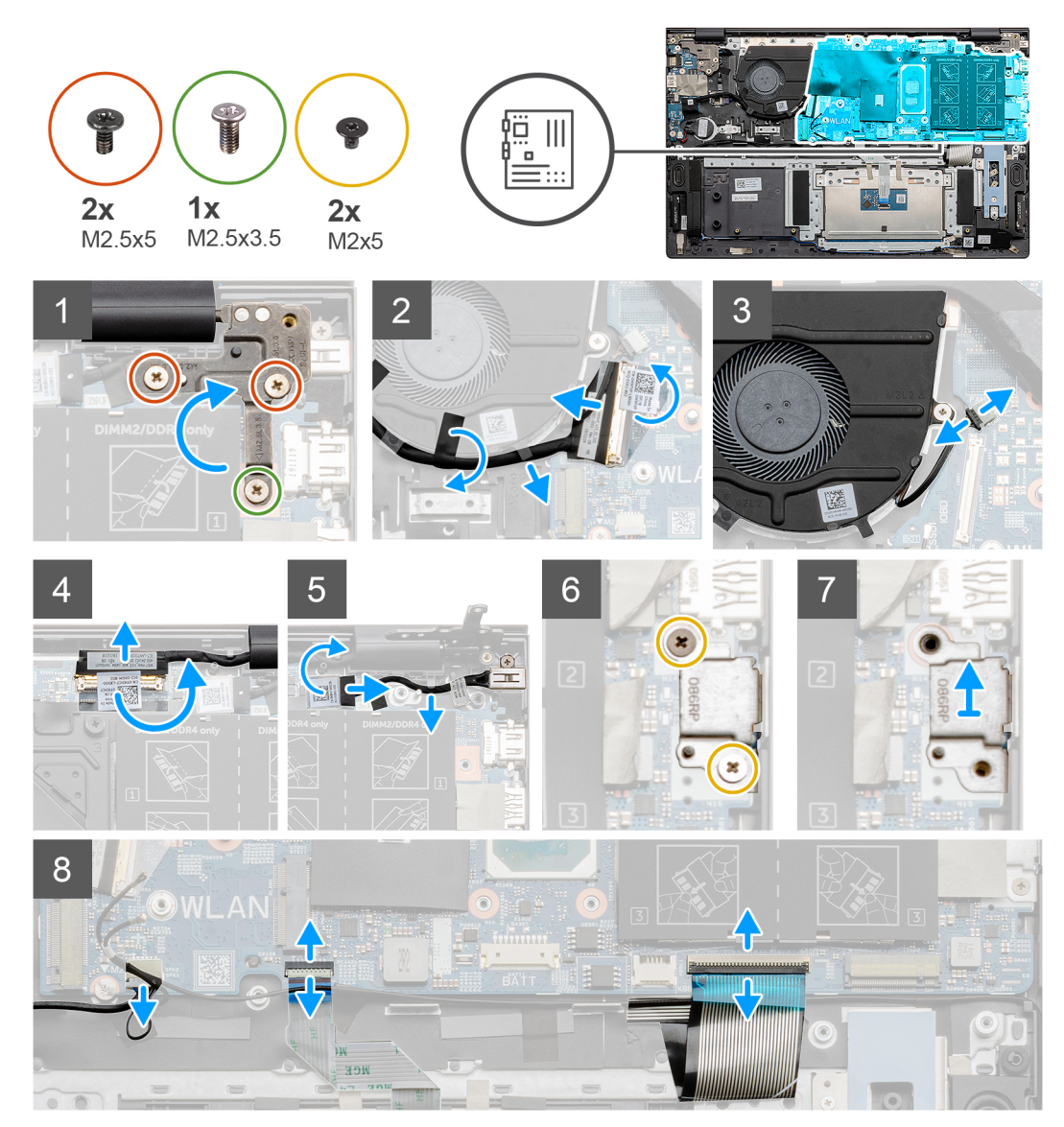

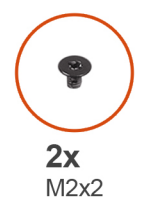

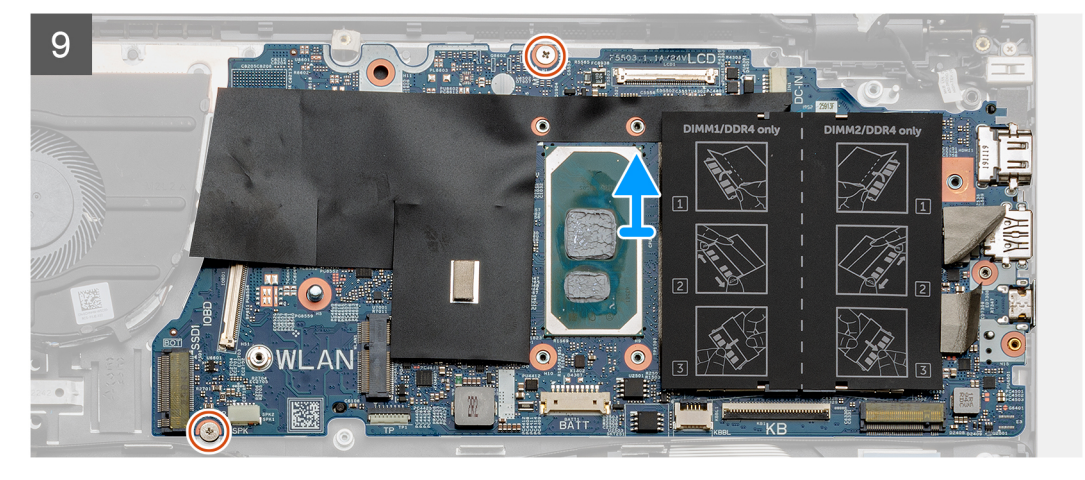

- 1. 右のディスプレイ ヒンジをシステム ボードに固定しているネジ(M2.5x3.5)と2本のネジ(M2.5x5)を外します。
- 2. 右のディスプレイ ヒンジをこじ開けます。
- 3. 1/O ボード ケーブルをファンに固定している黒いテープをはがします。
- 4. 透明テープをはがしてラッチを開き、I/O ボード ケーブルをシステム ボードから外します。
- 5. ファン ケーブルをシステム ボードから外します。
- 6. テープをはがしてラッチを開き、モニター ケーブルをシステム ボードから外します。
- 7. 電源アダプター ポート ケーブルから黒いテープをはがします。
- 8. 電源アダプターポートケーブルをシステムボードから外します。
- 9. USB Type-C ポート ブラケットをシステム ボードに固定している 2 本のネジ(M2x5)を外します。
- **10.** USB Type-C ポート ブラケットを持ち上げて、パームレストとキーボード アセンブリーから取り外します。
- 11. スピーカー ケーブルをシステム ボードから外します。
- 12. ラッチを開き、タッチパッド ケーブルをシステム ボードから外します。
- 13. ラッチを開き、システムボードからキーボードケーブルを外します。
- 14. ラッチを開き、キーボードバックライト ケーブルをシステム ボードから外します(該当する場合)。
- 15. システム ボードをパームレストとキーボード アセンブリーに固定している 2 本のネジ (M2x2)を外します。

### システム ボードの取り付け

### 前提条件

コンポーネントを交換する場合、取り付け手順を実行する前に、既存のコンポーネントを取り外してください。

### このタスクについて

図はシステム ボードの場所を示すもので、取り付け手順を視覚的に表しています。

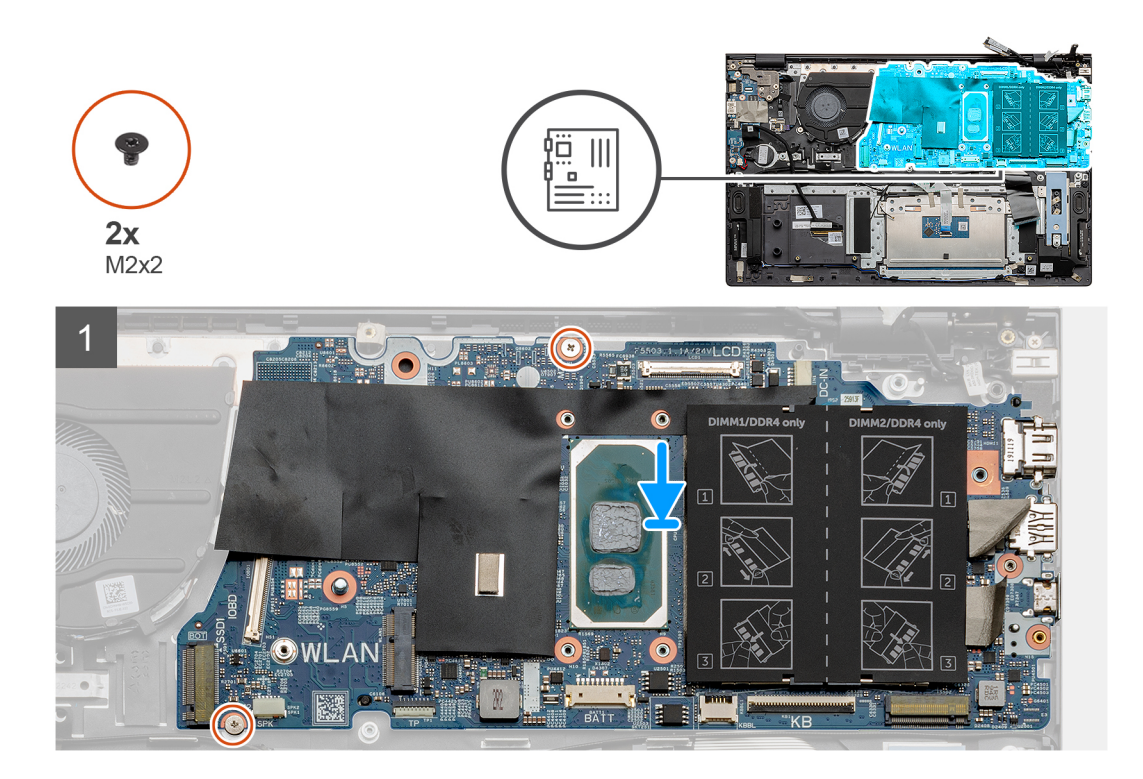

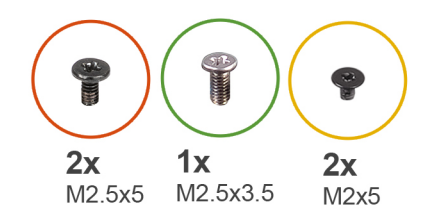

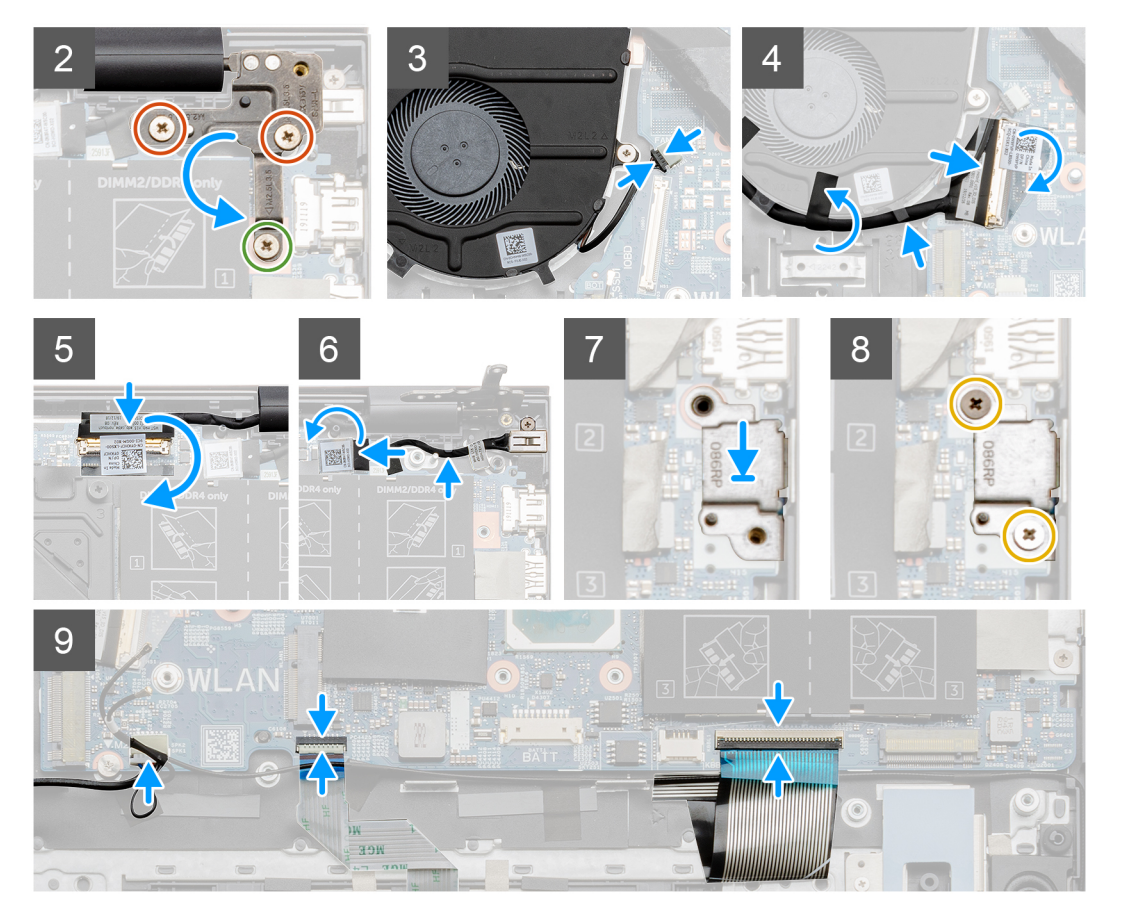

- 1. システム ボードをパームレストとキーボード アセンブリーに合わせます。
- 2. システム ボードをパームレストとキーボード アセンブリーに固定する 2 本のネジ(M2x2)を取り付けます。
- 3. 右のディスプレイヒンジ プレートを下げ、右のディスプレイヒンジ プレートをシステム ボードに固定するネジ(M2.5x3.5)と 2本のネジ(M2.5x5)を取り付けます。
- 4. ファンケーブルをシステムボードに接続します。
- 5. 1/0 ケーブルをシステム ボードに接続し、ラッチを閉じます。
- 6. I/O ケーブルをファンに固定する黒いテープを貼り付けます。
- 7. モニター ケーブルをシステム ボードに接続し、テープを貼り付けてケーブルを固定します。
- 8. 電源アダプターポートケーブルをシステムボードに接続します。
- 9. 電源アダプター ポート ケーブルをシステム ボードに固定する黒いテープを貼り付けます。
- 10. USB Type-C ポート ブラケットをパームレストとキーボード アセンブリーのスロットにセットします。
- 11. USB Type-C ポート ブラケットをシステム ボードに固定する 2 本のネジ(M2x5)を取り付けます。
- 12. システム ボードにスピーカー ケーブルを接続します。
- 13. タッチパッド ケーブルをシステム ボードに接続し、ラッチを閉じてタッチパッド ケーブルを固定します。
- 14. キーボード ケーブルをシステム ボードに接続し、ラッチを閉じてキーボード ケーブルを固定します。
- 15. キーボードバックライト ケーブルをシステム ボードに接続し、 ラッチを閉じてキーボード ケーブルを固定します(該当する場合)。

### 次の手順

- 1. オプションの指紋認証リーダー内蔵電源ボタンを取り付けます。
- 2. メモリーモジュールを取り付けます。
- 3. ヒート シンクを取り付けます。
- 4. ワイヤレス カードを取り付けます。
- 5. M.2 2230 ソリッドステート ドライブまたは M.2 2280 ソリッドステート ドライブを M.2 スロット 2 に取り付けます。
- 6. M.2 2230 ソリッドステート ドライブまたは M.2 2280 ソリッドステート ドライブを M.2 スロット1 に取り付けます。
- 7. 3 セル バッテリーまたは 4 セル バッテリーを取り付けます。
- 8. ベース カバーを取り付けます。
- 9. [PC 内部の作業を終えた後に」の手順に従います。

## パームレストとキーボードアセンブリ

### パームレストとキーボード アセンブリーの取り外し

#### 前提条件

- 1. 「PC 内部の作業を始める前に」の手順に従います。
- 2. ベース カバーを取り外します。
- 3. 3 セル バッテリーまたは 4 セル バッテリーを取り外します。
- 4. メモリー モジュールを取り外します。
- 5. M.2 2230 ソリッドステート ドライブまたは M.2 2280 ソリッドステート ドライブを M.2 スロット1から取り外します。
- 6. M.2 2230 ソリッドステート ドライブまたは M.2 2280 ソリッドステート ドライブを M.2 スロット 2 から取り外します。
- 7. ワイヤレスカードを取り外します。
- 8. ファンを取り外します。
- 9. コイン型電池を取り外します。
- 10. ヒート シンクを取り外します。
- 11. ディスプレイ アセンブリーを取り外します。
- 12. 電源アダプターポートを取り外します。
- 13. スピーカーを取り外します。
- 14. オプションの指紋認証リーダー内蔵電源ボタンを取り外します。
- 15. タッチパッドを取り外します。
- 16. I/O ボードを取り外します。
- 17. システム ボードを取り外します。
- () メモ:システム ボードは、ヒート シンクと一緒に取り外すことができます。

このタスクについて

図はパームレストとキーボード アセンブリーの場所を示すもので、取り外し手順を視覚的に表しています。

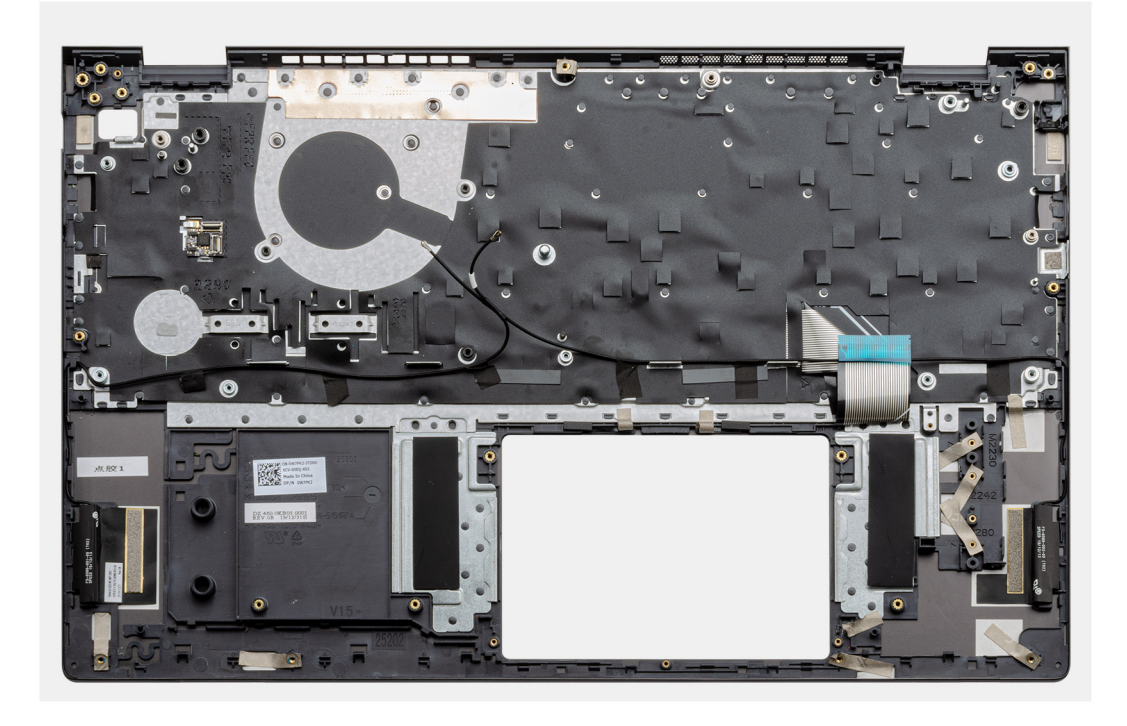

「前提条件」の手順を実行すると、パームレストとキーボード アセンブリーが残ります。

### パームレストとキーボード アセンブリーの取り付け

### 前提条件

コンポーネントを交換する場合、取り付け手順を実行する前に、既存のコンポーネントを取り外してください。

### このタスクについて

図はパームレストとキーボード アセンブリーの場所を示すもので、取り付け手順を視覚的に表しています。

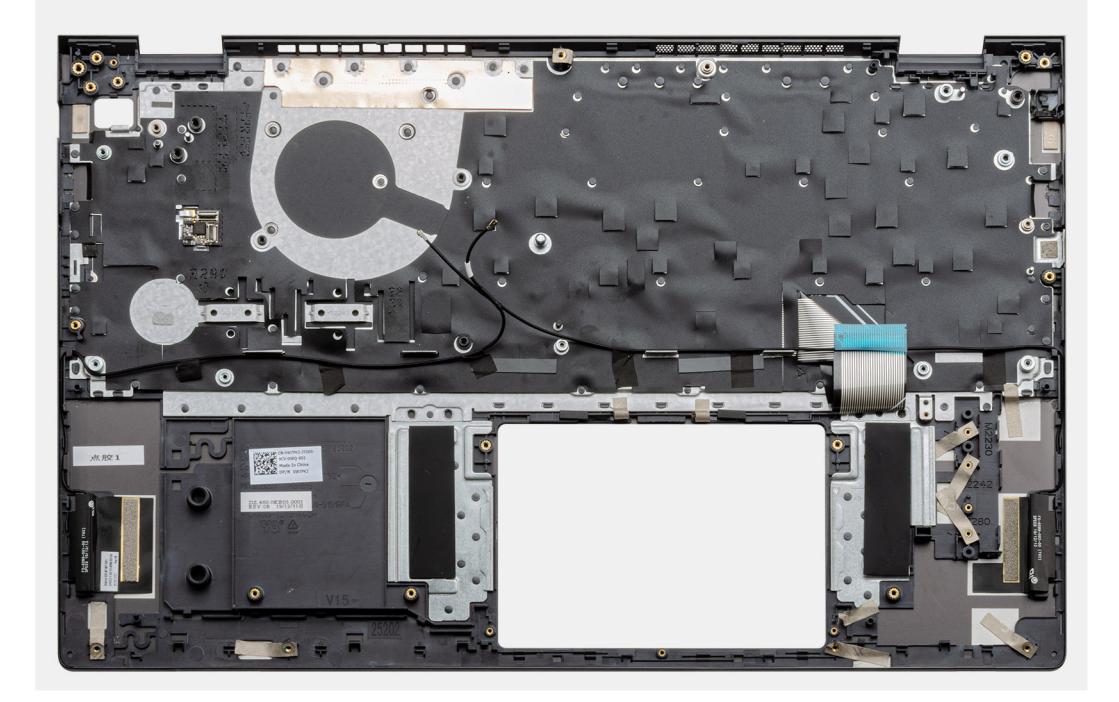

パームレストとキーボードアセンブリーを平らな面に置きます。

#### 次の手順

- 1. システムボードを取り付けます。
- 2. I/O ボードを取り付けます。
- 3. タッチパッドを取り付けます。
- 4. オプションの指紋認証リーダー内蔵電源ボタンを取り付けます。
- 5. スピーカーを取り付けます。
- 6. 電源アダプターポートを取り付けます。
- 7. ディスプレイ アセンブリーを取り付けます。
- 8. ヒートシンクを取り付けます。
- 9. コイン型電池を取り付けます。
- 10. ファンを取り付けます。
- 11. ワイヤレス カードを取り付けます。
- 12. M.2 2230 ソリッドステート ドライブまたは M.2 2280 ソリッドステート ドライブを M.2 スロット 2 に取り付けます。
- 13. M.2 2230 ソリッドステート ドライブまたは M.2 2280 ソリッドステート ドライブを M.2 スロット1 に取り付けます。
- 14. メモリー モジュールを取り付けます。
- 15.3セルバッテリーまたは4セルバッテリーを取り付けます。
- 16. ベース カバーを取り付けます。
- 17. [PC 内部の作業を終えた後に」の手順に従います。

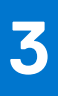

# ドライバおよびダウンロード

ドライバーのトラブルシューティング、ダウンロードまたはインストールを行うときには、Dell ナレッジ ベースの記事 [ドライバーおよびダウンロードに関する FAQ](000123347)を読むことが推奨されています。

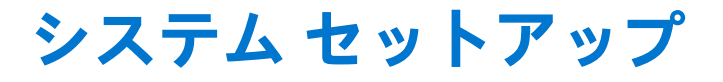

(i) メモ: PC および取り付けられているデバイスによっては、本項にリスト表示されている項目の一部がない場合があります。

メモ: BIOS セットアップ プログラムを変更する前に、後で参照できるように、BIOS セットアップ プログラム画面の情報を控えておくことをお勧めします。

BIOS セットアップ プログラムは次の目的で使用します。

- RAM の容量やハード ドライブのサイズなど、PC に取り付けられているハードウェアに関する情報の取得。
- システム設定情報の変更。
- ユーザーパスワード、取り付けられたハードドライブの種類、基本デバイスの有効化または無効化など、ユーザー選択可能オプションの設定または変更。

## BIOS セットアッププログラムの起動

#### 手順

- 1. PC の電源をオンにします。
- 2. 直ちに F2 を押して、BIOS セットアップ プログラムを入力します。

() メモ: キーを押すタイミングが遅れて、オペレーティングシステムのロゴが表示されてしまったら、デスクトップが表示されるまでそのまま待機します。その後、PCの電源を切り、操作をやり直してください。

## ナビゲーションキー

() メモ: ほとんどのセットアップユーティリティオプションで、変更内容は記録されますが、システムを再起動するまでは有効 になりません。

### 表 3. ナビゲーションキー

| +-     | ナビゲーション                                                                              |
|--------|--------------------------------------------------------------------------------------|
| 上矢印    | 前のフィールドに移動します。                                                                       |
| 下矢印    | 次のフィールドへ移動します。                                                                       |
| 入力     | 選択したフィールドの値を選択するか(該当する場合)、フィー<br>ルド内のリンクに移動します。                                      |
| スペースバー | ドロップダウンリストがある場合は、展開したり折りたたんだりします。                                                    |
| タブ     | 次のフォーカス対象領域に移動します。                                                                   |
| Esc    | メイン画面が表示されるまで、前のページに戻ります。メイン<br>画面で Esc を押すと、未保存の変更の保存を促すメッセージが<br>表示され、システムが再起動します。 |

## システム セットアップのオプション

() メモ:お使いの PC および取り付けられているデバイスによっては、このセクションに記載されている項目の一部が表示されない場合があります。

### 表 4. セットアップユーティリティのオプション — メインメニュー

メイン

| システムの時刻        | 現在の時刻を hh:mm:ss 形式で表示します。                 |
|----------------|-------------------------------------------|
| システムの日付        | 現在の日付を mm/dd/yyyy 形式で表示します。               |
| BIOS バージョン     | BIOS のバージョンを表示します。                        |
| 製品名            | PC のモデル番号を表示します。                          |
| サービス タグ        | Pc のサービス タグを表示します。                        |
| Asset Tag      | PC の Asset Tag を表示します。                    |
| CPU の種類        | プロセッサーの種類を表示します。                          |
| プロセッサー速度       | プロセッサーの処理速度を表示します。                        |
| CPU ID         | プロセッサーの識別コードを表示します。                       |
| [ CPU のキャッシュ ] |                                           |
| L1キャッシュ        | プロセッサーの L1 キャッシュ サイズを表示します。               |
| L2 キャッシュ       | プロセッサーの L2 キャッシュ サイズを表示します。               |
| L3 キャッシュ       | プロセッサーの L3 キャッシュ サイズを表示します。               |
| 最初の HDD        | インストールされたハード ドライブのタイプを表示します。              |
| M.2 PCIe SSD   | コンピューターの M.2 PCle SSD デバイスの情報が表示されま<br>す。 |
| AC アダプターのタイプ   | AC アダプターのタイプを表示します。                       |
| システム メモリー      | インストールされたメモリのサイズを表示します。                   |
| メモリー速度         | メモリの速度を表示します。                             |
| キーボードの種類       | コンピューターに取り付けられたキーボードの種類が表示さ<br>れます。       |

表 5. セットアップユーティリティのオプション -- 詳細メニュー

| 詳細            |     |                                                                                                    |
|---------------|-----|----------------------------------------------------------------------------------------------------|
| PowerNow! 有効化 | Ł   | AMD プロセッサーの動的な周波数スケーリングおよび省電力<br>化テクノロジーを有効または無効にします。                                                                                             |
|               |     | デフォルト:有効                                                                                                    |
| 仮想化           |     | 仮想化テクノロジーを有効または無効にします。<br>デフォルト:有効                                                                                                    |
| 内蔵 NIC        |     | オンボード LAN コントローラを有効、または無効にします。<br>デフォルト:有効                                                                                                    |
| USB エミュレーシ    | ノヨン | USB エミュレーション機能を有効または無効にします。この<br>機能は、USB を意識したオペレーティング システムがない場<br>合に、BIOS がどのように USB デバイスを処理するか定義しま<br>す。USB エミュレーションは POST 中は常に有効に設定され<br>ています。 |

### 表 5. セットアップユーティリティのオプション — 詳細メニュー (続き)

| 詳細 |                       |                                                                                                    |
|----|-----------------------|----------------------------------------------------------------------------------------------------|
|    |                       | <ul> <li>         (i) メモ: このオプションがオフの場合、どのタイプの USB デバイス(フロッピー、ハード ドライブ、またはメモリー キー) も起動することはできません。     </li> </ul>                                                          |
|    |                       | デフォルト:有効                                                                                                    |
|    | USB ウェイク サポート         | USB デバイスでコンピュータをスタンバイから復帰させる<br>USB 復帰サポート機能を有効または無効にすることができま<br>す                                                                                                    |
|    |                       | ↑<br><b>↓ ★モ:</b> USB PowerShare が有効の場合、USB PowerShare コ<br>ネクタに接続されたデバイスではコンピュータが復帰し<br>ない場合があります。                                                                        |
|    |                       | <ul> <li>         (i) メモ:指紋認証リーダーのウェイク サポートを有効にする<br/>には、BIOS で USB ウェイク サポートを有効にする必要が<br/>あります。USB ウェイク サポートを有効にするには、ナレ<br/>ッジ ベース記事 000131547 の手順を完了します。     </li> </ul> |
|    |                       | デフォルト:Disabled                                                                                                    |
|    | SATA の動作              | 統合 SATA ハード ドライブ コントローラーの動作モードを設<br>定することができます。                                                                                                    |
|    |                       | デフォルト:AHCI                                                                                                    |
|    | アダプターの警告              | お使いのコンピュータがサポートしていない AC アダプタを<br>使用する時に、コンピュータが警告メッセージを表示するかど<br>うか選択できます。                                                                                                 |
|    |                       | デフォルト:有効                                                                                                    |
|    | ファンクション キーの作動         | ファンクション キーまたはマルチメディアキーをデフォルト<br>のファンクションキー動作として設定できます。                                                                                                    |
|    |                       | デフォルト:マルチメディアキー                                                                                                    |
|    | キーボード ライト             | キーボードライト機能の動作モードを選択します。                                                                                                    |
|    |                       | デフォルト:Bright                                                                                                    |
|    | AC の場合のキーボード バックライト   | AC アダプターがコンピューターに接続されている場合の、キ<br>ーボード バックライトのタイムアウト値を選択します。                                                                                                    |
|    |                       | デフォルト : 1分                                                                                                    |
|    | バッテリーの場合のキーボード バックライト | コンピューターがバッテリ電力で動作しているときに、キーボ<br>ード バックライトのタイムアウト値を選択します。                                                                                                    |
|    |                       | デフォルト:1分                                                                                                    |
|    | Express Charge        | バッテリの充電モードを選択します。                                                                                                    |
|    |                       | デフォルト : Express Charge(高速充電)                                                                                                    |
|    | バッテリーの状態              | バッテリーの状態を表示します。                                                                                                    |
|    | カメラ                   | カメラを有効または無効にします。                                                                                                    |
|    |                       | デフォルト:Disabled                                                                                                    |
|    | バッテリーの充電設定            | 事前に選択したカスタム充電の開始と停止で、バッテリー充電<br>を設定します。                                                                                                    |
|    |                       | デフォルト:Adaptive(適応)                                                                                                    |
|    | 高度なバッテリー充電の設定         | その日の始まりから指定した作業時間までの高度なバッテリ<br>一充電設定を有効にします。                                                                                                    |
|    |                       | デフォルト:Disabled                                                                                                    |

### 表 5. セットアップユーティリティのオプション — 詳細メニュー (続き)

| 詳細                     |                                                                                     |
|------------------------|-------------------------------------------------------------------------------------|
| スリープモード                | コンピューターがアイドル状態のときの省電力状態を選択し<br>ます。                                                  |
|                        | デフォルト: OS Automatic Selection                                                       |
| [メンテナンス]               |                                                                                     |
| 次回起動時にデータを消去           | 次回の起動時にデータ消去を有効または無効にします。                                                           |
|                        | デフォルト:Disabled                                                                      |
| ハード ドライブからの BIOS リカバリー | ユーザーは、ユーザーのプライマリ ハード ドライブまたは外<br>付け USB キーのリカバリ ファイルから、特定の破損した BIOS<br>状況をリカバリできます。 |
| BIOS 自動リカバリー           | ユーザーの操作なしで自動的に BIOS がリカバリされるように<br>します。                                             |
|                        | デフォルト:Disabled                                                                      |
| SupportAssist システムの解決策 |                                                                                     |
| 自動 OS リカバリーのしきい値       | SupportAssist システム解決策コンソール、Dell OS Recovery<br>tool の自動起動フローを制御します。                 |
|                        | デフォルト:2                                                                             |
| SupportAssist OS リカバリー | 特定のシステム エラーの発生時に、SupportAssist OS Recovery<br>tool の起動フローを有効または無効にします。              |
|                        | デフォルト:Disabled                                                                      |

### 表 6. システム セットアップユーティリティのオプション — セキュリティ メニュー

| セキュリティ           |                                                                                          |  |
|------------------|------------------------------------------------------------------------------------------|--|
| 管理者パスワードのステータス   | 管理者パスワードが消去または設定されているかどうかを表<br>示します。                                                     |  |
| システム パスワードのステータス | システム パスワードが消去または設定されているかどうか<br>を表示します。                                                   |  |
|                  | デフォルト:Not Set(未設定)                                                                       |  |
| HDD2 パスワードのステータス | HDD パスワードが消去または設定されているかどうかを表<br>示します。                                                    |  |
|                  | デフォルト:Not Set(未設定)                                                                       |  |
| サービス タグ          | システムのサービス タグを設定します。                                                                      |  |
| 管理者パスワード         | Administrator パスワードを設定できます。Administrator パス<br>ワードはセットアップ ユーティリティへのアクセスを管理<br>します。       |  |
| システム パスワード       | システム パスワードを設定できます。システム パスワード<br>は起動時のコンピュータへのアクセスを管理します。                                 |  |
| HDD2 パスワード       | ハードディスク ドライブ パスワードを設定、変更、または削<br>除できます。                                                  |  |
| パスワードの変更         | システム パスワードまたは HDD パスワードの変更を、許可<br>または拒否することができます。                                        |  |
|                  | デフォルト:Permitted(許可)                                                                      |  |
| Computrace       | オプションの Absolute Software 社製 Computrace Service の<br>BIOS モジュール インターフェイスを有効または無効にしま<br>す。 |  |
|                  | デフォルト : Deactivate                                                                       |  |
|                  |                                                                                          |  |

### 表 6. システム セットアップユーティリティのオプション ― セキュリティ メニュー (続き)

| - | セキュリティ                                          |                                                                                                    |
|---|-------------------------------------------------|----------------------------------------------------------------------------------------------------|
|   | SED Block SID 認証                                | SED Block SID 認証を有効または無効にします。                                                                                                    |
|   |                                                 | デフォルト:Disabled                                                                                                    |
|   | SED Block SID コマンドの PPI をスキップ                   | ドライブの所有権がなく、ppibypassforblocksid が有効になっ<br>ている場合、BIOS は、SED ドライブに Block SID 認証コマン<br>ドを送信するときにユーザー入力を必要とします。<br>ppibypassforblocksid が無効になっている場合は、Block SID コ<br>マンドを送信するときにユーザー入力は必要ありません。 |
|   |                                                 | デフォルト:Disabled                                                                                                    |
|   | ファームウェア TPM                                     | ファームウェア TPM を有効または無効にします。                                                                                                    |
|   |                                                 | デフォルト:有効                                                                                                    |
|   | Clear コマンドの PPI をスキップ                           | TPM Physical Presence Interface (PPI)を制御することができ<br>ます。この設定を有効にすると、Clear コマンドを実行する場<br>合に、OS が BIOS PPI ユーザー プロンプトをスキップできま<br>す。この設定は変更されるとすぐに反映されます。                                        |
|   |                                                 | デフォルト:Disabled                                                                                                    |
|   | UEFI ファームウェア カプセルのアップデート                        | UEFI カプセル アップデート パッケージで BIOS アップデー<br>トを有効または無効にします。<br>デフォルト:有効                                                                                                    |
|   | WINDOWS SMM SECURITY MITIGATIONS TABLE ( WSMT ) | WSMT 対応 BIOS を搭載した Dell クライアント システムで<br>プラットフォーム機能の設定を有効または無効にします。<br>デフォルト:有効                                                                                                    |

### 表 7. セットアップユーティリティのオプション — ブート メニュー

| 起動                     |                                      |
|------------------------|--------------------------------------|
| 高速ブート                  | 高速ブート オプションを有効または無効にします。             |
|                        | デフォルト:Minimal                        |
| セキュア ブート               | セキュア ブート機能を有効または無効にします。              |
|                        | デフォルト:Disabled                       |
| ロード レガシー オプション ROM     | ロード レガシー オプション ROM を有効または無効にしま<br>す。 |
|                        | デフォルト:Disabled                       |
| ブート リスト オプション          | 利用可能な起動オプションを表示します。                  |
|                        | デフォルト:UEFI                           |
| レガシー起動試行               | レガシー起動を有効または無効にします。                  |
|                        | デフォルト:Disabled                       |
| ファイル ブラウザーでの起動オプションの追加 | 起動オプションを追加できます。                      |

### 表 8. セットアップユーティリティのオプション — 終了メニュー

| 終了           |                                   |
|--------------|-----------------------------------|
| 終了して変更を保存する  | セットアップユーティリティを終了して、変更を保存できま<br>す。 |
| 終了せずに変更を保存する | BIOS セットアップを終了せずに変更を保存できます。       |
| 変更を保存せずに終了する | 変更を保存せずに BIOS セットアップを終了できます。      |

表 8. セットアップユーティリティのオプション — 終了メニュー (続き)

| 終 | ſ |
|---|---|
|   | - |

最適なデフォルトをロードする

すべてのセットアップユーティリティオプションのデフォル ト値を復元できます。 すべてのセットアップユーティリティオプションの前の値を ロードできます。

### 変更を破棄する

## システムパスワードおよびセットアップパスワード

### 表 9. システムパスワードおよびセットアップパスワード

| パスワードの種類    | 説明                                                |
|-------------|---------------------------------------------------|
| システムパスワード   | システムにログ インする際に入力が必要なパスワードです。                      |
| セットアップパスワード | お使いの PC の BIOS 設定にアクセスして変更をする際に入力<br>が必要なパスワードです。 |

システムパスワードとセットアップパスワードを作成してお使いの PC を保護することができます。

<u>│ 注意:</u> パスワード機能は、PC 内のデータに対して基本的なセキュリティを提供します。

│ 注意: PC をロックせずに放置すると、PC 上のデータにアクセスされる可能性があります。

() メモ:システムパスワードとセットアップパスワード機能は無効になっています。

### システム セットアップパスワードの割り当て

### 前提条件

ステータスが未設定の場合のみ、新しいシステムパスワードまたは管理者パスワードを割り当てることができます。

### このタスクについて

システムセットアップを起動するには、電源投入または再起動の直後に F12 を押します。

### 手順

- 1. [システム BIOS]画面または[システム セットアップ]画面で[セキュリティ]を選択し、Enter を押します。 [セキュリティ]画面が表示されます。
- 2. [システム/管理者パスワード]を選択し、[新しいパスワードを入力]フィールドでパスワードを作成します。 以下のガイドラインに従ってシステムパスワードを設定します。
  - パスワードの文字数は 32 文字までです。
  - 0から9までの数字を含めることができます。
  - 小文字のみ有効です。大文字は使用できません。
  - 特殊文字は、次の文字のみが有効です:スペース、(")、(+)、(,)、(-)、(,)、(/)、(;)、([)、()、)。
- 3. 新しいパスワードの確認フィールドで以前入力したシステムパスワードを入力し、[OK]をクリックします。
- 4. Esc を押すと、変更の保存を求めるメッセージが表示されます。
- 5. Yを押して変更を保存します。 PCが再起動されます。

### 既存のシステム セットアップパスワードの削除または変更

### 前提条件

既存のシステム パスワードおよび/またはセットアップ パスワードを削除または変更しようとする前に、[パスワード ステータス] が(システム セットアップで)ロック解除になっていることを確認します。パスワード ステータスがロックされている場合は、 既存のシステム パスワードやセットアップ パスワードを削除または変更できません。

#### このタスクについて

システムセットアップを起動するには、電源投入または再起動の直後に F12 を押します。

### 手順

- 1. [システム BIOS]画面または[システム セットアップ]画面で、[システム セキュリティ]を選択し、Enter を押します。 System Security (システムセキュリティ)画面が表示されます。
- 2. システムセキュリティ画面でパスワードステータスがロック解除に設定されていることを確認します。
- 3. [システム パスワード]を選択し、既存のシステム パスワードをアップデートまたは削除して、Enter または Tab を押します。
- [セットアップパスワード]を選択し、既存のセットアップパスワードをアップデートまたは削除して、Enter または Tab を押します。
  - () メモ: システム パスワードおよび/またはセットアップ パスワードを変更する場合、プロンプトが表示されたら、新しいパ スワードを再入力します。システム パスワードおよび/またはセットアップ パスワードを削除する場合、プロンプトが表 示されるので削除を確認します。
- 5. Esc を押すと、変更の保存を求めるメッセージが表示されます。
- Y を押して変更を保存しシステム セットアップを終了します。 PC が再起動されます。

### CMOS 設定のクリア

このタスクについて

△ 注意: CMOS 設定をクリアすると、PC の BIOS 設定がリセットされます。

### 手順

- 1. ベース カバーを取り外します。
- 2. コイン型電池を取り外します。
- 3. 1分間待ちます。
- 4. コイン型電池を取り付けます。
- 5. ベースカバーを取り付けます。

# BIOS(システム セットアップ)パスワードとシステム パスワードのクリア

### このタスクについて

システムまたは BIOS パスワードをクリアするには、Dell テクニカル サポート(www.dell.com/contactdell)にお問い合わせください。

i メモ: Windows またはアプリケーションのパスワードをリセットする方法については、Windows またはお使いのアプリケーションに付属のマニュアルを参照してください。

## BIOS のアップデート

### Windows での BIOS のアップデート

### 手順

- 1. www.dell.com/support にアクセスします。
- 2. [製品名]をクリックします。[検索サポート]ボックスでお使いの PC のサービス タグを入力し、[検索]をクリックします。

   メモ:サービス タグがない場合は、SupportAssist 機能を使用して、お使いの PC を自動で確認してください。製品 ID を使用するか、お使いの PC のモデルを手動で参照することもできます。
- 3. [Drivers & Downloads](ドライバおよびダウンロード)をクリックします。[ドライバーの検索]を展開します。
- 4. お使いのコンピュータにインストールされているオペレーティング システムを選択します。
- 5. [カテゴリー]ドロップダウン リストで [BIOS]を選択します。
- 6. 最新の BIOS バージョンを選択して [ダウンロード]をクリックし、お使いの PC 用の BIOS ファイルをダウンロードします。
- 7. ダウンロードが完了したら、BIOS アップデート ファイルを保存したフォルダーを参照します。
- 8. BIOS アップデート ファイルのアイコンをダブルクリックし、画面に表示される指示に従います。 詳細については、www.dell.com/support でナレッジ ベース記事 000124211 を参照してください。

### Windows の USB ドライブを使用した BIOS のアップデート

#### 手順

- 1. [Windows での BIOS のアップデート] にある手順 1~6 に従って、最新の BIOS セットアップ プログラム ファイルをダウンロー ドします。
- 2. 起動可能な USB ドライブを作成します。詳細については、www.dell.com/support でナレッジ ベース記事 000145519 を参照して ください。
- 3. BIOS セットアップ プログラム ファイルを起動可能な USB ドライブにコピーします。
- 4. 起動可能な USB ドライブを BIOS のアップデートを必要とするコンピューターに接続します。
- 5. PC を再起動し、F12 を押します。
- 6. ワンタイムブートメニューから USB ドライブを選択します。
- BIOS セットアップ プログラムのファイル名を入力し、Enter を押します。
   BIOS アップデート ユーティリティが表示されます。
- 8. 画面の指示に従って BIOS のアップデートを完了します。

### F12 ワンタイム ブート メニューからの BIOS のアップデート

FAT32 USB ドライブにコピーされた BIOS update.exe ファイルを使用して PC の BIOS をアップデートし、F12 ワンタイム ブート メニューから起動します。

### このタスクについて

#### BIOS のアップデート

ブータブル USB ドライブを使用して Windows から BIOS アップデート ファイルを実行するか、PC の F12 ワンタイム ブート メニューから BIOS をアップデートできます。

2012 年より後に構築されたほとんどの Dell 製 PC にはこの機能があり、PC を F12 ワンタイム ブート メニューで起動することにより、PC のブート オプションとして [BIOS フラッシュ アップデート]がリストされていることを確認できます。このオプションがリストされている場合、BIOS はこの BIOS アップデート オプションをサポートします。

(i) メモ: F12 ワンタイム ブート メニューに [BIOS フラッシュ アップデート]オプションがある PC でのみ、この機能を使用できます。

#### ワンタイム ブート メニューからのアップデート

F12 ワンタイム ブート メニューから BIOS をアップデートするには、次のものが必要です。

- FAT32 ファイル システムにフォーマットされた USB ドライブ (キーはブータブルでなくてもよい)
- Dell サポート用 Web サイトからダウンロードして、USB ドライブの root にコピーした BIOS 実行可能ファイル
- PC に接続された AC 電源アダプター
- BIOS をフラッシュする動作可能な PC バッテリー

F12 メニューから BIOS アップデート フラッシュ プロセスを実行するには、次の手順を実行します。

### 

#### 手順

- 1. 電源オフの状態から、フラッシュをコピーした USB ドライブを PC の USB ポートに挿入します。
- PC の電源をオンにして F12 を押し、ワンタイム ブート メニューにアクセスした後、マウスまたは矢印キーを使用して [BIOS アップデート]を選択し、Enter を押します。 フラッシュ BIOS メニューが表示されます。
- 3. [[ファイルからフラッシュ]]をクリックします。
- 4. 外部 USB デバイスを選択します。
- 5. ファイルを選択してフラッシュ ターゲット ファイルをダブルクリックした後、[送信]をクリックします。
- 6. [BIOS のアップデート]をクリックします。PC が再起動して、BIOS をフラッシュします。
- 7. BIOS のアップデートが完了すると、PC が再起動します。

### BitLocker が有効なシステムでの BIOS のアップデート

△ 注意: BitLocker を一時停止せずに BIOS をアップデートすると、次回システムを再起動した際、BitLocker キーが認識されません。その後、続行するためにはリカバリー キーの入力を求められ、これは再起動のたびに要求されるようになります。リカバリー キーが不明な場合は、データ ロスの原因となったり、本来必要のないオペレーティング システムの再インストールが必要になったりする可能性があります。このトピックの詳細については、Dell のナレッジ ベース記事 000134415 を参照してください。

# トラブルシューティング

## SupportAssist 診断

### このタスクについて

SupportAssist 診断(以前は ePSA 診断と呼ばれていた)では、ハードウェアの完全なチェックを実行します。SupportAssist 診断は BIOS に組み込まれており、BIOS によって内部で起動します。SupportAssist 診断では、特定のデバイスまたはデバイス グループ用 の一連のオプションが用意されています。これにより、次の処理が可能です。

- テストを自動的に、または対話モードで実行する。
- テストの繰り返し
- テスト結果の表示または保存
- 詳細なテストで追加のテストオプションを実行し、障害の発生したデバイスに関する詳しい情報を得る
- テストが問題なく終了したかどうかを知らせるステータス メッセージを表示
- テスト中に問題が発生したかどうかを知らせるエラー メッセージを表示

↓ メモ:一部のテストは特定のデバイス向けであり、ユーザーによる操作が必要です。診断テストを実行する際は、PCの前にいるようにしてください

詳細については、「SupportAssist 起動前システム パフォーマンス チェック」を参照してください。

## ビルトイン自己テスト (BIST)

### このタスクについて

BIST には 3 つの異なるタイプがあり、ディスプレイ、母線、システム ボードのパフォーマンスをチェックします。これらのテストは、LCD またはシステム ボードの交換が必要かどうかを評価するうえで重要です。

- M-BIST: M-BIST は、システムボードビルトイン自己テスト診断ツールで、システムボード内蔵コントローラ(EC)障害の診断精度を向上させます。M-BIST は POST 前に手動で開始する必要があり、故障したシステムでも実行できます。
- 2. L-BIST: L-BIST は、単一の LED エラー コード診断の拡張機能で、POST 中に自動的に開始されます。
- 3. LCD-BIST: LCD BIST は、レガシーシステムで起動前システムアセスメント(PSA)を介して導入される拡張診断テストです。

#### 表 10. 機能

|          | M-BIST                      | L-BIST                                                          |
|----------|-----------------------------|-----------------------------------------------------------------|
| 目的       | システム ボードの正常性の状態を評価し<br>ます。  | LCD 母線テストを実行して、システム ボ<br>ードが LCD に電力を供給しているかどう<br>かをチェックします。    |
| トリガ      | <m>キーと電源ボタンを押します。</m>       | 単一 LED エラー コードの診断に統合され<br>ています。POST 中に自動的に開始され<br>ます。           |
| 障害インジケータ | バッテリ LED ライトが <b>橙色に</b> 点灯 | バッテリー LED エラー コード[2,8]が、オ<br>レンジ色で 2 回点滅し、一時停止してから<br>白色で 8 回点滅 |
| 修復手順     | システム ボードに問題があることを示し<br>ます。  | システム ボードに問題があることを示し<br>ます。                                      |

### システム ボード ビルトイン自己テスト(M-BIST)

このタスクについて

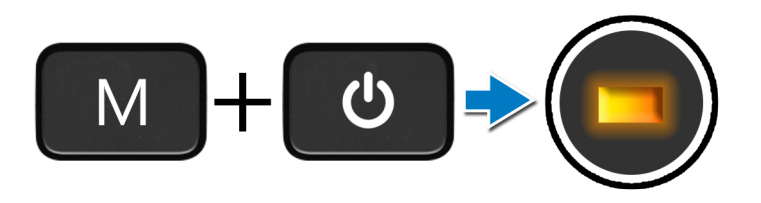

### 手順

- 1. Mキーと電源ボタンの両方を長押しして、M-BISTを起動します。
- 2. バッテリステータス ライトは、システムボードに障害が発生した場合、オレンジ色に点灯します。
- 3. 問題を解決するには、システムボードを交換します。
  - メモ:バッテリステータス LED は、システムボードに障害がない場合、点灯しません。さらにトラブルシューティングを 実行する必要がある場合は、No Power/No POST などについて該当する Guided Resolution (ガイド付きサポート)を利用し てください。

### モニター パネル母線のビルトイン自己テスト(L-BIST)

このタスクについて

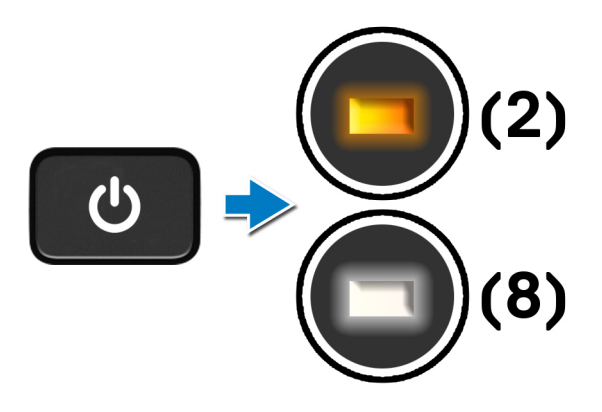

#### 次の手順

**L-BIST**(LCD 母線テスト)は、単一の LED エラー コード診断の拡張機能で、**POST**中に自動的に開始されます。L-BIST は、LCD がシステム ボードから電力を受信していれば分離します。L-BIST は、LCD 母線テストを実行して、システム ボードが LCD に電力 を供給しているかどうかをチェックします。LCD に電力が供給されていない場合、バッテリ ステータス LED が点滅して[2, 8] LED エラー コードを表示します。
## モニター パネルのビルトイン自己テスト(LCD-BIST)

このタスクについて

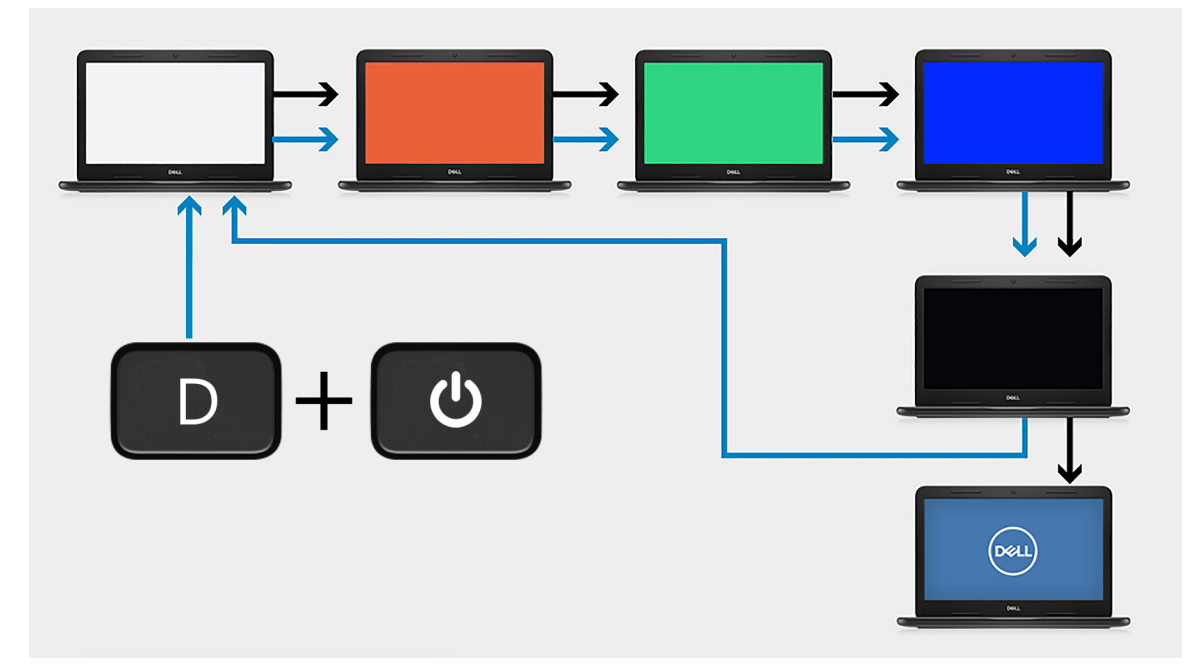

#### 手順

- 1. Dキーを押したまま、電源ボタンを押します。
- 2. PCのPOSTが開始されたら、Dキーと電源ボタンの両方を解放します。
- 3. モニターパネルに単色が表示されたり、異なる色が順に表示されます。
  - () メモ: 色の順序は、モニター パネルのベンダーによって異なることがありますが、これはユーザーが色のゆがみやグラフィックの異常がなく、正しく表示されていることを確認するためのものです。

4. 最後の単色が表示されると、PC が再起動します。

### 結果

#### このタスクについて

次の表は、さまざまなタイプの BIST を実行した結果を示しています。

#### 表 11. BIST の結果

| M-BIST |                         |
|--------|-------------------------|
| 消灯     | システム ボードに障害が検出されませんでした。 |
| 橙色に点灯  | システム ボードに問題があることを示します。  |
|        | •                       |

#### 表 11. BIST の結果

| L-BIST                                            |                         |
|---------------------------------------------------|-------------------------|
| 消灯                                                | システム ボードに障害が検出されませんでした。 |
| LED エラー コード[2,8]が、オレンジ色で2回点滅し、一時停止<br>してから白色で8回点滅 | システム ボードに問題があることを示します。  |
|                                                   | 1                       |

#### LCD-BIST

白、赤、緑、青色で点滅する LCD は、ディスプレイが正常に動作しており、LCD パネルに障害がないことを示します。

## システム診断ライト

バッテリーステータスライト

電源およびバッテリー充電ステータスを示します。

ソリッドホワイト:電源アダプターが接続され、バッテリーの充電量は5%以上です。

橙色 — コンピュータがバッテリーで動作しており、バッテリーの充電量は 5% 未満です。

消灯

- 電源アダプターが接続されバッテリーがフル充電されています。
- PC がバッテリーで動作しており、バッテリーの充電量が 5% 以上です。
- PC がスリープ状態、休止状態、または電源オフです。

電源およびバッテリーステータスライトが障害を示すビープコードと合わせて橙色に点滅します。

例えば、電源およびバッテリーステータスライトが、橙色に2回点滅して停止し、次に白色に3回点滅して停止します。この2,3のパターンは、PCの電源が切れるまで続き、メモリーまたは RAM が検出されないことを示しています。

次の表には、さまざまな電源およびバッテリーステータスライトのパターンと関連する問題が記載されています。

#### 表 12. LED コード

| 診断ライト コード | 問題の内容                                            |
|-----------|--------------------------------------------------|
| 2,1       | プロセッサーの不具合                                       |
| 2,2       | システム ボード : BIOS または ROM ( 読み取り専<br>用メモリー ) の障害です |
| 2,3       | メモリーまたは RAM(ランダム アクセス メモリ<br>ー)が検出されません          |
| 2,4       | メモリーまたは RAM(ランダム アクセス メモリ<br>ー)の障害です             |
| 2,5       | 無効なメモリーが取り付けられています                               |
| 2,6       | システム ボードまたはチップセットのエラーで<br>す                      |
| 2,7       | ディスプレイの障害です                                      |
| 2,8       | LCD 母線の障害です。                                     |
| 3,1       | コイン型電池の障害です                                      |
| 3,2       | PCI、ビデオ カード/チップの障害です                             |
| 3,3       | リカバリイメージが見つかりません                                 |
| 3,4       | 検出されたリカバリイメージは無効です                               |
| 3,5       | 母線の障害です                                          |
| 3,6       | システム BIOS のフラッシュが不完全です                           |

カメラステータスライト:カメラが使用されているかどうかを示します。

- ソリッドホワイト:カメラが使用中です。
- 消灯 カメラは使用されていません。

キャップスロックステータスライト:キャプスロックが有効か、それとも無効かを示します。

- ソリッドホワイト:キャップスロックが有効です。
- 消灯 キャップスロックが無効です。

## オペレーティング システムのリカバリ

PC で何度か試行してもオペレーティング システムが起動されない場合、Dell SupportAssist の OS のリカバリーが自動的に起動します。

Dell SupportAssist OS Recovery はスタンドアロン ツールで、Windows オペレーティング システムがインストールされている Dell の PC すべてにプレインストールされています。PC でオペレーティング システムが起動される前に発生する問題を診断してトラブ ルシューティングするツールで構成されています。ハードウェアの問題の診断、PC の修復、ファイルのバックアップ、PC の出荷 時状態への復元を行うことができます。

ソフトウェアやハードウェアの障害が原因でプライマリオペレーティングシステムを起動できない場合、Dell サポート用 Web サイトからダウンロードし、PC をトラブルシューティングして修正できます。

Dell SupportAssist OS Recovery の詳細については、www.dell.com/serviceabilitytools にある『Dell SupportAssist OS Recovery ユーザー ズガイド』を参照してください。[SupportAssist]、[SupportAssist OS Recovery]の順にクリックします。

## バックアップ メディアとリカバリー オプション

Windows で発生する可能性がある問題のトラブルシューティングと修正のために、回復ドライブを作成することが推奨されていま す。デルでは、Dell PC の Windows オペレーティング システムをリカバリするために、複数のオプションを用意しています。詳細 に関しては「デルの Windows バックアップ メディアおよびリカバリ オプション」を参照してください。

## Wi-Fi 電源の入れ直し

#### このタスクについて

お使いのコンピューターが Wi-Fi 接続の問題が原因でインターネットにアクセスできない場合は、Wi-Fi 電源の入れ直し手順を実施 することができます。次に、Wi-Fi 電源の入れ直しの実施方法についての手順を示します。

#### 手順

- 1. コンピュータの電源を切ります。
- 2. モデムの電源を切ります。
- 3. ワイヤレス ルータの電源を切ります。
- 4. 30 秒待ちます。
- 5. ワイヤレス ルータの電源を入れます。
- 6. モデムの電源を入れます。
- 7. コンピュータの電源を入れます。

## 待機電力の放電(ハードリセットの実行)

#### このタスクについて

待機電力とは、PC の電源をオフにしてバッテリーを取り外したあとも PC に残っている静電気のことです。

安全を確保し、お使いの PC にある繊細な電子部品を保護するためには、PC のコンポーネントの取り外しや取り付けを行う前に、 待機電力を放電する必要があります。

PC の電源がオンになっていない、またはオペレーティング システムが起動しない場合も、待機電力の放電(「ハード リセット」の実行とも呼ばれる)が一般的なトラブルシューティングの方法です。

#### 待機電力を放電(ハード リセットを実行)する方法

#### 手順

- 1. PC の電源を切ります。
- 2. 電源アダプターを PC から外します。
- 3. ベース カバーを取り外します。
- 4. バッテリーを取り外します。
- 5. 待機電力を放電するため、電源ボタンを 20 秒間押し続けます。
- 6. バッテリーを取り付けます。
- 7. ベース カバーを取り付けます。

- 8. 電源アダプターを PC に接続します。
- 9. PC の電源を入れます。

() メモ: ハード リセットの実行に関する詳細については、www.dell.com/support のナレッジ ベース記事(000130881)を参照 してください。

# 「困ったときは」と「Dell へのお問い合わせ」

## セルフヘルプリソース

セルフヘルプリソースを使って Dell 製品とサービスに関するヘルプ情報を取得できます。

#### 表 13. セルフヘルプリソース

| セルフヘルプリソース                                                                                    | リソースの場所                                                                                                    |
|-----------------------------------------------------------------------------------------------|----------------------------------------------------------------------------------------------------|
| Dell 製品とサービスに関する情報                                                                            | www.dell.com                                                                                                    |
| My Dell アプリケーション                                                                              | Deel                                                                                                    |
| ヒント                                                                                           | ·•                                                                                                    |
| お問い合わせ                                                                                        | Windows サーチに Contact Support と入力し、Enter を押し<br>ます。                                                                                                    |
| オペレーティング システムのオンライン ヘルプ                                                                       | www.dell.com/support/windows                                                                                                    |
| トップ ソリューション、診断、ドライバー、およびダウンロー<br>ドにアクセスし、ビデオ、マニュアル、およびドキュメントを<br>参照してお使いの PC に関する情報を取得してください。 | Dell PC は、サービス タグまたはエクスプレス サービス コード<br>によって一意に識別されます。Dell PC に関連するサポート リ<br>ソースを表示するには、www.dell.com/support でサービス タグ<br>またはエクスプレス サービス コードを入力します。<br>お使いの PC のサービス タグを確認する方法の詳細について<br>は、[PC のサービス タグの位置確認]を参照してください。  |
| PC のさまざまな問題に関する Dell のナレッジ ベース記事                                                              | <ol> <li>www.dell.com/support にアクセスします。</li> <li>サポートページの上部にあるメニュー バーで、[サポート]<br/>&gt; [サナレッジベース]を選択します。</li> <li>[ナレッジベース]ページの検索フィールドにキーワード、ト<br/>ピック、モデル番号のいずれかを入力し、検索アイコンをク<br/>リックまたはタップして関連する記事を表示します。</li> </ol> |

## Dell へのお問い合わせ

販売、テクニカル サポート、カスタマー サービスに関する Dell へのお問い合わせは、www.dell.com/contactdell を参照してください。

() メモ:各種サービスのご提供は国/地域や製品によって異なり、国/地域によってはご利用いただけないサービスもございます。

() メモ:お使いのコンピューターがインターネットに接続されていない場合は、購入時の納品書、出荷伝票、請求書、または Dell の製品カタログで連絡先をご確認ください。

6